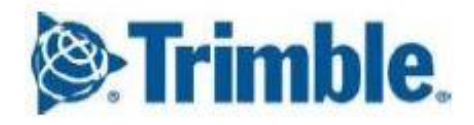

## グランドマスタ―クロック Thunderbolt PTP GM200 インストール手順書 [Ver. 3.0]

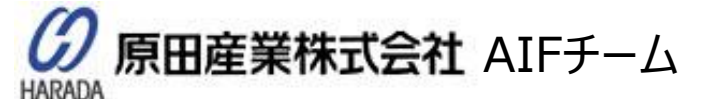

〒100-0005 東京都千代田区丸の内1丁目2番1号 東京海上日動ビル新館 Tel:(03)3213-8391 Fax:(03)3213-8399 <u>http://infocom.haradacorp.co.jp</u>

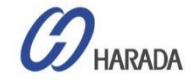

## 目次

- 全体説明
- システム操作
- CLI設定
- Webユーザーインターフェイス(UI)の構成
- ファームウェア(FW)のアップグレード

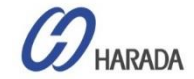

- 全体説明
- ・ システム操作
- CLI設定
- Webユーザーインターフェイス(UI)の構成
- ファームウェア(FW)のアップグレード

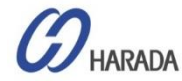

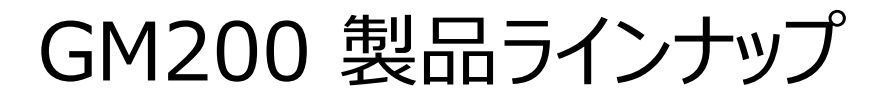

- GM200(P/N:111224-10):PTPとNTPの両方
- GM200(P/N:111224-20):PTPのみ
- TS200(P/N:111224-50):NTPのみ

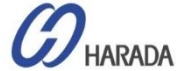

### GM200 外観 フロントパネル

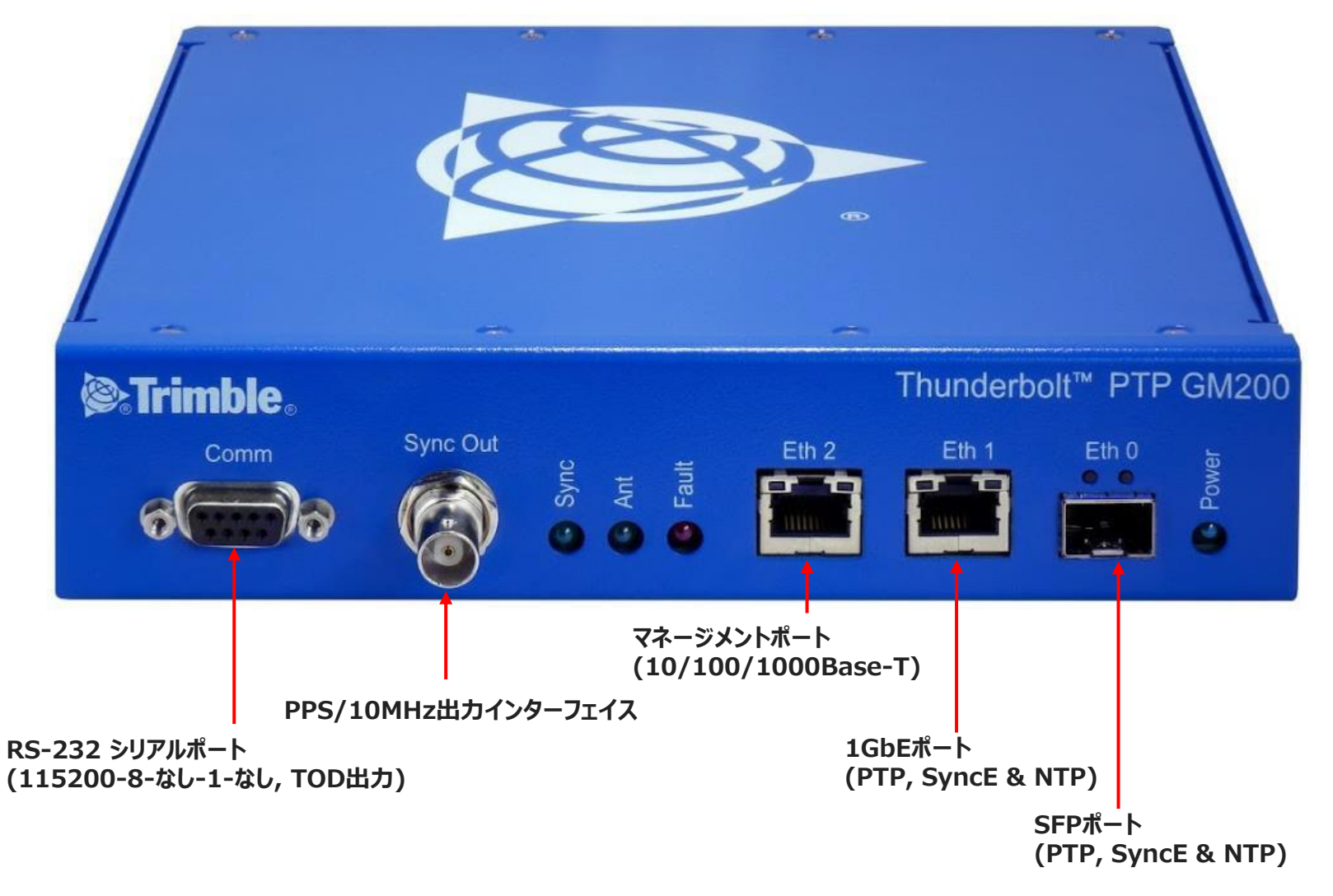

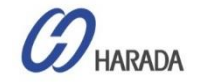

# GM200 外観

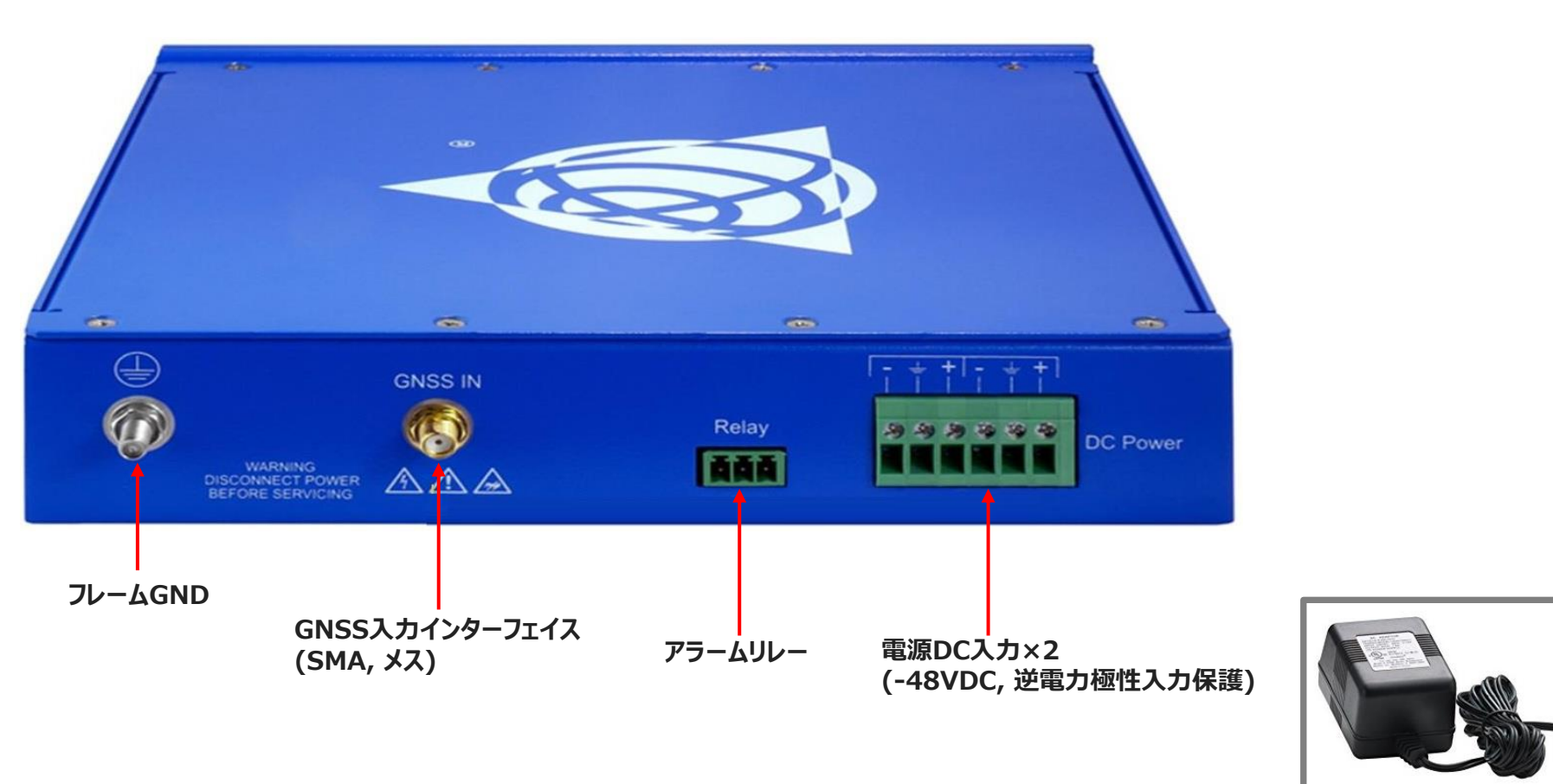

110/220VAC から -48VDc アダプタ アクセサリで利用可能

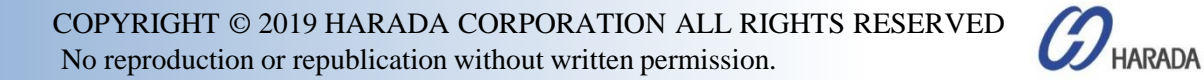

### GM200 電源

### -48VDC または AC/DC 電源アダプタの接続

| 項目         | 説明                                      | ХŦ                 |
|------------|-----------------------------------------|--------------------|
| インターフェース名  | DC電源                                    |                    |
| コネクタタイプ    | 端子台                                     |                    |
| 電力入力数      | デュアル-48VDC入力                            |                    |
| 最大DC電源入力範囲 | -36VDC から -72VDC                        |                    |
| 最大AC電源入力範囲 | 85VAC ~ 264VAC 入力                       | AC/DC電源アダプタアクセサリ付き |
| 消費電力       | 最大16W                                   |                    |
|            | 過電流保護                                   |                    |
| 雨酒指復促灌     | 過電圧保護                                   |                    |
| 电标识际压      | 逆電力極性入力保護                               |                    |
|            | 電源ラインサージ保護                              |                    |
| 関連する発生アラーム | <br>「DC電源」インターフェイスの接続および動作に関連するアラーム発生なし |                    |

- ・ 基本的にGM200は、工場出荷時の電源入力端子台を備えた-48VDCによって供給されます。
- お客様がTrimble 社のAC/DC 電源アダプタ アクセサリを使用する場合、100A ~ 240VAC 範囲の AC 電源で GM200 に電力 を供給できます。
- GM200には、「リレー」動作を除き、電源入力障害や動作に関連するアラームはありません。

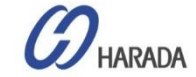

### GM200 電源

### -48VDC または AC/DC 電源アダプタの接続

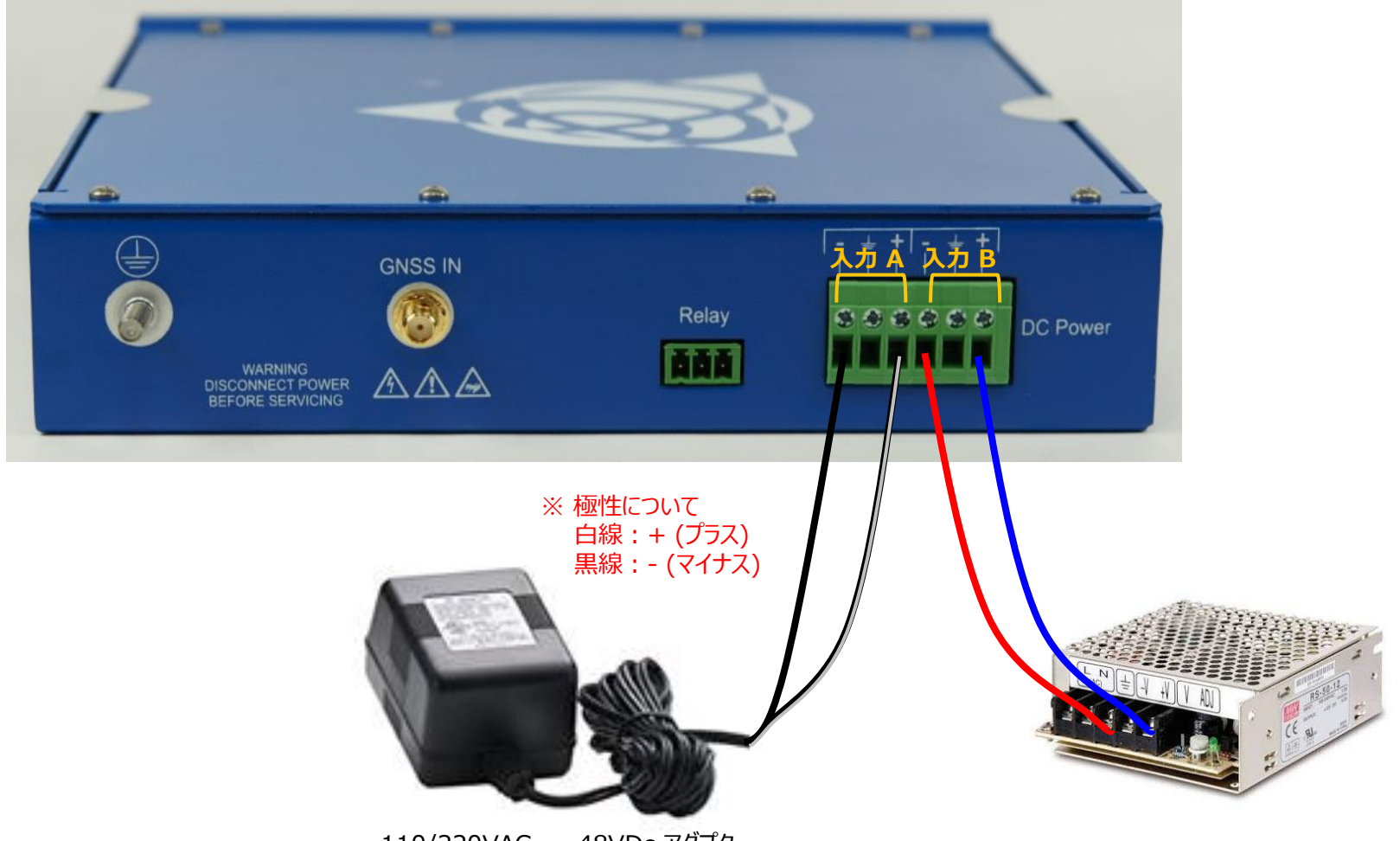

110/220VAC ~ -48VDc アダプタ

COPYRIGHT © 2019 HARADA CORPORATION ALL RIGHTS RESERVED No reproduction or republication without written permission.

HARADA

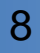

## GM200 LEDの説明

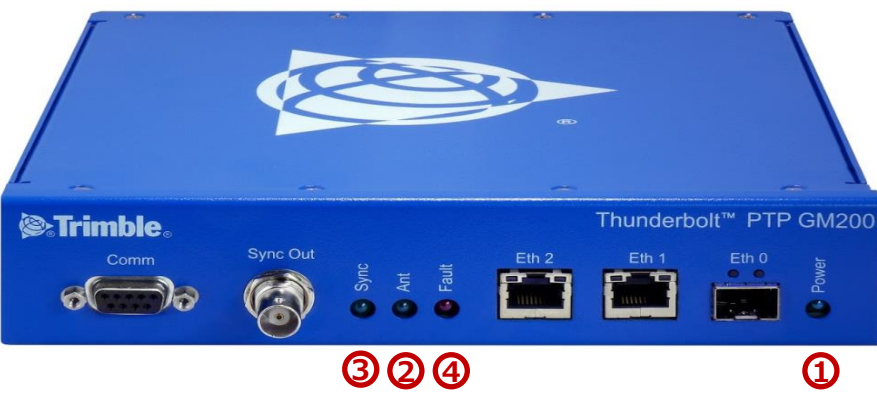

| LED      | 色          | 表示       | 説明                 |
|----------|------------|----------|--------------------|
| Deuver 1 | 4 <b>3</b> | ON       | 電源ON               |
| Power U  | 市火         | OFF      | 電源OFF              |
|          |            | ON       | リファレンス取得中、トラッキング   |
| Ant 2    | 緑          | 点滅、1/2Hz | リファレンス取得済 あるいは計算なし |
|          |            | OFF      | 稼働リファレンス・アンテナなし    |
|          | 緑          | ON       | ロック                |
| Sync 3   |            | 点滅、1/2Hz | 取得あるいはホールドオーバー     |
|          |            | OFF      | フリーランもしくはスタートアップ   |
|          | 赤          | OFF      | アラームなし             |
| Fault 4  |            | ON       | アラーム発生             |
|          |            | 点滅、1Hz   | アラーム状態             |
|          |            | 点滅、1/2hz | 重要アラーム発生           |

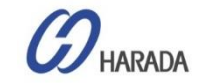

## GM200 インターフェイス Comm

### ローカル シリアル コンソール インターフェイス

| Trimble                        |          |                                                  |       | Thunderb | olt <sup>™</sup> PTP ( | 3 |
|--------------------------------|----------|--------------------------------------------------|-------|----------|------------------------|---|
| Comm                           | Sync Out | <ul><li>Sync</li><li>Ant</li><li>Fault</li></ul> | Eth 2 | Eth 1    | Eth 0                  |   |
|                                |          |                                                  |       |          |                        |   |
| <b>1</b>                       |          | -                                                |       |          |                        |   |
|                                |          |                                                  |       |          |                        |   |
|                                | USBr     | ~RS232                                           | ケーブル  |          |                        |   |
| Marce Term - [disconnected] VT | Help     | — C                                              | X     |          |                        |   |

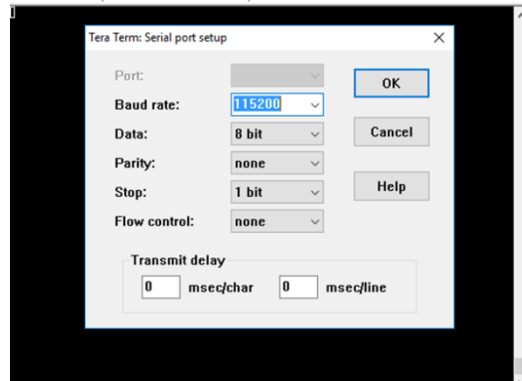

| ľ | 項目               | 説明                                                                                                   | メモ                                |
|---|------------------|----------------------------------------------------------------------------------------------------|-----------------------------------|
|   | インターフェイス名        | Comm                                                                                                 |                                   |
|   | コネクタタイプ          | D-Sub9ピン                                                                                             |                                   |
|   | 仕様               | EIA-232                                                                                              | RS-232                            |
|   | 必要なケーブルと<br>コネクタ | USB(v2.0) からシリアル(DB-9) ケーブル<br>または<br>シリアル(DB-9)からシリアルケーブル(DB-9)                                     |                                   |
|   | 使用法              | CLI 専用のローカル シリアル コンソール                                                                               |                                   |
|   | 関連SWツール          | ターミナルプログラム                                                                                           | 例 <b>:</b><br>Teraterm,<br>Putty  |
|   | シリアル構成           | ボーレート : 115,200<br>パリティ : なし<br>データビット : 8<br>ストップビット: 1                                             |                                   |
|   | ID/ PassWord     | Trimblesuper /Tbolt_<シリアル番号><br><del>Trimbleadmin / Trimbleadmin</del><br><del>Trimble/Trimble</del> | 監視者レベル<br><del>管理者レベル</del><br>標準 |
|   | 関係する<br>発生アラーム   | なし                                                                                                   |                                   |

デフォルトの監視者レベルの ID/PW は以下の通りです。

#### Trimblesuper/Tbolt\_<シリアル番号>

Use a straight through cable with following setting:

M20

Data Rate 115200 baud Parity None Data Bits 8 Stop Bits 1

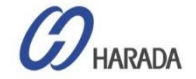

## GM200 インターフェイス Comm

### ローカル シリアル コンソール インターフェイス : TOD出力

| Logout 🗹 Disable auto-logout                      | N                                |                  | Welcome <i>trimblesuper</i> .<br>You have <i>super</i> access rights. |
|---------------------------------------------------|----------------------------------|------------------|-----------------------------------------------------------------------|
| Transforming the way the world works              | Thunderb                         | olt PTP          | GM200                                                                 |
| In Stratute.                                      | Serial Port Configu              | ration           |                                                                       |
| SYSTEM STATUS                                     | Serial Port                      | Serial TOD       |                                                                       |
| INTERFACE<br>MANAGEMENT                           | Baud Rate                        | TOD Type<br>None |                                                                       |
| Ethernet<br>VLAN<br>SNMP<br>Syslog<br>Serial Port | Parity<br>none<br>Stop Bits<br>1 | TOD Delay        |                                                                       |

● TOD Type:オンデマンドでTODを出力するようにシリアルポートを設定します。これは、シリアルポートのPPS出力と組み合わせて使用されます。

- none: TOD出力無効(デフォルト値)
- rmc: NMEA RMC出力設定
- zda: NMEA ZDA出力設定
- TOD Delay:マイクロ秒単位でTOD出力のための遅延時間を設定します。PPS後、マイクロ秒後TODメッセージ遅延します。

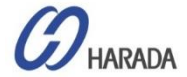

## GM200 インターフェイス Sync Out

インターフェイス

| Trimble Thunderbolt <sup>™</sup> PTP GM200 | 項目               | 説明                                | メモ             |
|--------------------------------------------|------------------|-----------------------------------|----------------|
| Comm Sync Out Eth 2 Eth 1 Eth 0            | インターフェイス名        | Sync Out                          |                |
|                                            | コネクタタイプ          | BNC(メス), 50Ω                      | メス             |
|                                            | 仕様               | 3.3VDC CMOSレベル                    |                |
| $\frown$                                   | 必要なケーブルと<br>コネクタ | GM200側用BNC(オス)コネクタ付き<br>50Ω同軸ケーブル |                |
|                                            | 使用法              | 1PPS出力または10MHz出力                  | ユーザー構成 に<br>よる |
|                                            | 関係する<br>発生アラーム   | なし                                |                |

- Sync Outインターフェースは50ΩのBNC(メス)コネクタです。
- このインターフェースは、お客様が設定した1PPS または 10MHz などの出力を行うことができます。
- 同軸ケーブルは、RG-58以上のスペックケーブルを短距離で使用する50Ωケーブルを使用する必要があります。

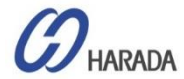

## GM200 インターフェイス Eth0

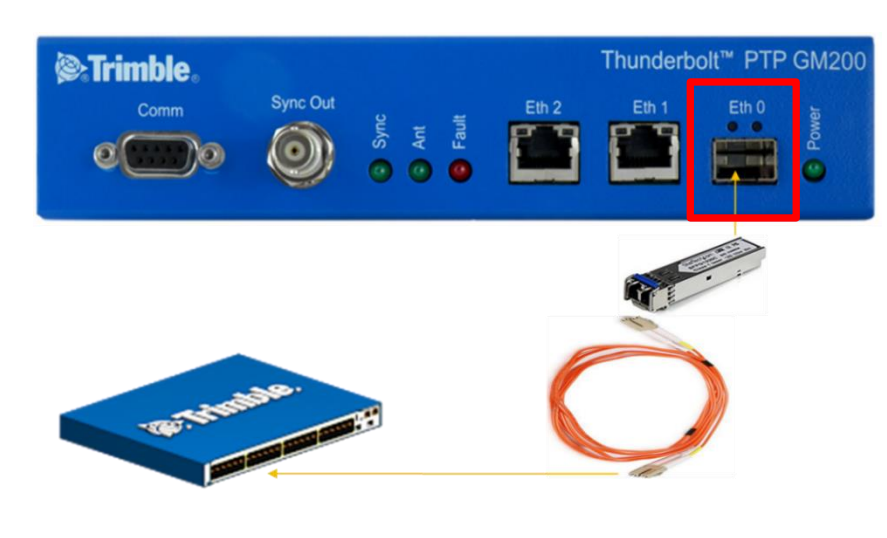

- EthOインターフェースは、PTP(IEEE 1588)、NTP およびSyncEを サポートするための同期信号の入出力専用ポートです。
- Eth0 は ユーザ構成に基づいて「1000Base-X オートネゴ」モードと 「1000Base-X強制モード"」で1000Base-X をサポートします。
- 光SFPモジュールの1000Base-SX、LX、ZX、および BX モードに 対応しています。
- SFPインターフェースで10/100/1000Base-Tオートネゴモードをサポートする電気SFPモジュールにも対応しています。

| 項目                  | 説明                                                                                                    | メモ                                                                |
|---------------------|----------------------------------------------------------------------------------------------------|-------------------------------------------------------------------|
| インターフェイス名           | Eth0                                                                                                    |                                                                   |
| コネクタの種類             | SFP                                                                                                    |                                                                   |
| 初期状態                | 無効                                                                                                    |                                                                   |
| 必要なケーブル             | >シングルモードまたはマルチモード<br>  光ファイバ                                                                                               |                                                                   |
| 仕様                  | 1000Base-X                                                                                                    |                                                                   |
| オートネゴシエーション<br>モード  | 1000Base-Xオートネゴモード<br>と1000Base-X強制モードをサ<br>ポート                                                                            | 電気SFPモジュールでの<br>強制モードのサポートな<br>し                                  |
| 推奨SFPモジュール          | 1000Base-SX、LX、ZX、BX<br>、および電気<br>SFP(10/100/1000Base-T<br>SFP)                                                            |                                                                   |
| 推奨SFPモジュール ベ<br>ンダー | 特定の仕入先なし                                                                                                    |                                                                   |
| 使用                  | PTP、NTP、およびSyncEの入<br>出力                                                                                                   | 電気モジュールでSyncE<br>をサポートするためにサプ<br>ライヤで検証必要です                       |
| ポートLED              | 左側LED : リンク<br>右側LED : アクト                                                                                                 |                                                                   |
| 関係する<br>発生アラーム      | Ethのリンクがオフの時に 'Eth-<br>PortO-Down' が発生。<br>イーサネットインターフェースがサブ<br>ネット クラス B で同じ IP アドレ<br>スを持つ場合に、'Eth-Same-<br>Subnet' が発生。 | Eth0 リンクがオン時にク<br>リア。<br>イーサネット インターフェ<br>イスのサブネットが異なる<br>場合はクリア。 |

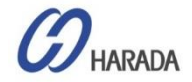

## GM200インターフェースEth1

- Comm
   Sync Out
   Eth 2
   Eth 1
   Eth 0
   og
   og
   og
   og
   og
   og
   og
   og
   og
   og
   og
   og
   og
   og
   og
   og
   og
   og
   og
   og
   og
   og
   og
   og
   og
   og
   og
   og
   og
   og
   og
   og
   og
   og
   og
   og
   og
   og
   og
   og
   og
   og
   og
   og
   og
   og
   og
   og
   og
   og
   og
   og
   og
   og
   og
   og
   og
   og
   og
   og
   og
   og
   og
   og
   og
   og
   og
   og
   og
   og
   og
   og
   og
   og
   og
   og
   og
   og
   og
   og
   og
   og
   og
   og
   og
   og
   og
   og
   og
   og
   og
   og
   og
   og
   og
   og
   og
   og
   og
   og
   og
   og
   og
   og
   og
   og
   <th
  - EthOインターフェースは、PTP(IEEE 1588)、NTP およびSyncEを サポートするための同期信号の入出力専用ポートです。
  - オートネゴモードで10/100/1000Base-Tをサポートします。
  - UTP-Cat6 または UTP-Cat6A ケーブルの使用を推奨します。
  - リンクされている場合、RJ-45 コネクタの左側の LED は「リンク」接続を示し、右側の LED は「Act」状態を示します。

| 項目             | 説明                                                                                                    | メモ                                                                              |
|----------------|----------------------------------------------------------------------------------------------------|---------------------------------------------------------------------------------|
| インターフェース名      | Eth1                                                                                                    |                                                                                 |
| コネクタタイプ        | RJ-45                                                                                                    |                                                                                 |
| 初期状態           | 無効                                                                                                    |                                                                                 |
| 必要なケーブル        | UTP Cat6 または Cat6Aを推奨                                                                                                    |                                                                                 |
| 仕様             | 10/100/1000 Base-T                                                                                                    |                                                                                 |
| 自動ネゴモード        | 1000Base-X自動ネゴモードのみをサ<br>ポート                                                                                                  |                                                                                 |
| 使用法            | 使用法 PTP、NTP、およびSyncEの入出力                                                                                                    |                                                                                 |
| ポートLED         | ポートLED 左側LED:リンク<br>右側LED:アクト                                                                                                 |                                                                                 |
| 関係する<br>発生アラーム | Eth1 リンクがオフ時に<br>'Eth-Port1-Down' が発生しました。<br>イーサネットインターフェースがサブネット<br>クラス B で同じ IP アドレスを持つ場合<br>に'Eth-same-Subnet'が発生しまし<br>た | Eth1 リンクがオンの場<br>合はクリアされます。<br>イーサネット インターフ<br>ェイスのサブネットが異<br>なる場合はクリアされま<br>す。 |

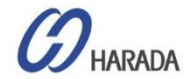

## GM200 インターフェイス Eth2

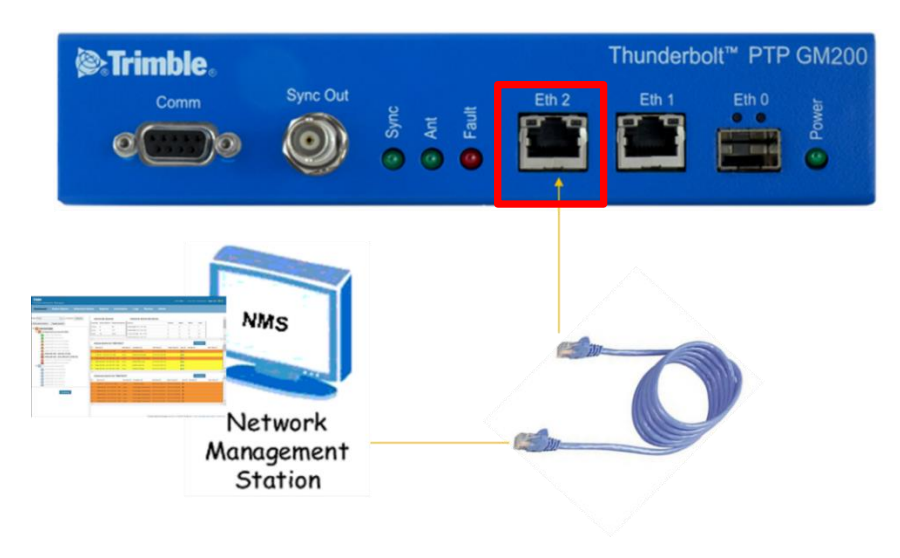

- 「Eth2」インターフェースは、telnet、SSH、TrimbleのWebUIおよび NMS のようなリモート管理システムへ接続するための管理専用ポートです。
- オートネゴモードのみで10/100/1000Base-Tをサポートします。
- UTP-Cat5eケーブル以上の使用を推奨します。

| 項目                  | 説明                                                                                                    | メモ                                                                                  |
|---------------------|----------------------------------------------------------------------------------------------------|-------------------------------------------------------------------------------------|
| インターフェース名           | Eth2                                                                                                    |                                                                                     |
| コネクタタイプ             | RJ-45                                                                                                    |                                                                                     |
| 初期状態                | 有効                                                                                                    |                                                                                     |
| 必要なケーブル             | 推奨 UTP CAT-5E                                                                                                    |                                                                                     |
| 仕様                  | 10/100/1000ベースT                                                                                                    |                                                                                     |
| オートネゴシエーシ<br>ョン モード | 1000Base-X自動ネゴモードのみをサポート                                                                                                    |                                                                                     |
| 使用法                 | リモートアクセスのみの管理                                                                                                    | 電話、SSH、<br>WebUI、および<br>NMS(SNMP v1、<br>v2、および v3)                                  |
| 関連する                | ターミナルプログラム、トリンブルウェブUI、                                                                                                    | 例: Tera Term、                                                                       |
| SW ツール              | NMS                                                                                                    | Putty                                                                               |
| 接続情報                | デフォルト IP アドレス:192.168.2.250                                                                                                 | ネットマスク :<br>255.255.255.0                                                           |
|                     | Trimblesuper / Tbolt <シリアル番号>                                                                                               | 監視者レベル                                                                              |
| ID / パスワード          | Trimbleadmin /Trimbleadmin                                                                                                  | 管理者レベル                                                                              |
|                     | Trimble/Trimble                                                                                                    | 標準                                                                                  |
| ポート LED             | 左側 LED : リンク<br>右側 LED : アクト                                                                                                |                                                                                     |
| 関係する<br>発生アラーム      | Eth2 リンクがオフのときに 'Eth-Por2-<br>Down' が発生しました<br>イーサネット インターフェイスがサブネット クラス<br>B で同じ IP アドレスを持つ場合に'Eth-<br>same-Subnet'が発生しました | Eth2 リンクがオンの<br>場合はクリアされます<br>。<br>イーサネット インターフ<br>ェイスのサブネットが異<br>なる場合はクリアされ<br>ます。 |

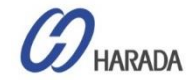

## GM200 インターフェイス Eth2

| 💆 Tera Term - [disconr | nected] VT     |                                         |                    | _      |        | $\times$ | Login                                                                  |                                                    | Welcome.<br>Login for more detailed views.      |
|------------------------|----------------|-----------------------------------------|--------------------|--------|--------|----------|------------------------------------------------------------------------|----------------------------------------------------|-------------------------------------------------|
| File Edit Setup Con    | ntrol Window   | Help                                    |                    |        |        | ^        | Trimble.                                                               | Thunderbolt                                        | PTP GM200                                       |
| Tera Term: New con     | paction        |                                         |                    |        | ~      |          | P Tende Developer PP CADD                                              | System Status                                      |                                                 |
| Tera Term: New Con     | mection        |                                         |                    |        |        | L        |                                                                        | Alarm Status<br>Ok                                 | Input Status<br>GNSS: Lock                      |
|                        | Hos <u>t</u> : | 192.168.2.25                            | 0                  |        | ~      |          |                                                                        | Configuration Status<br>Configuration is not saved | Model<br>111224-00                              |
|                        | Service:       | ⊠ Hist <u>o</u> ry<br>● Te <u>I</u> net | TCP por            | t#: 23 |        | L        |                                                                        | Management Port Status<br>Connected 1000MB         | Version<br>20171003-0.0.7.0                     |
|                        |                | ⊖ <u>s</u> sh                           | SSH version:       | SSH2   | $\sim$ |          |                                                                        | Ethernet Port 0 Status<br>Connected 1000MB         | Time (UTC)<br>10/25/2017 04:12                  |
|                        |                | ○ Other                                 | Proto <u>c</u> ol: | UNSPE  | C ~    | L        |                                                                        | Ethernet Port 1 Status<br>Connected 1000MB         | Up Time<br>22:21                                |
| ⊖ S <u>e</u> rial      | Po <u>r</u> t: |                                         |                    |        | $\sim$ | L        |                                                                        | Home Contact Privacy Statement                     | Terms Of Use Copyright ©2015-2017, Trimble Inc. |
|                        | ОК             | Cancel                                  | <u>H</u> elp       |        |        |          | The factory default set                                                | tings for the Ethernet-2 network por               | t are as follows:                               |
|                        |                |                                         |                    |        |        | ~        | <ul> <li>IP Address: 1</li> <li>Mask: 2</li> <li>Gateway: 0</li> </ul> | 92.168.2.250<br>155.255.255.0<br>1.0.0.0           |                                                 |

- 既定ID と PW は監視者アクセスレベルで"Trimblesuper/Tbolt\_<シリアル番号>"です。
- デフォルトの IP アドレスは"192.168.2.250"です。

#### <注意>

- 対応OS: Windows OS、Linux OS
- WebUI対応ブラウザ: IE11、Firefox、Chrome

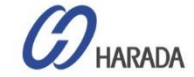

## GM200 インターフェイス GNSS IN

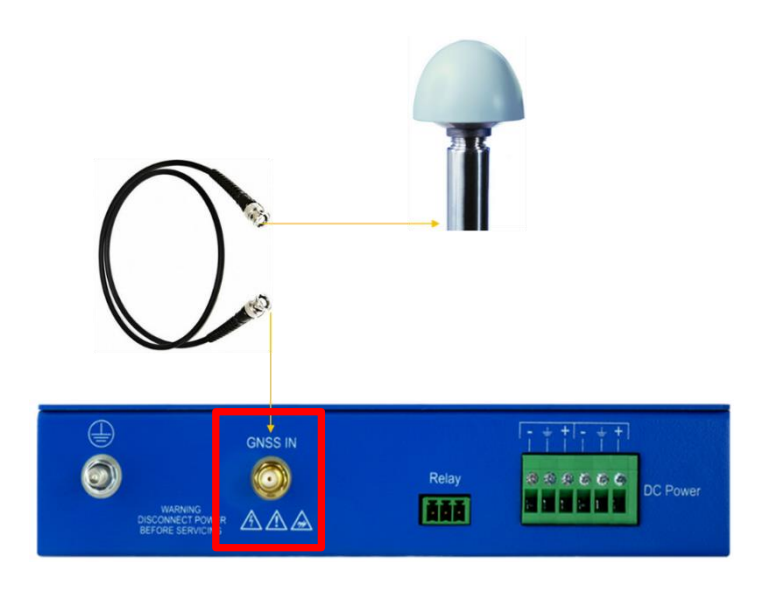

- ユーザーはケーブル長に基づき、GNSSアンテナと GM200 間の同軸ケーブルの種類を選択できます。
- GNSS アンテナと GM200 間のケーブル長が長い場合、各 同軸ケーブルにケーブルの種類と長さに基づいて挿入損失が すべて異なるため、ケーブル挿入損失(減衰)値に基づいて、 適切な同軸ケーブルの種類を選択する必要があります。
- 同軸ケーブルを取付する前に、サプライヤに問い合わせて、
   RF信号入力ゲインがGM200の必要な仕様を満たすように
   適切な同軸ケーブルを選択してください。

| 項目                      | 説明                                                                                                    | ۶Ł                                                          |
|-------------------------|----------------------------------------------------------------------------------------------------|-------------------------------------------------------------|
| インターフェース名               | GNSS IN                                                                                                    |                                                             |
| コネクタタイプ                 | SMA(メス), 50Ω                                                                                                    | メス                                                          |
| 必要な<br>GNSS アンテナ種類      | GPS、GLONASS、BEIDOU、ガリレオ<br>のためのGNSSマルチコンステレーション<br>を備えたアクティブアンテナ                                                            |                                                             |
| RFゲイン仕様                 | 最小15dB~最大30dBの範囲で推奨<br>20dB                                                                                                 | GNSS IN コネクタ入<br>力のポイントで                                    |
| 必要なケーブルとコネクタ            | GM200側用SMA(オス)コネクタ付き<br>50Ω同軸ケーブル                                                                                           |                                                             |
| 使用法                     | GNSSアンテナからのGNSS RF信号入<br>カ                                                                                                  |                                                             |
| 対応している<br>GNSSコンステレーション | GPS、GLONASS、<br>BEIDOU,GALILEO、QZSS                                                                                         | 2つの組み合わせ                                                    |
| アンテナ電源供給                | GM200から5VDC(±<br>0.5VDC)/50mA~GNSSアンテナ                                                                                      |                                                             |
| 関連するアラーム生成              | 「GNSS-アントオープン」が発生しました<br>'GNSS-トラック-いいえ' が発生しました<br>'GNSS-PPS-ロス' が発生しました<br>GNSSアンテナが取り外された場合、ま<br>たはGNSS信号を正しく受信しない場<br>合 | GNSSアンテナが正し<br>く接続されているか、<br>GNSS信号を正しく<br>受信している場合に<br>クリア |

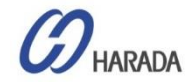

### GM200 インターフェイス GNSS IN

以下の表に選択可能な衛星を示します。

| GPS | Galileo | GLONASS | BeiDou | QZSS |
|-----|---------|---------|--------|------|
| •   |         |         |        |      |
|     | •       |         |        |      |
|     |         | •       |        |      |
|     |         |         | •      |      |
| •   | •       |         |        |      |
| •   |         | •       |        |      |
| •   |         |         | •      |      |
| •   | •       |         |        | •    |
| •   |         | •       |        | •    |
| •   |         |         | •      | •    |
| •   |         |         |        | •    |

※ 1つの衛星が選択されている場合、PPSとタイムアライメントは自動的に同じ衛星にに設定されます。

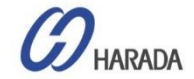

## GM200 インターフェイス Relay

### リレー操作

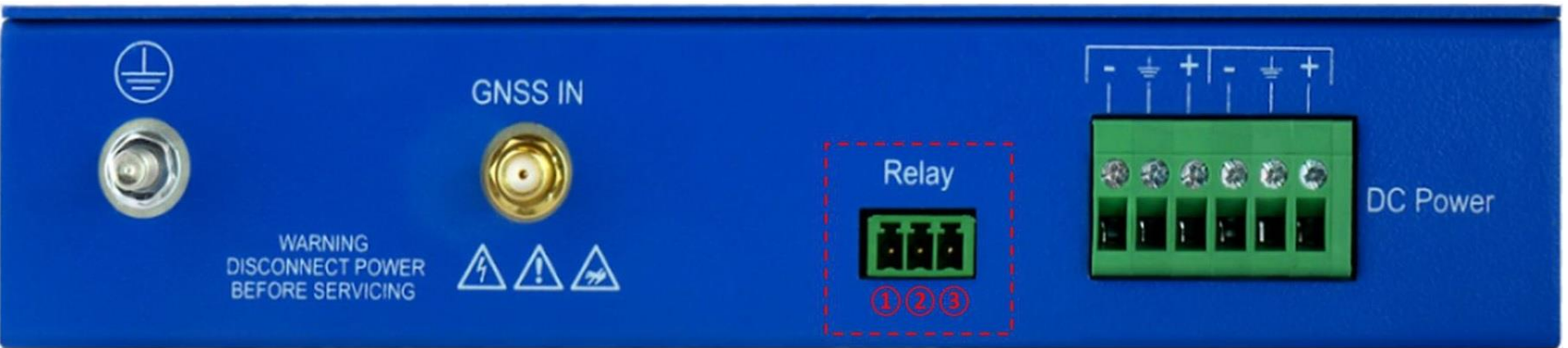

#### \*\*注意1\*\*

CRIアラームか、電源OFFの際にのみ、このリレーは反応します。

「MAJ」・「MIN」・「IGN」アラームでは反応しませんが、GM/TS200がホールドオーバーモードの場合、CRIアラームと同じようにリレー反応します。 (CRI:重要、MAJ:主要、MIN:マイナー、IGN:無視)

\*\*注意2\*\*

GM/TS200のユーザーインターフェイスを通じて、アラーム状態(CRI、MAJあるいはMIN)はリレーがプログラム可能な状態にします。

どのように動作するか

1&2ピン

・電源OFFあるいはCRIアラーム発生で、これらのピンは閉状態(ショート)、 $0 \Omega$ 

・GM/TS200が通常動作でCRIアラームなしの場合、これらのピンは開状態、∞Ω(通常オープン)

2&3ピン

・電源OFFあるいはCRIアラーム発生で、これらのピンは開状態、∞Ω。

・GM/TS200が通常動作でCRIIアラームなしの場合、これらのピンは閉状態(ショート)、0Ω(通常ショート)

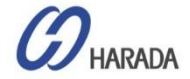

## GM200 ラック取り付け

### ETSI標準 19"ラック取り付け

- GM200は1Uフォームファクタで19インチのハーフラックサイズに対応
- ETSI標準 19 インチラックの製品ボックスにラック取付延長バーでGM200 を1台取付したり、2台を並べて取付が可能です。.

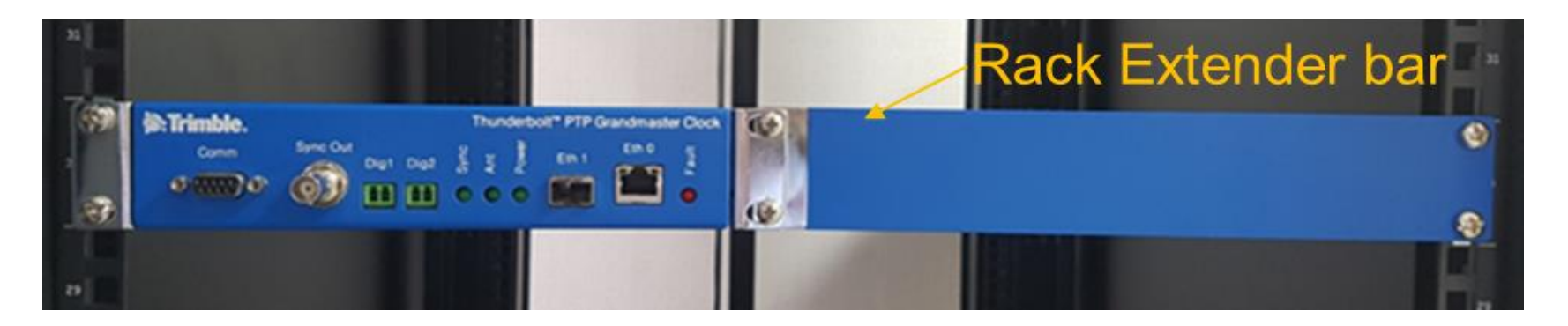

・ 2台の GM200搭載のイメージ(写真下)

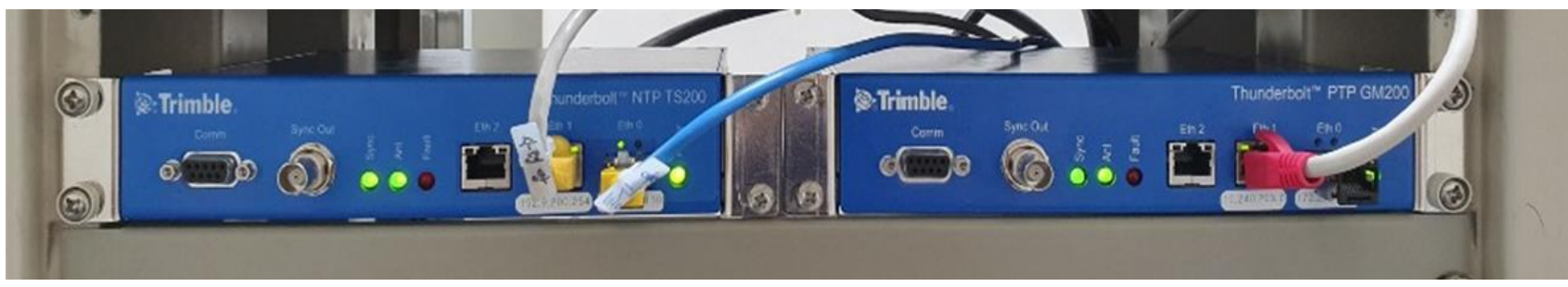

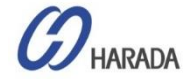

## GM200 ラック取り付け

### ラックマウントキット1

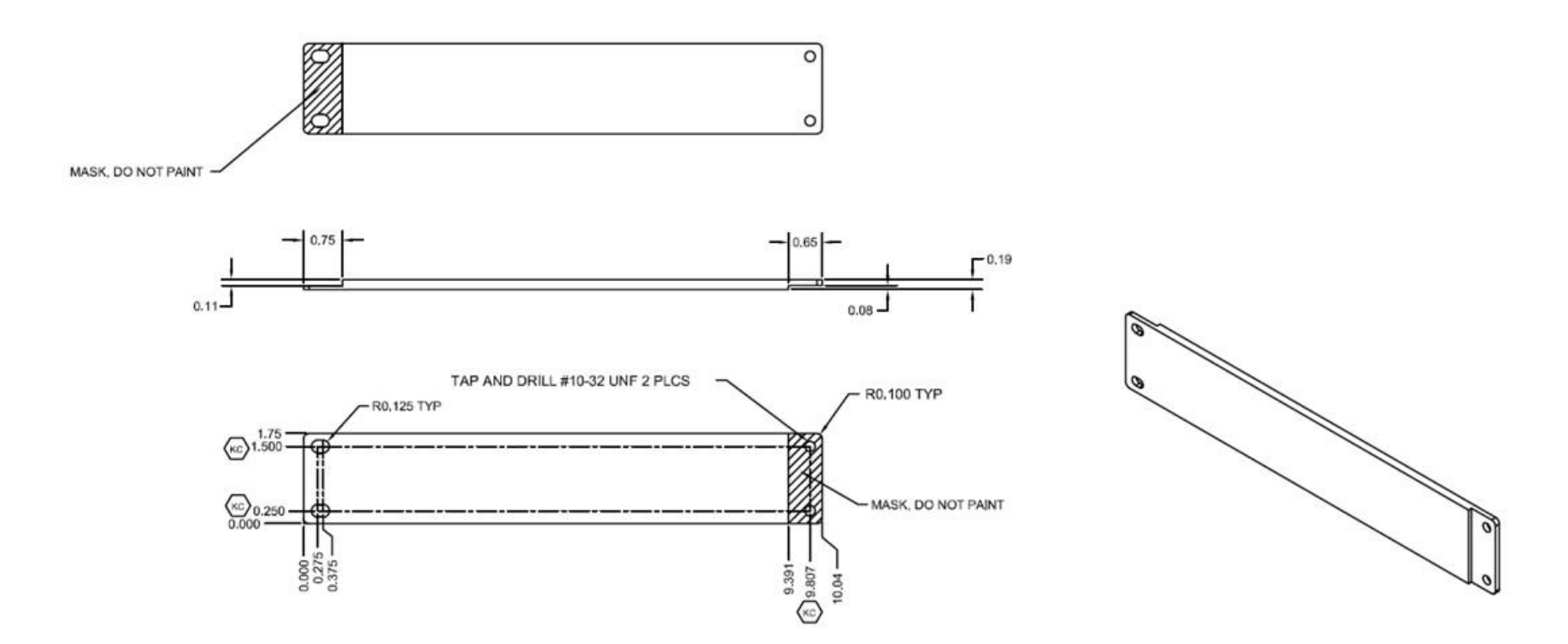

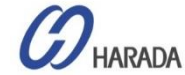

## GM200 ラック取り付け

### ラックマウントキット2

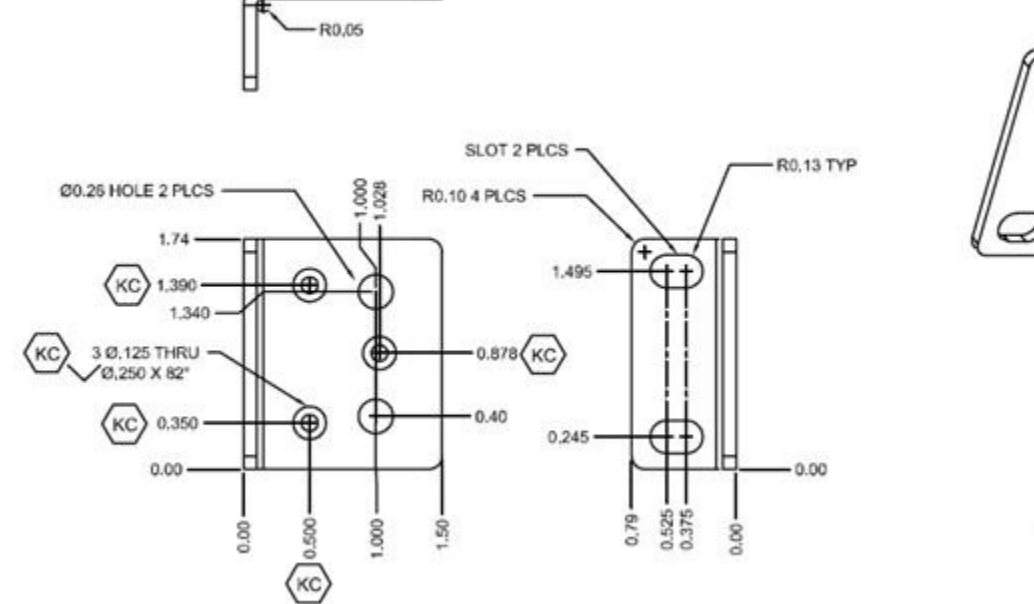

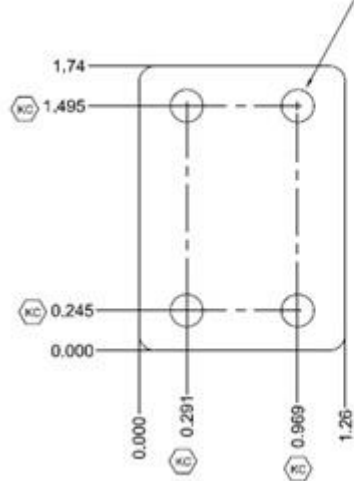

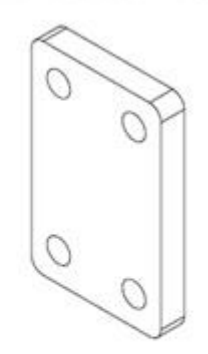

TAP AND DRILL #10-32 UNF 4 PLCS

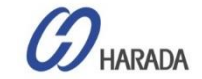

- 全体説明
- システム操作
- CLI設定
- ・Webユーザーインターフェイス(UI)の構成
- ファームウェア(FW)のアップグレード

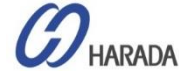

## アンテナの取り付け

### アンテナ位置の選択

- 一般的にGNSSアンテナは、ポールマウント用に設計されています
- 建物の屋根のように、地平線が比較的遮られない屋外の場所をアンテナ設置場所に選択します。
- GNSSアンテナを地球に対して垂直に取り付けます。
- 密集した木・コンクリート・金属構造は、衛星信号からアンテナを遮断してしまいます。
- GNSSアンテナはアクティブアンテナです。最適なパフォーマンスを得るには、レーダー、衛星通信機器、セルラー送信機、ポケットベル送 信機などの送信アンテナからできるだけ離れた場所にアンテナを配置します。
- アンテナをレーダー設置の近くに配置する場合は、アンテナが他の RF アンテナまたはレーダーの送信コーンの外側に配置されていること を確認します。

衛星通信機器の近くにアンテナを設置する場合も、同じガイドラインに従ってください。

- 最良の結果を得るには、アンテナを衛星通信機器の下に少なくとも3m離して取り付けます。
- GM200からアンテナ位置までのケーブルの長さは、アンテナの最小要件を下回る電源電圧を低下させないでください。

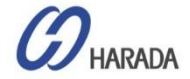

アンテナの取り付け

注意事項

- ・ アンテナ自体の向こうに、設置配置アンテナの詰まりの堅牢性に大きな影響を与える
- ・ GNSSアンテナは広いGND平面に置く。平面は、接地状態で導電性金属であること。
- 下記写真の状態では信号をブロック

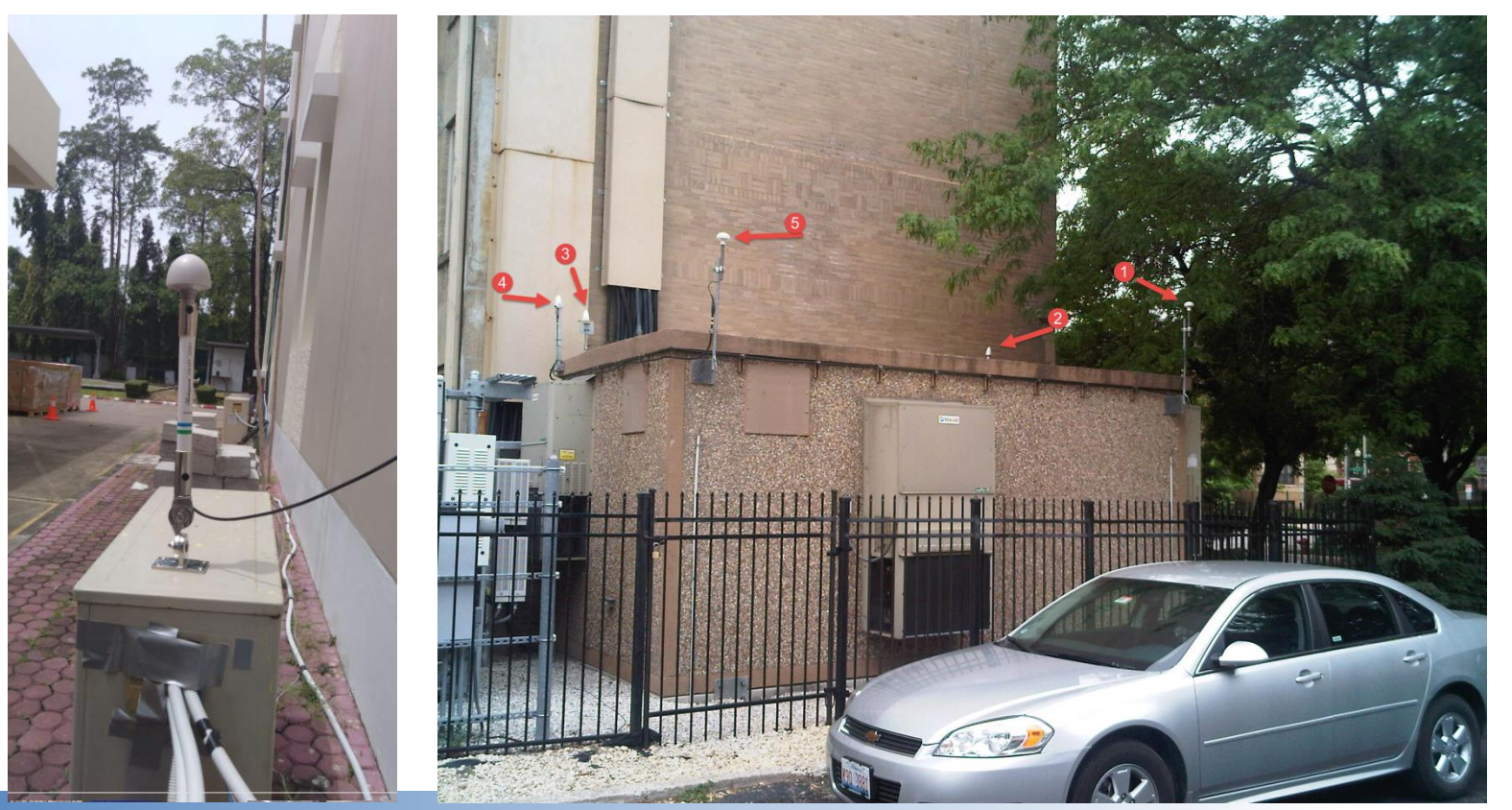

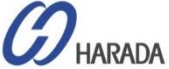

アンテナの取り付け

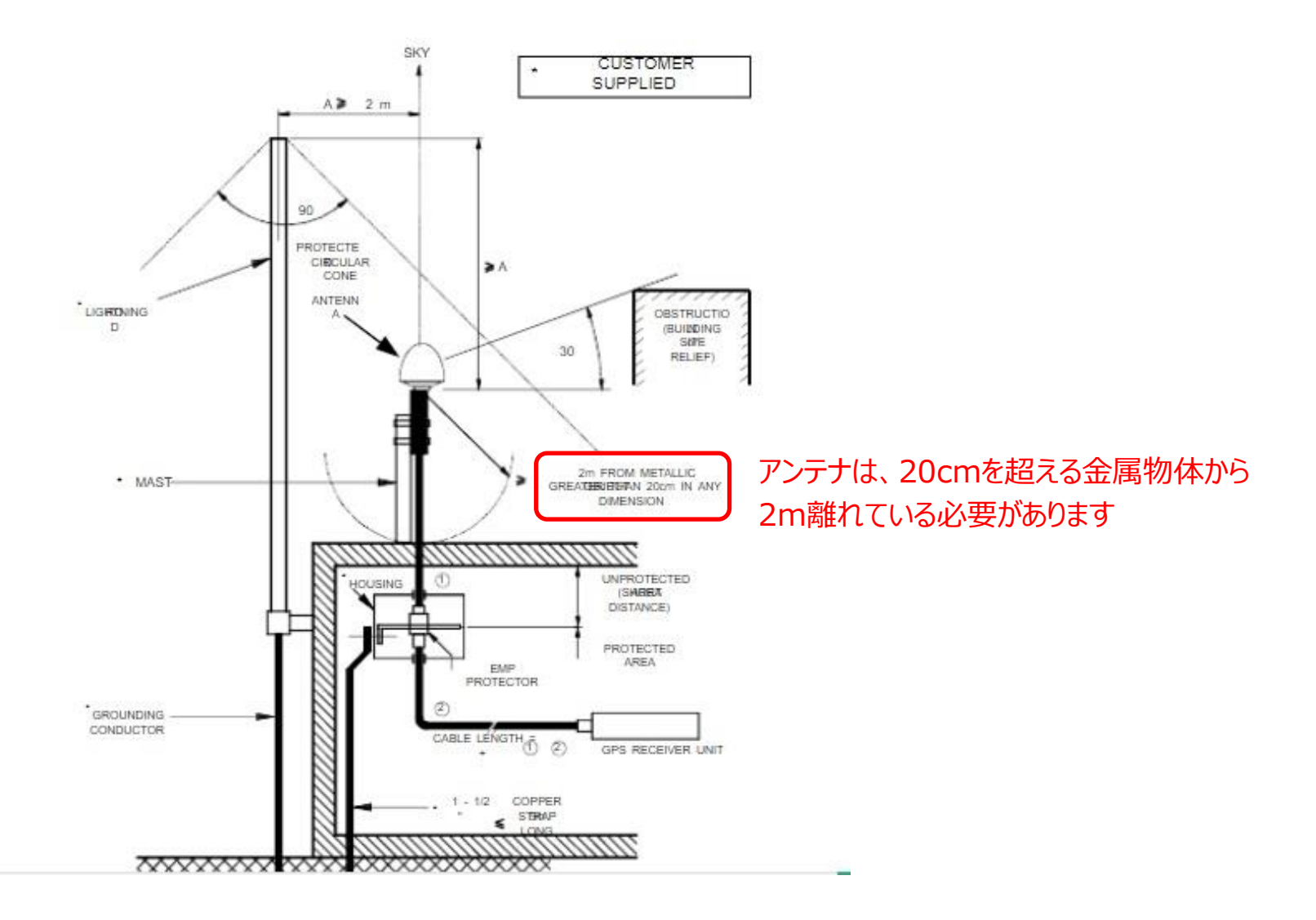

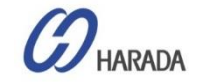

アンテナの取り付け

#### 正しい例:

- ・ 上空が開放されていること
- 最適で実用的な状態
- 棒状の上にあること
- 送信アンテナのビーム内にないこと。
- より高い距離、棒上で少し高くして、他のRF機器 から距離を置いた状態。
- =一般的に最適な位置

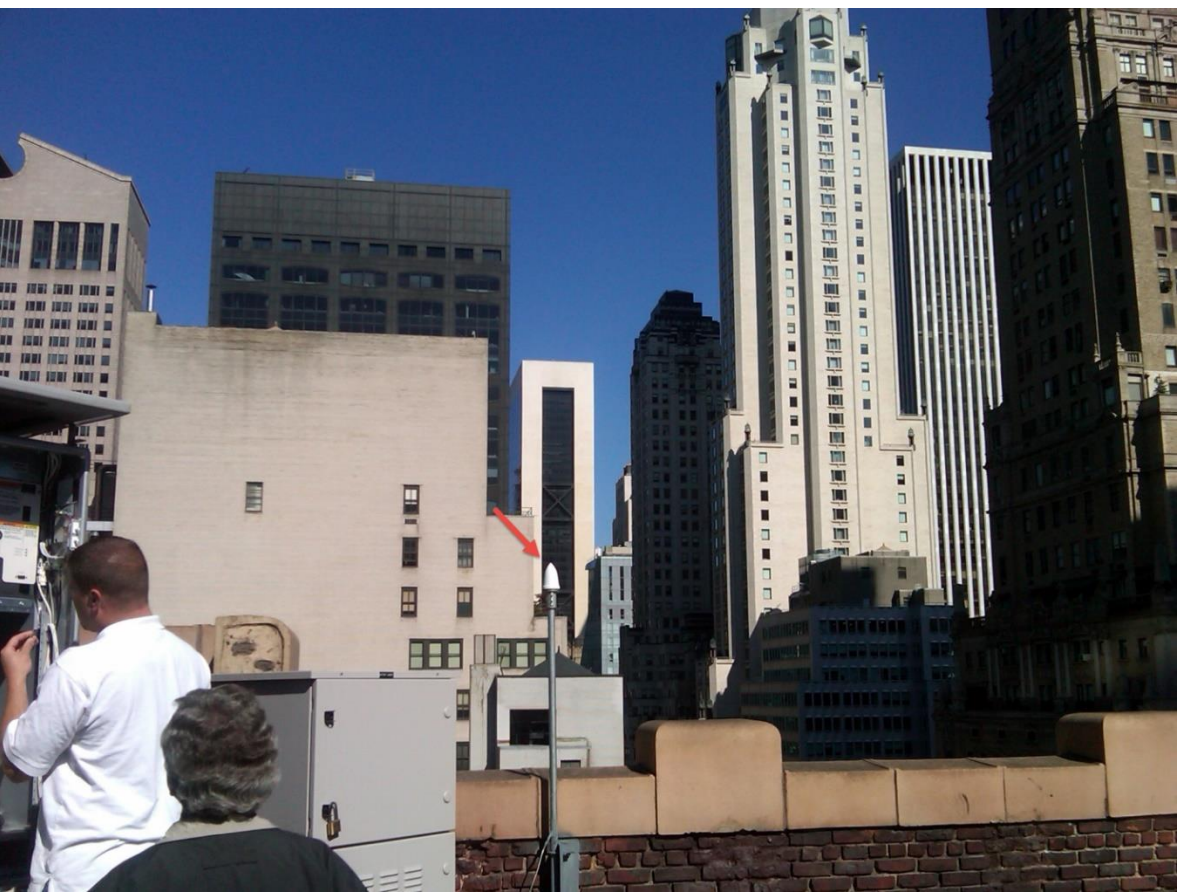

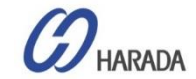

アンテナの取り付け アンテナ (2) ケーブルをアンテナに接続 延長ポール (1) 同軸ケーブルを延長ポールに 挿入 マウント (3) ケーブルを下側マウントに引っ張った後、マウントと延長ポールを組み立てる。 アンテナケーブル (4) 床上もしくは壁面にネジでマウン トを取り付けする

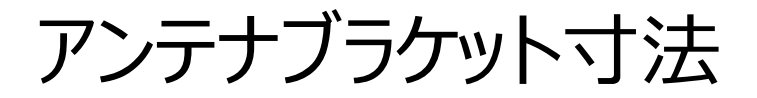

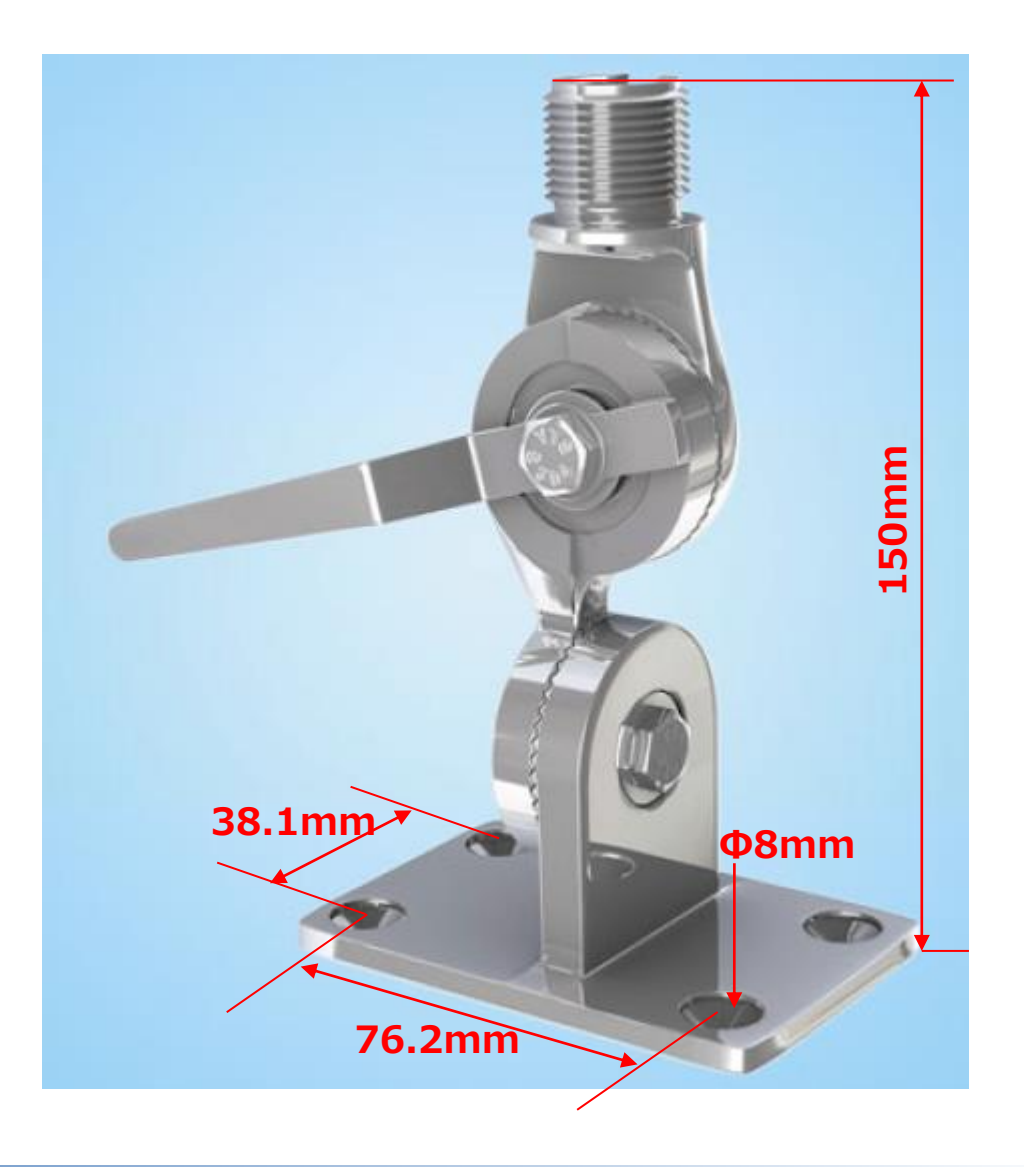

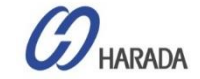

アンテナの取り付け

### サージ保護機器の導入

サージ保護機器は、建物に正しく接地されているケーブルの先端に取付する必要があります。雷防止の減 衰は一般的に1dBです。

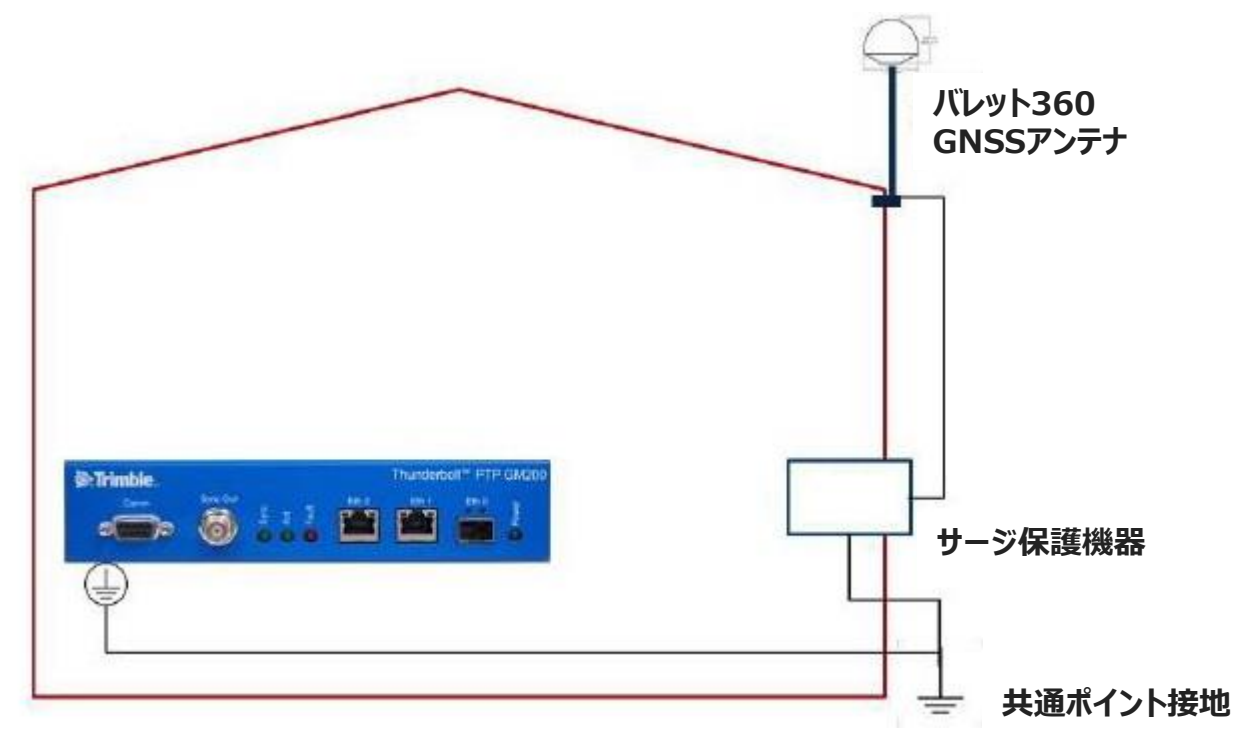

最低6AWG(13.3mm)以上のケーブルの使用を推奨します。 (注意:地域の電気コードを参照)

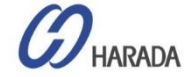

アンテナの取り付け

### サージ保護機器の導入

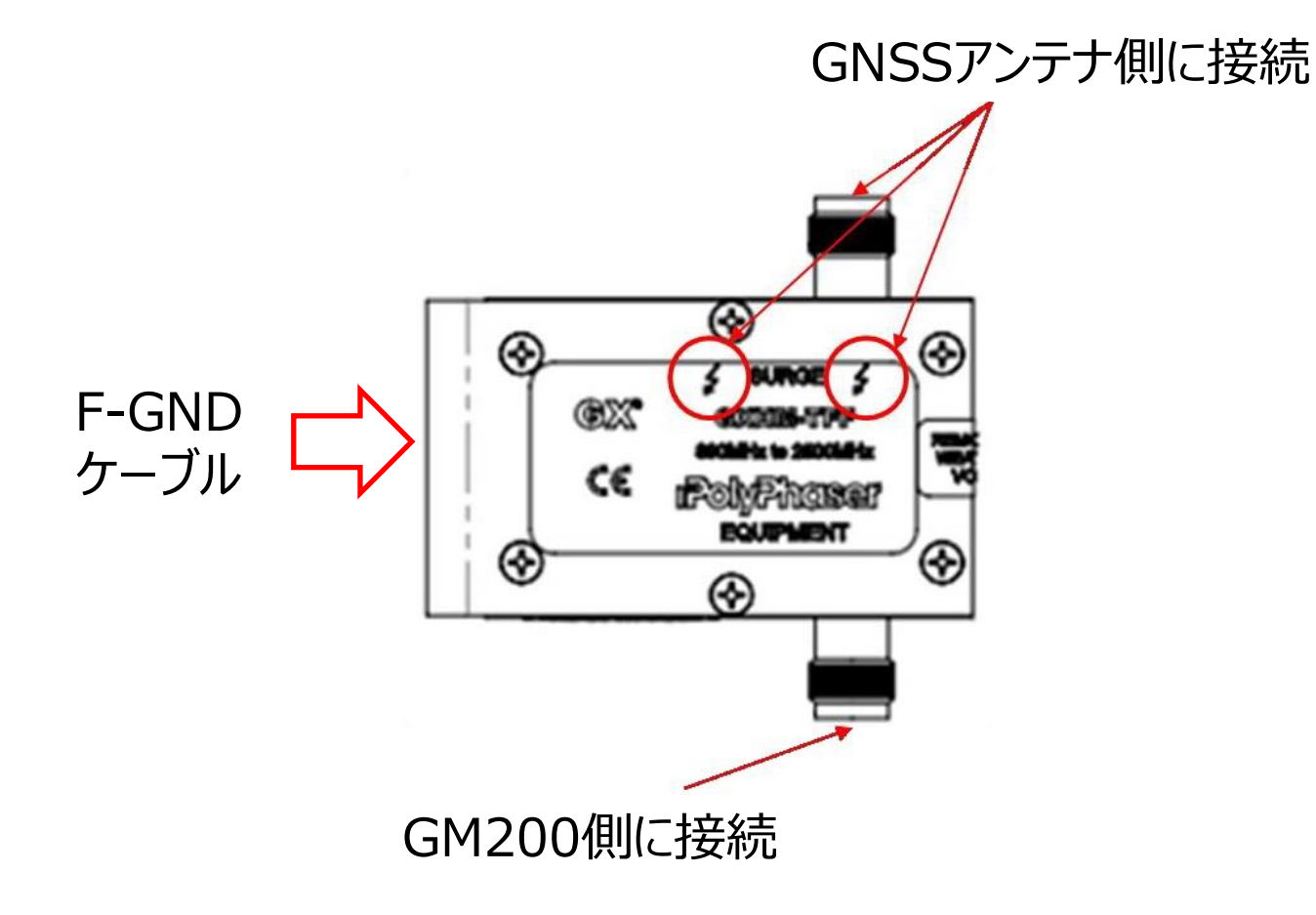

HARADA

アンテナの取り付け

### ケーブルの損失と遅延

正確なGPS信号強度を確認するため、各ケーブルの損失を記載しています。

グランドマスタGM200が正しい信号強度を受信していない場合、同期せずにベースステーションにPTPサービスを供給しません。

| ケーブル種類        | dB/100ft | dB/100m | 1575MHz(feet/m)にて18dBロスの最大長 |
|---------------|----------|---------|-----------------------------|
| RG-6          | 12       | 40      | 150/45                      |
| RG8 (and 8/U) | 9.6      | 31      | 185/58                      |
| RG-8X         | 16.8     | 55      | 107/33                      |
| RG-58         | 19.6     | 64      | 92/28                       |
| RG-59         | 14.7     | 48.2    | 122/37                      |
| LMR-400       | 5.3      | 17.2    | 340/105                     |
| LMR-600       | 3.4      | 11.2    | 530/161                     |

ケーブルの遅延はケーブル種類の機能による:RG-59の一般的な遅延は1.24ns/ft

### 計算例

ゲイン計算のRF: GNSSアンテナゲイン - (サージ保護 + アダプタ + ケーブル損失) ≥ 20dB

アンテナ40dB(40dB) - [サージ保護(1dB) + アダプタ(0.5dB) + RG58\_30M(19.2dB)] =19.3dB

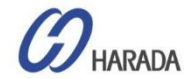

## アンテナの取り付け

### 長距離ケーブル例:

- 約15メートル?: Bullet 360 (5V) などの28dBを超えるゲインアンテナを備えたRG6を使用する
- 約50メートル?: Bullet 360 (5V) などの28dBを超えるゲインアンテナを備えたLMR400ケーブルを使用する
- 約100メートル?: Bullet 40 (5V) などの40dBを超えるゲインアンテナを備えたLMR400ケーブルを使用する
- 約150メートル?: Bullet 40 (5V) などの40dBを超えるゲインアンテナを備えたLMR600ケーブルを使用する
- 約200メートル?:

Bullet 40(5V)や20dB用インラインアンプなどの40dB以上のゲインアンテナを備えたLMR400ケーブルを使用する。

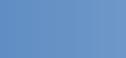

33

## GM200 システム起動

#### 表:GM200のデフォルト設定値

### デフォルト設定

- GM200を電源オンすると、GNSS衛星信号の取得 と追跡が自動的に開始されます。
- 衛星取得プロセス中、GM200はPTP動作モードで はなく、GNSS取得モードで正確な時間/位相信号 を生成できるよう、正確な位置を固定します。
- デフォルト設定では、GM200は GNSS 衛星でロックし、ネットワーク構成が適切に行われた場合に PTP/NTP の動作開始に約6分かかります。
- 接続されたGNSSアンテナが制限された位置に設置 されている場合、GNSS衛星追跡の数に応じて、 PTP動作モードが6分から30分より長く有効になりま す。
- コールドスタートでは、GM200はGNSS衛星でロックし、自己調査モード中に正確な位置自体を計算する必要があるため、サプライヤでは、33分後にOD(オーバーディオプティスト)モードで起動することをお勧めします。
- 右表にGM200 のデフォルト設定値を示します。

| 既定設定                        | 説明                                                                                                    | メモ                                      |
|-----------------------------|----------------------------------------------------------------------------------------------------|-----------------------------------------|
| GNSS                        | GPS、 GLONASS                                                                                                    |                                         |
| マスク                         | 標高マスク : 10.0 デグ<br>信号レベルマスク: 0.0dB/Hz<br>PDOPマスク : 3.0                                                                             |                                         |
| サーベイモード<br>(位置固定モード)        | 自動                                                                                                    |                                         |
| セルフサーベイリング                  | 2000 回                                                                                                    | 約33分                                    |
| GNSSアンテナ給電                  | 有効                                                                                                    | 5V                                      |
| GNSS ケーブル遅延補正               | 0 (ゼロ)                                                                                                    |                                         |
| ネットワーク<br>インターフェイスの状態       | Eth0、Eth1、Eth2 に有効                                                                                                    | 既定 IP アドレスを使用                           |
| ネットワーク インターフェイスの<br>IP アドレス | Eth0(無効): 192.168.0.250,<br>255.255.255.0<br>Eth1(無効): 192.168.1.250,<br>255.255.255.0<br>Eth2(有効):192.168.2.250,<br>255.255.255.0 |                                         |
| PTP 構成                      | Eth0(無効):ITU-T G.8275.1<br>Eth1(無効):ITU-T G.8275.1                                                                                 | GNSSロックとすべての関<br>連アラームのリリース後に<br>自動的に有効 |
| NTP 構成                      | Eth0 : NTPv4<br>(PNのみ : 111224-10)<br>Eth1 : NTPv4<br>(PNのみ : 111224-10)                                                           | GNSSロックとすべての関<br>連アラームがリリース後に<br>自動的に有効 |
| 必要な ファームウェア<br>バージョン        | システム : v1.5.0.0 以上<br>ハードウェア : v18.3.15 以上<br>GNSS : v1.5.0.0 以上                                                                   |                                         |

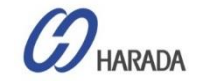

システム操作モード

### PTP用のGM200の3つのモード

※ NTPでは、使用できません。

※ システム操作モードを変更するとPTP Eth0ポートとPTP Eth1ポートが無効になります。

- Normal Operationモード:常にGNSSアンテナを使用した通常のGM動作モード
  - APTS無効モード: Eth0とEth1の両方のポートをマスターモードとする通常のGM操作モード
  - APTS有効モード: EthOまたはEth1のどちらかをスレーブとして使用するGM操作モード

● Freerunモード: GNSSアンテナを使用しない短期間のローカルデバイス同期の一般的なGM操作モード

● Boundary Clock(BC)モード:

GNSSアンテナを使用しない通常のテレコム境界クロック動作です。EthOまたはEth1のいずれかをマスター モードに設定し、もう一方のイーサネットポートをスレーブモードに設定する必要があります。

※ BCモードでは、GNSS関連の設定はすべて表示されなくなります。

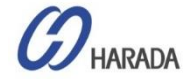

システムチェックの流れ

### 起動条件

- ・ GM200の通常起動の一般的な条件を以下の表に示します。
- PTP/NTP 操作を正常に開始するには、デフォルト設定で各パラメータを以下のように表示する必要があります。

| 条件                                     | 説明                                                       | <u>Х</u> Е                                                      |
|----------------------------------------|----------------------------------------------------------|-----------------------------------------------------------------|
| GNSS アンテナの状態                           | 「OK」で表示する必要があります                                         | アンテナ 'オープン' または 'ショート' を表示し<br>ないでください。                         |
| コールドスタート後の自己測量に必要最<br>小GNSSの数量         | 最低5 つの衛星                                                 | 信号強度:35dBm以上                                                    |
| ウォームスタート後の自己測量に<br>必要最小GNSSの数量         | 最低 4 つの衛星                                                | 信号強度:35dBm以上                                                    |
| コールドリスタート後の更新タイプ                       | 33分間「自己調査」モードから開始します。<br>「自己調査」モードの後、「OD(過剰決定)」モードに入ります。 | GM200を最初の自己調査位置から100メートル以上離すと、自動的に自己調査が開始                       |
| ウォームリスタート後の更新タイプ                       | 最初の GNSS トラッキング後に'OD(過剰に決定)モードで開始                        | GM200を最初の自己調査位置から100メートル以上離すと、自動的に自己調査が開始                       |
| 電源投入後の最初の GNSS 信号受信<br>時間              | 通常、CLI で「ログイン」プロンプトを表示してから 2 分以内                         |                                                                 |
| 時刻情報                                   | 現在の GPS 時間                                               |                                                                 |
| UTC オフセット                              | 18                                                       | コールドスタートの場合、ユーザーは最初の<br>GNSSトラッキングからラウンド12分後にこの情<br>報を見ることができます |
| うるう秒の状態                                | 0                                                        |                                                                 |
| GNSS 受信機の状態                            | 通常                                                       |                                                                 |
| OD モード後に必要な最小 GNSS 番号                  | 最低2つの衛星                                                  | 信号強度:35dBm以上                                                    |
| ┃ 最初の PTP パケット生成時間<br>(PTP/NTP操作モ−ド有効) | 通常、CLIで「ログイン」プロンプトを表示してから約6分後                            | 設置されたGNSSアンテナの晴天ビュー                                             |

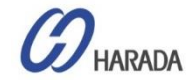
## システムチェックの流れ

### PTP 操作開始のアラーム・リスト状況

| アラームリスト          | 説明                                                                  | <u>א</u> ב                      |
|------------------|---------------------------------------------------------------------|---------------------------------|
| GNSS-Comm-Loss   | GM200が正常に起動した直後にクリアする必要があります                                        |                                 |
| GNSS-Time-Bad    | GM200がGNSS信号を正常に受信しているときにクリアする必要があります                               |                                 |
| UTC-Corr-Unk     | GM200がGNSS信号を正常に受信しているときにクリアする必要があります                               |                                 |
| GNSS-Track-No    | GM200がGNSS信号を正常に受信しているときにクリアする必要があります                               |                                 |
| GNSS-PPS-LOSS    | GNSSアンテナが正常に接続されている場合、およびGM200がGNSS信号を<br>正常に受信している場合はクリアする必要があります。 |                                 |
| Time-Set Bad     | GM200がGNSS取得モードのときにクリアする必要があります                                     | ]<br> <br> 起動時に設定し、ユーザー操作中に設定する |
| Freq-Hold-Exceed | GM200がGNSS取得モードのときにクリアする必要があります                                     | ことができます                         |
| Freq-Hold        | GM200がGNSS取得モードのときにクリアする必要があります                                     |                                 |
| Freq-loop-unlock | GM200がGNSS取得モードのときにクリアする必要があります                                     |                                 |
| Freq-Out-Bad     | GM200がGNSS取得モードのときにクリアする必要があります                                     |                                 |
| PPS-Sync-Bad     | GM200がGNSSロックモードのときにクリアする必要があります                                    |                                 |
| Time-Sync-Bad    | GM200がGNSSロックモードのときにクリアする必要があります                                    |                                 |
| PTP System-Bad   | GM200がGNSSロックモードのときにクリアする必要があります                                    |                                 |
| Eth-Port0-Down   | ユーザーの操作状況によって異なります                                                  |                                 |
| Eth-Port1-Down   | ユーザーの操作状況によって異なります                                                  | ユーザー操作時に設定可能                    |
| Eth-Port2-Down   | ユーザーの操作状況によって異なります                                                  |                                 |

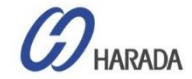

システムチェックの流れ 初期インストール手順①

| #  | 初期インストール順序                                 | GUI画面                                                                                            | CLI コマンドの確認                                                             | አ£                                                                                            |
|----|--------------------------------------------|--------------------------------------------------------------------------------------------------|-------------------------------------------------------------------------|-----------------------------------------------------------------------------------------------|
| 1  | 取付良好の状態下でGNSSアンテナを取付                       |                                                                                                  |                                                                         |                                                                                               |
| 2  | GNSS と GM200 の間にサージ保護を取付                   |                                                                                                  |                                                                         |                                                                                               |
| 3  | 適切な同軸ケーブルを取付                               |                                                                                                  |                                                                         |                                                                                               |
| 4  | 必要なネットワーク構成を取付                             |                                                                                                  |                                                                         |                                                                                               |
| 5  | GM200の電源を入れる                               |                                                                                                  |                                                                         |                                                                                               |
| 6  | URL空欄に192.168.2.250を打ち込み、<br>Webを開く        |                                                                                                  |                                                                         | 【保護できないサイト】をクリック                                                                              |
| 7  | ログイン (ID:trimblesuper/PW:Tbolt_<br>シリアル番号) |                                                                                                  |                                                                         | 電源ONから約2分かかる                                                                                  |
| 8  | 【Disable auto-logout】をクリック                 |                                                                                                  |                                                                         | 自動ログアウト防止                                                                                     |
| q  | ハードウェアのファームウェアのバージョンを確認                    | SYSTEM MANAGEMENT $\rightarrow$<br>System $\rightarrow$ System Firmware<br>•Current FPGA Version | > view version hardware                                                 | ∨18.3.15 以降を確認                                                                                |
|    | GNSS ファームウェアバージョンを確認                       | SYSTEM MANAGEMENT $\rightarrow$<br>System $\rightarrow$ System Firmware<br>•Current GNSS Version | > view version gnss                                                     | ∨1.5.0.0を確認                                                                                   |
| 10 | 製品情報の確認                                    | SYSTEM STATUS $\rightarrow$ System Info                                                          | > view prodconf                                                         | 確認項目:<br>- Serial number<br>- Build Date<br>- Premium bits<br>- Product ID<br>- Hardware ID 他 |
| 11 | ケーブル遅延設定の確認                                | SYSTEM STATUS $\rightarrow$ GNSS $\rightarrow$ GNSS Receiver<br>•Antenna Delay                   | ・ケーブル遅延補正を追加する場合<br>> set gnss adelay [値]<br>・適用値を確認する場合、<br>> get gnss | 'Antenna delay :〔数値〕'を<br>確認                                                                  |
| 12 | 最初の GPS 時間を表示                              | SYSTEM STATUS $\rightarrow$ Timing $\rightarrow$ Timing Status                                   | > view freq                                                             | - 所有時間 : 約2分未満<br>ログインから<br>- 現在のGPS時間を確認                                                     |

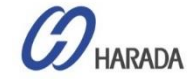

システムチェックの流れ 初期インストール手順②

| #  | 初期インストール順序           | GUI画面                                                                             | CLI コマンドの確認                                                                                             | <u>۲</u>                                                                                                    |
|----|----------------------|-----------------------------------------------------------------------------------|----------------------------------------------------------------------------------------------------|----------------------------------------------------------------------------------------------------|
| 13 | GNSS の「取得中」 状態の確認    | SYSTEM STATUS $\rightarrow$ Timing $\rightarrow$<br>Timing Status<br>•Loop State  | > view freq                                                                                             | 'Mode: Acquiring' を確認                                                                                                    |
| 14 | アンテナの状態を確認           |                                                                                   | > view gnss                                                                                             | 'Antenna: OK' を確認                                                                                                    |
| 15 | GNSS 信号の状態を確認        | SYSTEM STATUS $\rightarrow$ GNSS $\rightarrow$ GNSS Receiver/Satellite Data       | > view gnss                                                                                             | 確認項目:<br>- 'Available SVs' 番号:5以上<br>- 'SVs Used' 数:5以上                                                                                                    |
| 16 | ネットワーク構成の確認          | SYSTEM STATUS → Network →<br>Ethernet Port 0/Ethernet Port<br>1/Management Port   | <ul> <li>&gt; get network eth0</li> <li>&gt; get network eth1</li> <li>&gt; get network eth2</li> </ul> | <ul> <li>IPアドレスの構成を確認</li> <li>'Status: Connected 1000MB,<br/>100MB, 10MB'で接続されていること<br/>を確認</li> <li>FYI、ITU-T G.8275.1 プロファイル<br/>を使用する場合、IP アドレスは L2 マ<br/>ルチキャスト プロファイルであるため、問<br/>題ありません。</li> </ul> |
| 17 | 調査モードの確認             | SYNCHRONIZATION MANAGEMENT<br>→ GNSS<br>•Positioning Mode                         | > view pos                                                                                              | 自己調査モードの「自動(2D/3D)」をチェ<br>ック                                                                                                    |
| 18 | OD モードを確認            | SYSTEM STATUS $\rightarrow$ GNSS $\rightarrow$ GNSS<br>Receiver<br>•Receiver Mode | > view pos                                                                                              | 自動(2D/3D)から約33分後にチェックし<br>'オーバーデットOD モードのクロック(時刻)'                                                                                                    |
| 19 | GNSS 'LOCK' ステータスを確認 | SYSTEM STATUS $\rightarrow$ Timing $\rightarrow$<br>Timing Status<br>•Loop State  | > view freq                                                                                             | 「mode:lock」を確認                                                                                                    |
| 20 | アラームの状態を確認           | SYSTEM STATUS $\rightarrow$ Alarm and Events $\rightarrow$ Alarms                 | > view alarm                                                                                            | すべてのアラームをクリアする場合に確認                                                                                                    |

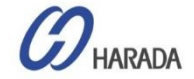

システムチェックの流れ 初期インストール手順③

| #  | 初期インストール順序                      | GUI画面                                                                   | CLI コマンドの確認 | ۶۲                                                                                                    |
|----|---------------------------------|-------------------------------------------------------------------------|-------------|----------------------------------------------------------------------------------------------------|
| 21 | PTP 操作の状態を確認                    | SYNCHRONIZATION MANAGEMENT<br>→ PTP →Ethernet Port 0/Ethernet<br>Port 1 | > get ptp   | Eth0 と Eth1 両方を確認<br>- Enable: Yes<br>- Mode: Master<br>- Clock ID: 001747FFFE7xxxx-<br>1<br>- Profile: G8275.1<br>- Operational Mode: normal 他 |
| 22 | PTP スレーブ デバイスの PTP ロック状態<br>を確認 |                                                                         | -           | スレーブデバイスのマスタークロックIDを確<br>認。 GM200 クロック ID と同じである必<br>要。                                                                                         |
| 23 | 終了                              |                                                                         |             |                                                                                                    |

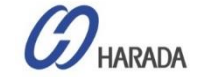

# システムチェックの流れ

#### GNSS 構成の検査(get gnss)

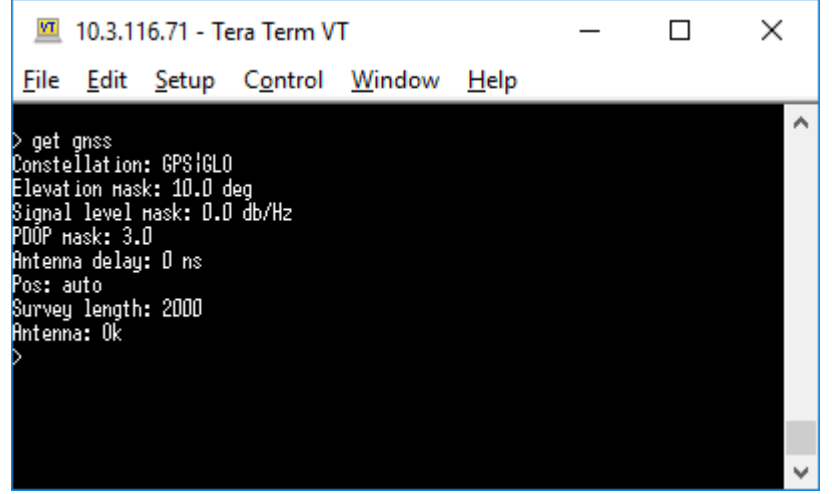

#### GNSS リファレンス精度の確認(view input)

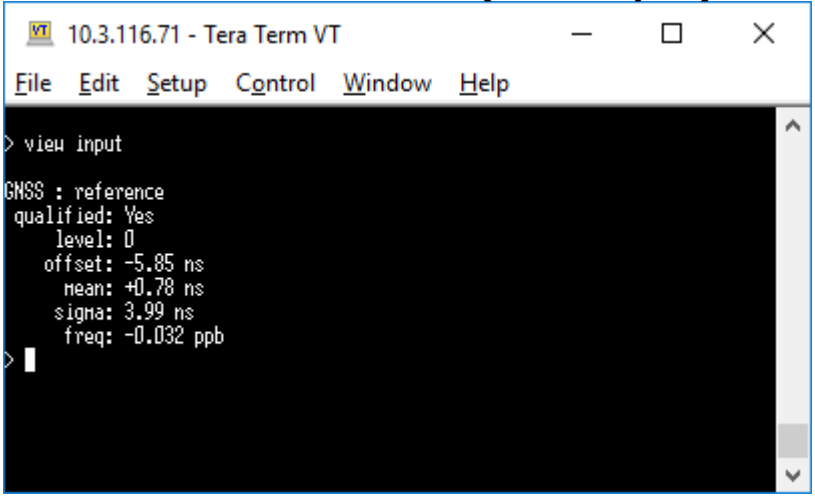

### GNSS トラッキング状況の確認(view gnss)

| VT                                                               | 10.3.11                                                                         | 6.71 - Te                                                                 | era Term \                 | /T                             |                        | _ | $\times$ |
|------------------------------------------------------------------|---------------------------------------------------------------------------------|---------------------------------------------------------------------------|----------------------------|--------------------------------|------------------------|---|----------|
| <u>F</u> ile                                                     | <u>E</u> dit                                                                    | <u>S</u> etup                                                             | C <u>o</u> ntrol           | <u>W</u> indow                 | <u>H</u> elp           |   |          |
| > vieu<br>Time o<br>UTC<br>Leap<br>Constei<br>Availab<br>SV<br>f | gnss<br>of Heek<br>Status<br>Status<br>Ilation<br>Die SVs<br>Js Used<br>Antenna | : Hed 08:<br>: 18<br>: 0<br>: Normal<br>: GPS1GL0<br>: 13<br>: 12<br>: 0k | :10:25 an (                | HT                             |                        |   | ^        |
| SVs: T2<br>T2                                                    | 21(48)<br>73(47)                                                                | TO5(47) 1<br>T88(39) 1                                                    | 120(42) T24<br>187(46) T69 | ((47) T15(51)<br>((41) T71(37) | ) T13(45)<br>) T72(48) |   |          |
| > ×7                                                             | 75(00)                                                                          |                                                                           |                            |                                |                        |   |          |

#### GNSS の動作状態の確認(view pos)

| VT                                                            | 10.3.11                                                                                            | 16.71 - Te                                                                                           | era Term V                                                   | т              |              | _ | × |
|---------------------------------------------------------------|----------------------------------------------------------------------------------------------------|----------------------------------------------------------------------------------------------------|--------------------------------------------------------------|----------------|--------------|---|---|
| <u>F</u> ile                                                  | <u>E</u> dit                                                                                       | <u>S</u> etup                                                                                        | C <u>o</u> ntrol                                             | <u>W</u> indow | <u>H</u> elp |   |   |
| > vieu<br>Tine o<br>Receiv<br>Upda<br>P<br>Lo<br>Lo<br>A<br>> | pos<br>of Heek<br>er Mode<br>te Type<br>rogress<br>PDOP<br>TDOP<br>at itude<br>ngitude<br>It itude | : Hed 08:<br>: Auto<br>: Overdet<br>: 100 %<br>: 0.0<br>: 1.0<br>: +37.509<br>: +127.05<br>: +71.066 | 12:24 ан Gi<br>Clock (Тіп<br>133689 deg<br>743349 deg<br>і н | HT<br>ne)      |              |   | ^ |
|                                                               |                                                                                                    |                                                                                                    |                                                              |                |              |   |   |

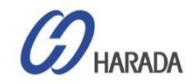

## システムチェックの流れ

#### 参照ロック状況の確認(view freq)

🔟 10.3.116.71 - Tera Term VT × \_ File Edit Setup Control Window Help view freq ^ Тіне: 2019-09-25 08:12:05 Hode: Lock Темр: 42.4 GnssTemp: 43.2 Tau: 40 Ref: GNSS RauPhase: -5.00E-09 Phase: +0.5 ns Signa: +1.2 ns Freq: -2.743541E-07 DeltaF: -2.2E-11 Hold Time: 57 secs Used?: 1

#### アラーム状態の確認(view alarm)

| M                   | 10.3.116.71 - Tera                           | Term VT         |                |              | _ | × |   |
|---------------------|----------------------------------------------|-----------------|----------------|--------------|---|---|---|
| <u>F</u> ile        | <u>E</u> dit <u>S</u> etup C                 | ontrol <u>W</u> | <u>(</u> indow | <u>H</u> elp |   |   |   |
| > vie<br>Curre<br># | и alarн<br>ntly active alarнs:<br>Alarн Desc | Active?         | Level          |              |   |   | ^ |
| 20<br>21<br>>       | Eth-PortO-Doun<br>Eth-Port1-Doun             | Yes<br>Yes      | HAJ<br>HAJ     |              |   |   |   |
|                     |                                              |                 |                |              |   |   | 5 |

#### ネットワーク構成の確認(get network) × 💻 10.3.116.71 - Tera Term VT File Edit Setup Control Window Help get network Current settings for ethD: Status: Not Present IPv4Hode: Static Address: 192.168.0.250 Hask: 255.255.255.0 Broadcast: 192.168.0.255 Gateway: 255.255.255.0 IPv6Hode: SLAAC syncE: Output - Unsupported Current settings for eth1: Status: Not Connected IPv4Hode: Static Address: 192.168.1.250 Mask: 255.255.255.0 Broadcast: 192.168.1.255 Gateway: IPv6Hode: SLAAC syncE: Output Current settings for eth2: Status: Connected 100HB IPv4Hode: DHCP Address: 10.3.116.71 Hask: 255.255.255.192 Broadcast: 10.3.116.127 Gateway: 10.3.116.65 IPv6Hode: SLAAC IPv6 Addr: fe80::217:47ff:fe70:d69/64 Scope:Link

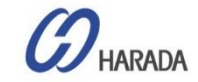

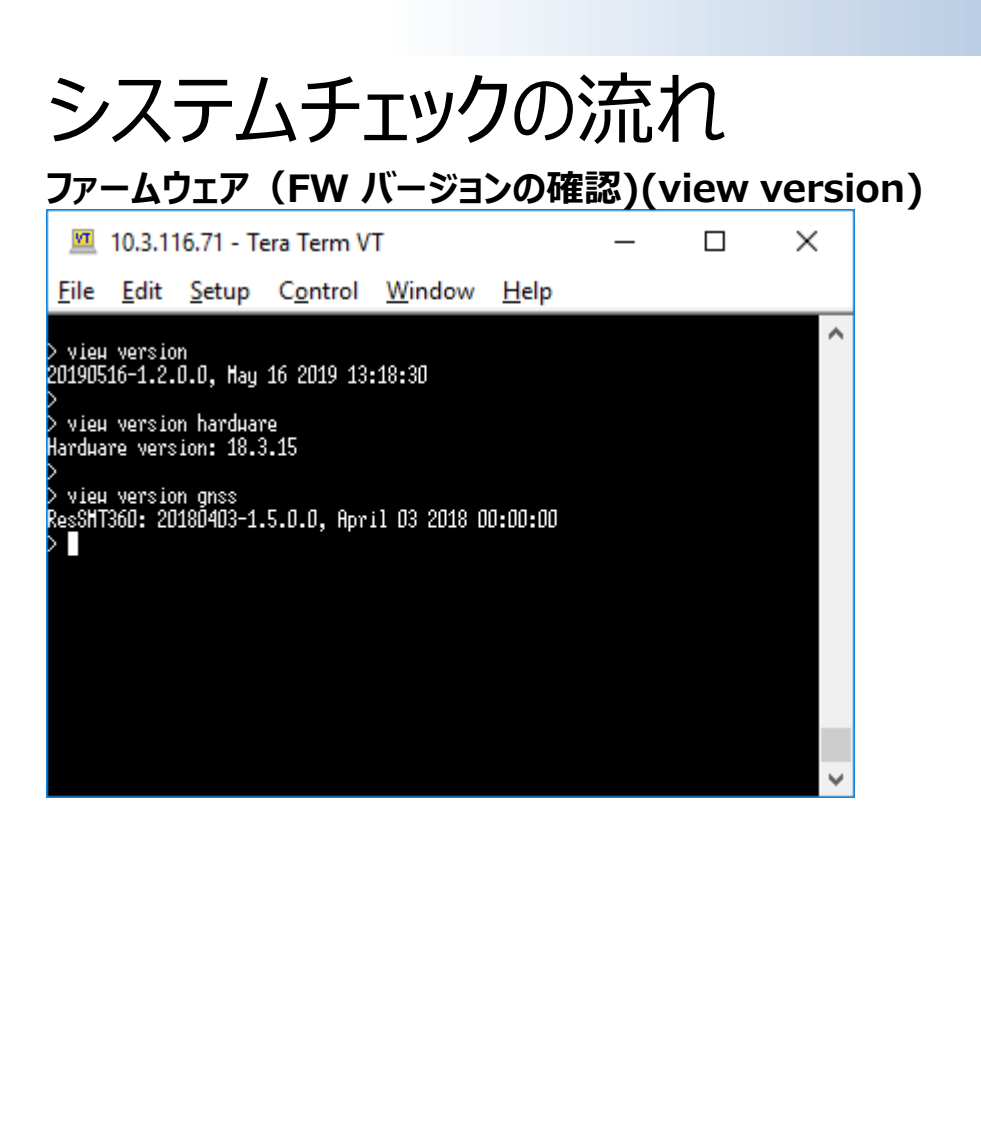

#### PTP 構成の検査(get ptp) Х 10.3.116.71 - Tera Term VT File Edit Setup Control Window Help get ptp ~ PTP settings for ETHO Enabled : Yes Mode : Slave Clock ID : 001747FFFE700D67-1 Profile : G8275.1 Donain number : 24 Transport protocol : IEEE 802.3 IP Mode : Multicast DSCP Value : 0 Delay Mechanism : E2E Sync Mode : One-Step Clock Class : 255 Priority 1: 128 Priority 2 : 255 Hulticast TTL : 0 Unicast Duration : D Sync interval : -4 Del Req interval : -4 PDel Reg interval : D Ann. interval : -3 Ann. receipt timeout : 3 Operational Hode : normal PTP settings for ETH1 Enabled : Yes Mode : Master Clock ID : 001747FFFE700D68-1 Profile : G8275.1 Donain number : 24 Transport protocol : IEEE 802.3 IP Hode : Multicast DSCP Value : O Delay Hechanism : E2E Sync Hode : One-Step Clock Class : 248 Priority 1 : 128 Priority 2 : 128 Multicast TTL : 1 Unicast Duration : D Sync interval : -4 Del Req interval : -4 PDel Reg interval : D Ann. interval : -3 Ann. receipt timeout : 3 L2 multicast MAC : 01-18-19-00-00-00 Operational Hode : normal

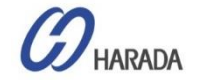

# システムチェックの流れ(GUI①)

| Frimble                                                                                                    | The use of a                                                                                                    | ula a lt E                                                                                                    |                                                                                                    | 1000                                                                                                   |
|----------------------------------------------------------------------------------------------------|----------------------------------------------------------------------------------------------------|----------------------------------------------------------------------------------------------------|----------------------------------------------------------------------------------------------------|----------------------------------------------------------------------------------------------------|
| ransforming the way the world work                                                                                                    | Inunde                                                                                                    | Proof F                                                                                                    | IP G                                                                                                    | VI200                                                                                                  |
| nueser17700                                                                                                    | System Config                                                                                                    | uration                                                                                                    |                                                                                                    |                                                                                                    |
| YSTEM STATUS                                                                                                    | Firmware lists are bein<br>System Configuration                                                                                                    | ng generated, please<br>System Firmware                                                                                                    | wait                                                                                                    | 0                                                                                                    |
| NTERFACE                                                                                                    | Current System Version                                                                                                    | Current GNSS 1                                                                                                    | /ersion Curr                                                                                                | ent FPGA Version                                                                                       |
| YNCHRONIZATION<br>MANAGEMENT                                                                                                    | ·                                                                                                    |                                                                                                    |                                                                                                    |                                                                                                    |
| ECURITY                                                                                                    | Firmware Patch Staging                                                                                                    |                                                                                                    |                                                                                                    |                                                                                                    |
|                                                                                                    | ファイルを進択 選択                                                                                                    | されていません                                                                                                    |                                                                                                    |                                                                                                    |
| ANAGEMENT                                                                                                    | Upload Patch File                                                                                                    | Reset Upload                                                                                                    |                                                                                                    |                                                                                                    |
| Alarm                                                                                                    | System Patches                                                                                                    | GNSS Patches                                                                                                    |                                                                                                    |                                                                                                    |
| ut Disable auto-looo                                                                                                    | Update System                                                                                                    | Unstage Pat                                                                                                    | ch<br>Welc                                                                                                  | ome <i>trimblesuper</i> .                                                                              |
| Disable auto-logo                                                                                                    | Update System<br>ut<br><b>Thunde</b>                                                                                                    | Unstage Pate                                                                                                    | en<br>Veic<br>Vou I<br>PTP GI                                                                               | ome <i>trimblesuper.</i><br>lave <i>super</i> access righ<br>M2000                                     |
| Disable auto-logo<br><b>Frimble</b> .<br>andoming the way the world world<br>with the second second secon                                                                                                    | Update System<br>of<br>Thunde<br>GNSS Received                                                                                                    | Unstage Pate<br>Proof F<br>Par Information                                                                                                    | en<br>You<br>PTP GI                                                                                         | ome <i>trimblesuper</i> ,<br>lave <i>super</i> access rigit<br>M200                                    |
| Disable auto-logo<br>Trimble.<br>Second Second S                                                                                                    | Update System<br>ut<br>GNSS Receiver<br>GHSS Receiver Satel                                                                                                    | Unstage Pate<br>Problem F<br>Par Information                                                                                                    | en<br>Vou<br>PTP GI                                                                                         | ome <i>trimblesuper.</i><br>Nave <i>super</i> access righ<br>M200                                      |
| Disable auto-logo<br>Disable auto-logo<br>Disable.<br>anaforming the way the world work<br>anaforming the way the world work<br>with the way the world work<br>with the world work<br>with the world work<br>with the work<br>with the work<br>with the work | Update System<br>of<br>GNSS Receiver<br>GNSS Receiver<br>Baceiver Status                                                                                                    | Unstage Pat<br>Control of the Data<br>Position Info                                                                                                    | eh<br>Veic<br>You H<br>PTP G                                                                                | ome <i>trimblesuper</i> .<br>Iavo <i>super</i> access right<br>M2000                                   |
| Disable auto-logo<br>Disable auto-logo<br>Trimble.<br>araforming the way the world work<br>way the way the world work<br>way the way the world work<br>araforming the way the world work<br>way the way the world work<br>araforming the way the world work<br>araforming the way the world work<br>way the way the world work<br>araforming the way the world work<br>way the way the way the world work<br>araforming the way the world work<br>araforming the work<br>araforming the work<br>araforming the way the world work<br>araforming the work<br>araforming the work<br>araformin                                                           | Update System                                                                                                    | Unstage Pat<br>Control of the pata<br>Position Info<br>Survey Length<br>2000 secs                                                                                                    | eh<br>Weic<br>You<br>PTP G<br>Receiver Info<br>GNSS Almanac<br>Good                                         | ome trimbiesuper.<br>Iave super access right<br>M2000<br>Antenna Info<br>Antenna Delay<br>O ns         |
| Disable auto-logo<br><b>Frimble</b> .<br>andoming the way the world work<br><b>Source Status</b><br><b>VITEM STATUS</b><br>Alarms and Events<br>System Info<br>Timing<br><b>ONSS</b><br>Network                                                                                                    | Update System<br>Thunde<br>GNSS Receiver<br>GNSS Receiver<br>Satell<br>Receiver Status<br>GNSS Quality<br>5 Good SVS<br>Receiver Operation<br>Normal                                                                | Unstage Pat<br>Probability of the pata<br>Position Info<br>Survey Length<br>2000 secs<br>Latitude<br>N 35 <sup>+</sup> 40.92282 <sup>+</sup>                                                                                                    | Weic<br>You f<br>PTP G<br>GNSS Almanac<br>Good<br>Constellations<br>GPS[GLO                                 | ome trimblesuper.<br>Iave super access rigit<br>M2000<br>Antenna Info<br>Antenna Delay<br>0 ns         |
| Disable auto-logo<br>Frimble.<br>andoming the way the world work<br>The second second                                                                                                    | Update System                                                                                                    | Unstage Pat<br>Control Control Control<br>Control Control Control<br>Control Control<br>Control Control Control<br>Control Control Control Control<br>Control Control Control Control Control<br>Control Control Control Control Control Control<br>Control Control Control Control Control Control Control Control Control Control Control Control Control Control Control Control Control Control Control Control Control Control Control Control Control Control Control Control Control Control Control Control Control Cont | Receiver Info<br>GNSS Almanac<br>Good<br>Constellations<br>GPSIGLO<br>UTC Offset<br>18<br>Bandia Laar       | ome trimblesuper.<br>Iave super access right<br>M2000<br>Antenna Info<br>Antenna Delay<br>O ns         |
| Disable auto-logo                                                                                                    | update System                                                                                                    | Unstage Pat<br>Control of the second second se                                                                                                    | Receiver Info<br>GNSS Almanac<br>Good<br>Constellations<br>GPS/GLO<br>UTC Offset<br>18<br>Pending Leap<br>0 | ome trimblesuper.<br>Tave super access right<br>M2000<br>Antenna Info<br>Antenna Delay<br>0 ns         |
| Disable auto-logo                                                                                                    | Update System<br>Thursday<br>GNSS Receiver<br>GNSS Receiver<br>Satel<br>Receiver Status<br>GNSS Quality<br>S Good SVS<br>Receiver Operation<br>Normal<br>Receiver Mode<br>Overdet Clock (Time)<br>Positioning Compl | Unstage Pat<br>Control of the pata<br>Destition Info<br>Survey Length<br>2000 secs<br>Latitude<br>N 35' 40, 92282'<br>Longitude<br>E 139' 45,85673'<br>Altitude<br>68,08 m HAE                                                                                                    | Receiver Info<br>GNSS Almanac<br>Gods<br>Constellations<br>GPSIGLO<br>UTC Offset<br>18<br>Pending Leap<br>0 | ome <i>trimblesuper</i> .<br>Iavo super access right<br>M2000<br>Antenna Info<br>Antenna Delay<br>0 ns |

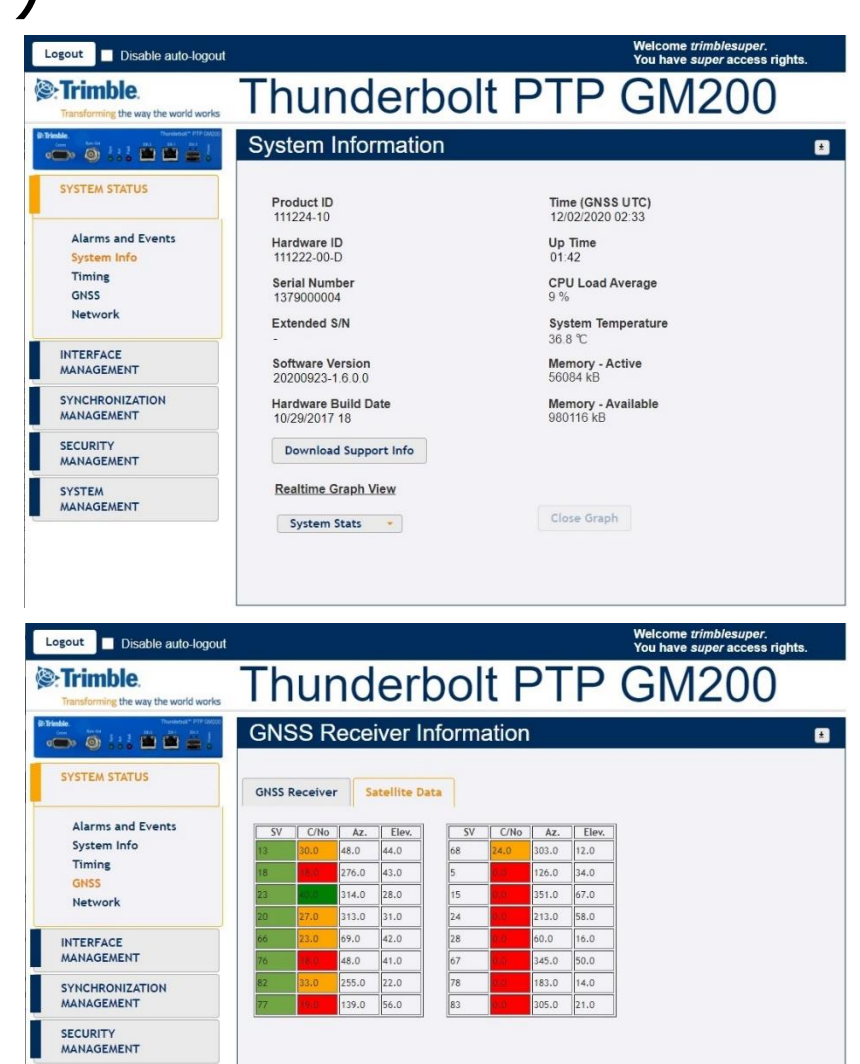

COPYRIGHT © 2019 HARADA CORPORATION ALL RIGHTS RESERVED No reproduction or republication without written permission.

SYSTEM MANAGEMENT

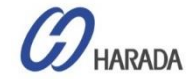

# システムチェックの流れ(GUI②)

Thunderbolt PTP GM200

Management Port

Gateway

SyncE Status

Off

Welcome *trimblesuper*. You have *super* access rights.

Broadcast

Bonding

Disabled

**Ethernet Statistics** 

±

| Disable auto-logout                                |                                                      |           |         |            |       |                               | Welcome tri<br>You have su | mblesuper.<br>Iper access rights. |
|----------------------------------------------------|------------------------------------------------------|-----------|---------|------------|-------|-------------------------------|----------------------------|-----------------------------------|
| Trimble.<br>Transforming the way the world works   | Thur                                                 | nde       | erk     | olt        | F     | PTP                           | ' GM                       | 200                               |
|                                                    | Timing Ir                                            | nform     | atior   | 1          |       |                               |                            |                                   |
| SYSTEM STATUS                                      | Timing Status                                        | NTP       | Status  | PTP State  | IS    |                               |                            |                                   |
| Alarms and Events<br>System Info<br>Timing<br>GNSS | Input Status<br>Sync Source<br>GNSS<br>Sync Source S | tatistics |         |            |       | Output Sta<br>Sync Out<br>PPS | atus                       |                                   |
| Network                                            | Sync Source                                          | Qualifie  | d Level | Phase Off: | et    | Mean                          | Sigma                      | Freq Offset                       |
| INTERFACE<br>MANAGEMENT                            | Frequency Co                                         | ntrol Sta | tus and | Output     |       | -0.800 ns                     | 27.343 hs                  | U.13532 ppb                       |
| SYNCHRONIZATION                                    | Loop State                                           | H         | oldover | F          | hase  | Offset                        | Freq Offset                | Delta Freq                        |
| MANAGEMENT                                         | Lock                                                 | 0         | seconds | i (1       | 26.16 | 7ns                           | -3.11421e-07               | 1.983e-11                         |
| SECURITY<br>MANAGEMENT<br>SYSTEM<br>MANAGEMENT     | Realtime Grap                                        | e 🔹       |         | Grap       | h Tyj | e 💌                           | Clo                        | se Graph                          |

**Network Information** 

Ethernet Port 1

Down

**Connection Status** 

Subnet Mask

255.255.255.0

Ethernet Port 0

MAC Address

00:17:47:70:04:10

**IPv4 Assignments** 

Address - Static

192.168.1.250

IPv6 Assignments

VLAN IDs

Ethernet Assignments

| Logout Disable auto-logout                                                                                                    |                                                                                                  |                                                               |                 | Welcome <i>trimblesuper.</i><br>You have <i>super</i> access rights. |
|----------------------------------------------------------------------------------------------------|--------------------------------------------------------------------------------------------------|---------------------------------------------------------------|-----------------|----------------------------------------------------------------------|
| Trimble.                                                                                                    | Thung                                                                                            | derbo                                                         | It PTP          | GM200                                                                |
| Principal<br>Constraints States States | Network In                                                                                       | formation                                                     |                 | ±                                                                    |
| SYSTEM STATUS                                                                                                    | Ethernet Port 0                                                                                  | Ethernet Port 1                                               | Management Port | Ethernet Statistics                                                  |
| Alarms and Events<br>System Info<br>Timing<br>GNSS<br>Network                                                                                                    | MAC Address<br>00:17:47:70:04:0F<br><u>IPv4 Assignments</u><br>Address - Static<br>192:168:0.250 | Connection S<br>Not Present<br>Subnet Mask<br>255.255.255.255 | Gateway         | Broadcast<br>192.168.0.255                                           |
| INTERFACE<br>MANAGEMENT                                                                                                    | IPv6 Assignments                                                                                 |                                                               |                 |                                                                      |
| SYNCHRONIZATION<br>MANAGEMENT                                                                                                    | VLAN IDs                                                                                         | ints                                                          | SyncE Stat      | tus Bonding<br>Disabled                                              |
| SECURITY<br>MANAGEMENT                                                                                                    |                                                                                                  |                                                               |                 |                                                                      |
| SYSTEM<br>MANAGEMENT                                                                                                    |                                                                                                  |                                                               |                 |                                                                      |

| Transforming the way the world works                          | Ihund                                                                                     | derbo                                                     | It PTP                              | GM200                      |
|---------------------------------------------------------------|-------------------------------------------------------------------------------------------|-----------------------------------------------------------|-------------------------------------|----------------------------|
|                                                               | Network Inf                                                                               | ormation                                                  |                                     |                            |
| SYSTEM STATUS                                                 | Ethernet Port 0                                                                           | Ethernet Port 1                                           | Management Port                     | Ethernet Statistics        |
| Alarms and Events<br>System Info<br>Timing<br>GNSS<br>Network | MAC Address<br>00:17:47:70:04:11<br>IPv4 Assignments<br>Address - Static<br>192:168:2:250 | Connected 1<br>Connected 1<br>Subnet Mask<br>255.255.255. | Status<br>000MB<br>c Gateway<br>0 - | Broadcast<br>192.168.2.255 |
|                                                               | IT VO ASSIGNMENTS                                                                         |                                                           |                                     |                            |
| ANAAGEMENT                                                    |                                                                                           |                                                           |                                     |                            |

COPYRIGHT © 2019 HARADA CORPORATION ALL RIGHTS RESERVED No reproduction or republication without written permission.

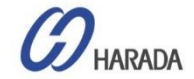

Logout Disable auto-logout

Transforming the way the world works

SYSTEM STATUS

Alarms and Events

System Info Timing

GNSS

Network

INTERFACE

MANAGEMENT

MANAGEMENT

SECURITY MANAGEMENT SYSTEM MANAGEMENT

SYNCHRONIZATION

Trimble.

# システムチェックの流れ(GUI③)

| Me. Thursdon'' FTF (XXXX)     | GNSS Configuration                                                                                         |                                                     | ſ                                                           |
|-------------------------------|----------------------------------------------------------------------------------------------------|-----------------------------------------------------|-------------------------------------------------------------|
| SYSTEM STATUS                 | Constellation Selection                                                                                    |                                                     |                                                             |
| INTERFACE<br>MANAGEMENT       | GPS GLONASS                                                                                                | Beidou Galileo                                      | QZSS                                                        |
| SYNCHRONIZATION<br>MANAGEMENT | Positioning Mode                                                                                           | Survey Length (secs)                                | Receiver Status<br>Normal                                   |
| PTP<br>NTP<br>GNSS<br>Output  | Latitude (degrees)          35.68205         Longitude (degrees)         139.76428         Height (meters) | Elevation Mask 10.0 PDOP Mask 3.0 Signal Level Mask | Receiver Mode<br>Overdet Clock (Time)<br>Antenna Delay (nS) |
| SECURITY<br>MANAGEMENT        | 68.08                                                                                                    | 0.00                                                |                                                             |
| SYSTEM<br>MANAGEMENT          | Restart GNSS Receiver Do nothing                                                                           |                                                     |                                                             |

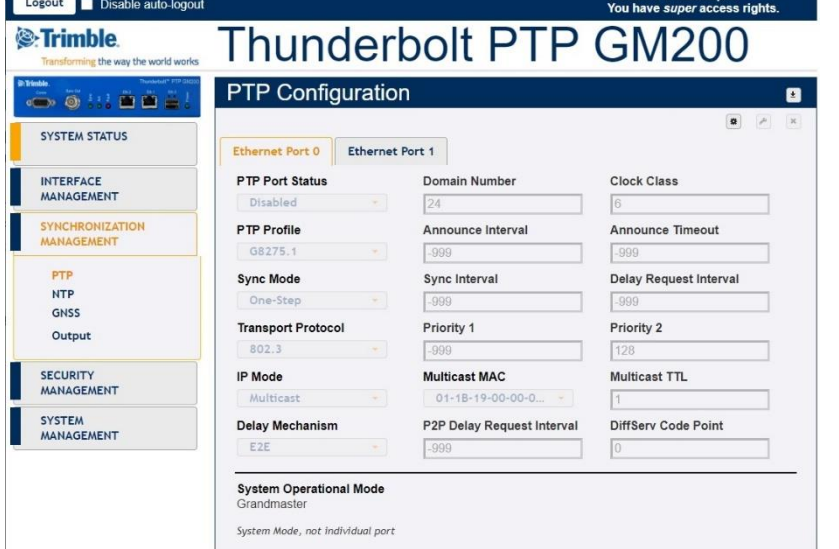

| Logout Disable auto-logout                                    |                                                                                                    | Welcome <i>trimblesuper</i> .<br>You have <i>super</i> access rights. |
|---------------------------------------------------------------|----------------------------------------------------------------------------------------------------|-----------------------------------------------------------------------|
| Trimble.                                                      | Thunderbolt F                                                                                                    | PTP GM200                                                             |
| Bartende PP 0000                                              | Alarm Status and Event Log                                                                                                    |                                                                       |
| SYSTEM STATUS                                                 | Alarms Event Log                                                                                                    |                                                                       |
| Alarms and Events<br>System Info<br>Timing<br>GNSS<br>Network | List of Active Alarms           Alarm #         Alarm Description         Alarm           20         Eth-Port0-Down         Major | Level                                                                 |
| INTERFACE<br>MANAGEMENT<br>SYNCHRONIZATION<br>MANAGEMENT      |                                                                                                    |                                                                       |
| SECURITY<br>MANAGEMENT                                        |                                                                                                    |                                                                       |
| SYSTEM<br>MANAGEMENT                                          |                                                                                                    |                                                                       |
|                                                               |                                                                                                    |                                                                       |
| Logout Disable auto-logout                                    |                                                                                                    | Welcome trimblesuper.                                                 |

| Therease PTF 02020            | PTP Config        | uration     |                            |                        |  |
|-------------------------------|-------------------|-------------|----------------------------|------------------------|--|
| SYSTEM STATUS                 |                   |             |                            | 8                      |  |
|                               | Ethernet Port 0   | Ethernet Po | rt 1                       |                        |  |
| NTERFACE                      | PTP Port Status   |             | Domain Number              | Clock Class            |  |
| MANAGEMENT                    | Disabled          |             | 24                         | 6                      |  |
| SYNCHRONIZATION<br>MANAGEMENT | PTP Profile       |             | Announce Interval          | Announce Timeout       |  |
|                               | G8275.1           |             | -999                       | -999                   |  |
| PTP                           | Sync Mode         |             | Sync Interval              | Delay Request Interval |  |
| NTP                           | One-Step          |             | -999                       | -999                   |  |
| Output                        | Transport Protoco | bl          | Priority 1                 | Priority 2             |  |
| output                        | 802.3             |             | -999                       | 128                    |  |
| SECURITY                      | IP Mode           |             | Multicast MAC              | Multicast TTL          |  |
| MANAGEMENT                    | Multicast         |             | 01-1B-19-00-00-0 🔫         | 1                      |  |
| SYSTEM                        | Delay Mechanism   |             | P2P Delay Request Interval | DiffServ Code Point    |  |
| MANAGEMENT                    | E2E ·             |             | -999                       | 0                      |  |

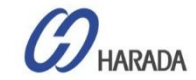

システムチェックの流れ

ホールドオーバー 1

- GNSS アンテナ障害または関連する接続障害または内部 GNSS 受信ブロック障害に対して GNSS 参照が削除され、 GM200 が GNSS 信号を受信できない場合、GM200 は HO(ホールドオーバー)モードに入ります。
- HO モードに入るには、障害が発生する前に 24 時間以上 GNSS リファレンスを使用して学習する必要があるという条件 があります。
- GM200がGNSSリファレンスから24時間学習していない場合、HOモードには入りませんが、OCXOフリーランモードと同じ「Halt」モードに入ります。
- 「Halt」モードでは、GM200はデータシートで説明されたHO 精度を保証せず、ドリフトします。
- ・ 右記の表は、HOモードの情報と条件を示しています。

#### 表:HO(ホールドオーバー)の情報と条件

| HO(ホールドオーバー)              | 説明                  | ۶E                                         |
|---------------------------|---------------------|--------------------------------------------|
| ローカルオシレータ                 | OCXO                |                                            |
| HO 参照                     | GNSS, PTP, SyncE    | これらの参照が削除されると<br>、GM200 は HO モードに<br>入ります。 |
| HO精度                      | ± 1.5us 12時間        | 7日後 GNSS 学習                                |
| HOに参入するためのGNSSの最<br>小学習時間 | > 24時間              |                                            |
| 24時間未満のGNSS学習             | HO モードに対応して<br>いません | ローカルOCXOのフリーランと<br>同じ「Halt」モードになります        |
| 1日~6日のGNSS学習              | HO モードに対応           | 7日間のGNSSロックよりも<br>精度が低い                    |
| 7日以上のGNSS学習               | HO モードに対応           | HO精度にとって最適条件                               |

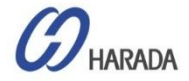

システムチェックの流れ

### ホールドオーバー\_2

HO モードと HO 期間の確認

| アラーム                     | 説明                                                                  | ۶۲                                                            | 💆 10.3.116.71 - Tera Term VT 🛛 — 🗆 🗙                                                                                                    | ( |
|--------------------------|---------------------------------------------------------------------|---------------------------------------------------------------|----------------------------------------------------------------------------------------------------|---|
| LED表示                    | Sync LED表示<br>Fault LED表示                                           | HO モードがクリアされたときにク<br>リア                                       | <u>File E</u> dit <u>S</u> etup C <u>o</u> ntrol <u>W</u> indow <u>H</u> elp<br>> vieн freq<br>Тіне: 2019-09-26 01:19:20                            | ^ |
| Freq Holdアラーム            | GM200 が HO モードに入ったとき<br>に発生                                         | HO モードがクリアされたときにク<br>リア                                       | Hode: Hold<br>Temp: 40.5<br>GnssTemp: 41.6<br>Tau: 40                                                                                               |   |
| Freq Hold-Exceed<br>アラーム | GM200がHaltモードのときに発生<br>し、HOモード開始から24時間後に<br>HOを補正することができなくなります<br>。 | HO モードがクリアされたときにク<br>リア                                       | Ref: None<br>RauPhase: +5.00E-09<br>Phase: -1.7 ns<br>Signa: +1.1 ns<br>Freq: -2.743375E-07<br>DeltaF: +0.0E+00<br>Hold Time: 1381 secs<br>Used?: D |   |
| HO モード確認コマンド             | > view freq                                                         | 'Mode: Hold' を確認                                              | <br>  HO アラームの確認                                                                                                    | ~ |
| HO モードの継続時間              | > view freq                                                         | 'Hold Time: xxxx sec' を確<br>認                                 | I 10.3.116.71 - Tera Term VT − □ ×<br><u>File</u> Edit <u>S</u> etup Control <u>W</u> indow <u>H</u> elp                                            | ( |
| アラームリストから<br>HOアラーム確認    | > view alarm                                                        | 'Alarm Desc'で'Freq-Hold'<br>アラームとFreq-Hold-<br>Exceed'アラームを確認 | > vieu alarm<br>Currently active alarms:<br># Alarm Desc Active? Level<br>                                                                          | ^ |
| システムログからHOアラー<br>ム       | > view logs                                                         | ログ(リスト)から' 'Freq-Hold'<br>アラームとFreq-Hold-<br>Exceed'アラームを確認   | 5 GHSS-Track-No Yes HIN<br>7 GHSS-PPS-Loss Yes HIN<br>20 Eth-PortD-Down Yes HAJ<br>21 Eth-Port1-Down Yes HAJ<br>27 Freq-Hold Yes NFY<br>>           | ~ |

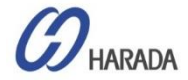

PTPプロファイル メッセージレート

| thernet Port 0 Ether            | net Port 1 PTP System      |                        |
|---------------------------------|----------------------------|------------------------|
| PTP Port Status                 | Domain Number              | Clock Class            |
| Enabled 🔹                       | 0                          | 6                      |
| PTP Profile                     | Announce Interval          | Announce Timeout       |
| 802.1AS -                       | 1                          | 3                      |
| 1588                            | Sync Interval              | Delay Request Interval |
| G8265.1 Opt I<br>G8265.1 Opt II | -3                         | -3                     |
| Telecom                         | Priority 1                 | Priority 2             |
| G8275.2                         | 248                        | 248                    |
| G8275.1                         | L2 (802.3) MAC             | Multicast TTL          |
| SWDTE                           | 01-80-C2-00-00-0 *         | 1                      |
| Enterprise                      | P2P Delay Request Interval | DiffServ Code Point    |
| 802.1AS                         | -3                         | 0                      |
| PTP Mode                        | Grantor Address            | Lease Duration         |
| GrandMaster 🔹                   |                            | 300                    |

メッセージレート 4 = 2^4 = 1pkt / 16sec 3 = 2^3 = 1pkt / 8sec 2 = 2^2 = 1pkt / 4sec 1 = 2^1 = 1pkt / 2sec

- $0 = 2^0 = 1$  pkt / 1sec
- $-1 = 2^{-1} = 2pkt / 1sec$
- -2 = 2^-2 = 4pkt / 1sec
- $-3 = 2^{-3} = 8$ pkt / 1sec
- -4 = 2^-4 = 16pkt / 1sec
- $-5 = 2^{-5} = 32$ pkt / 1sec
- $-6 = 2^{-6} = 64$  pkt / 1sec

HARADA

 $-7 = 2^{-7} = 128$  pkt / 1sec

PTPプロファイル メッセージレート

| パラメータ      | 初期プロファイル<br>(IEEE1588-2008)               | 周波数テレコムプロファイル<br>(ITU-T G.8265.1)         | 位相テレコムプロファイル<br>(完全なタイミングサポート)<br>(ITU-T G.8275.1) | 位相テレコムプロファイル<br>(部分的なタイミングサポート)<br>(ITU-T G.8275.2) |  |
|------------|-------------------------------------------|-------------------------------------------|----------------------------------------------------|-----------------------------------------------------|--|
| アナウンス      | 1pkt/16sec ~ 8pkt/sec<br>(初期 : 1pkt/2sec) | 1pkt/16sec ~ 8pkt/sec<br>(初期 : 1pkt/2sec) | 8pkt/1sec                                          | 最小レート: 1pkt/sec<br>最大レート: 8pkt/sec                  |  |
| 同期とフォローアップ | 1pkt/16sec ~<br>128pkt/1sec               | 1pkt/16sec ~<br>128pkt/1sec               | 16pkt/sec                                          | 最小レート: 1pkt/sec<br>最大レート: 128pkt/sec                |  |
| 遅延の要求/応答   | 1pkt/16sec ~<br>128pkt/1sec               | 1pkt/16sec ~<br>128pkt/1sec               | 16pkt/sec                                          | 最小レート: 1pkt/sec<br>最大レート: 128pkt/sec                |  |

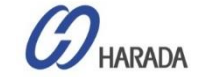

# GM200 冗長性

### オルタナティブBMCA

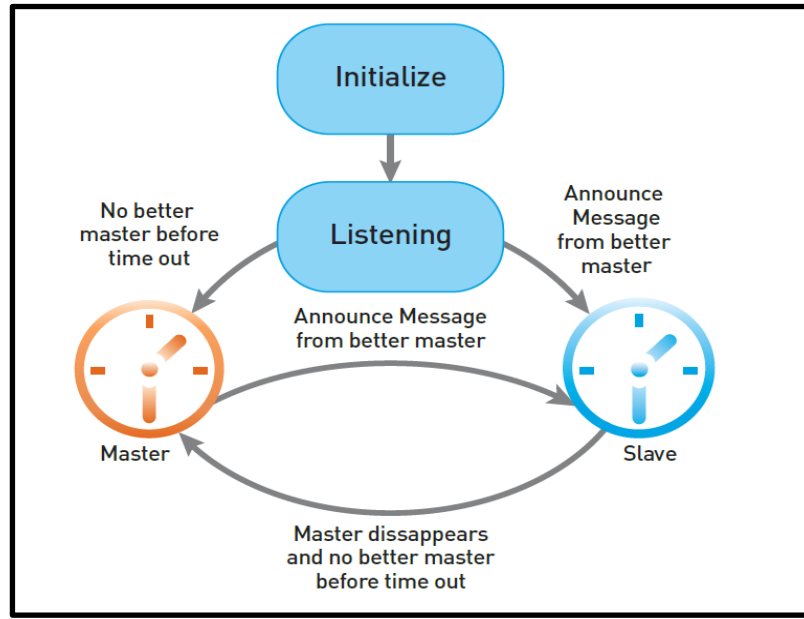

代替 BMCA はマルチキャスト プロファイルに使用されます。

### スタティック BMCA

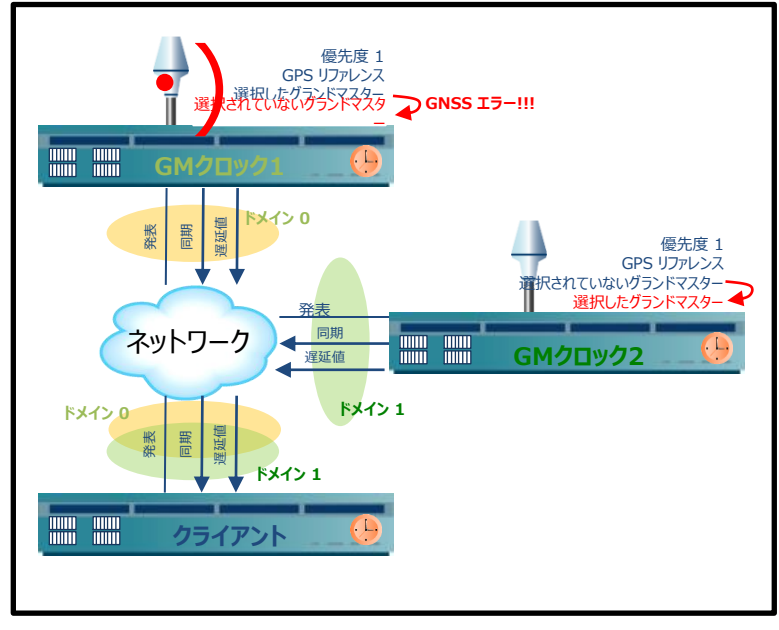

スタティックBMCA はユニキャスト プロファイルに使用されます。

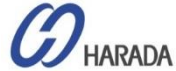

# GM200 APTS

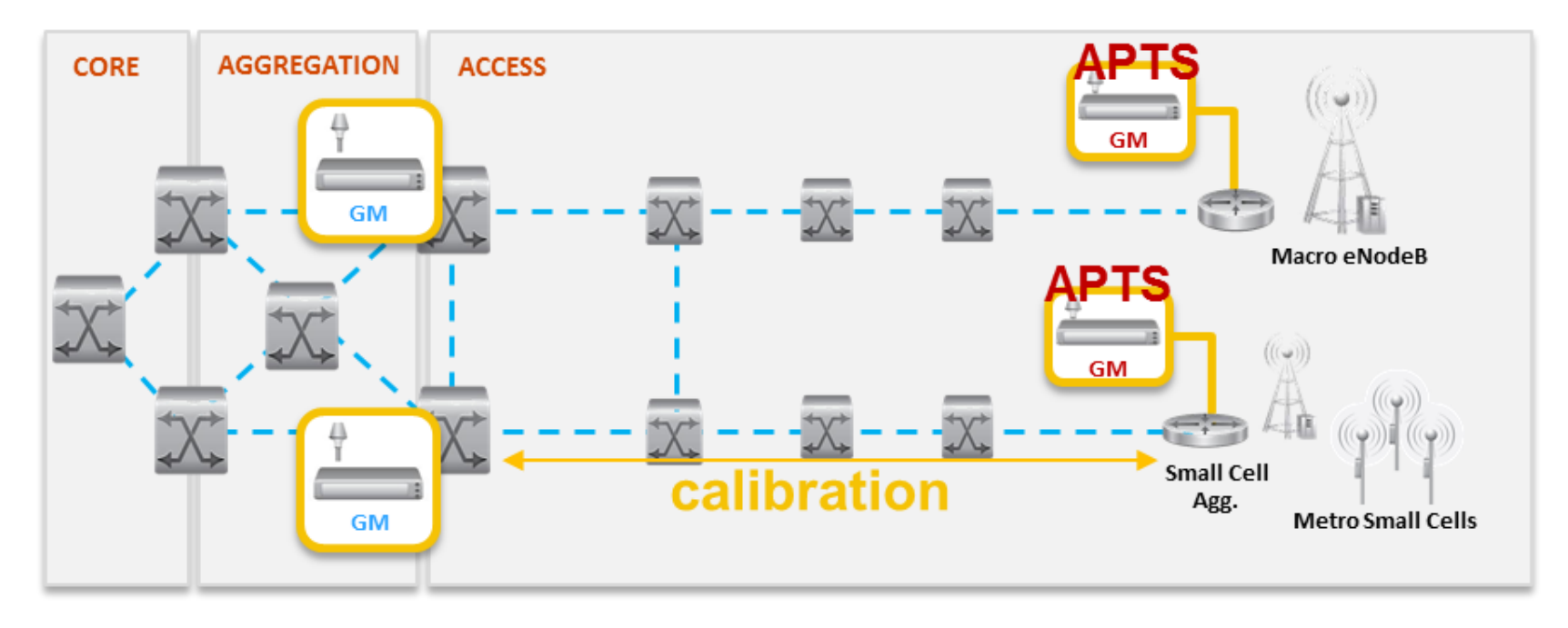

### APTSとは何ですか?

- > APTS は、ITU-T G.8275.2 で定義されている時間および位相分散のアーキテクチャです
- ▶ APTS は、バックアップにPTP を使用する GNSS 支援アーキテクチャとして登場しました
- ▶ APTS をサポートする GM は、一般的にエッジ側に配置されます。
- ▶ バックアップ用に PTP を受信する GM は、1 つの PTP インターフェイスのスレーブ モードとして設定する必要があります。
- > PTP同期品質を制御下に保つには、バックアップクロックを生成するリモートGMからAPTSノードへのパスを最短にする必要があります。

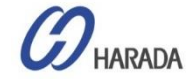

# GM200 一般的なテストアップ

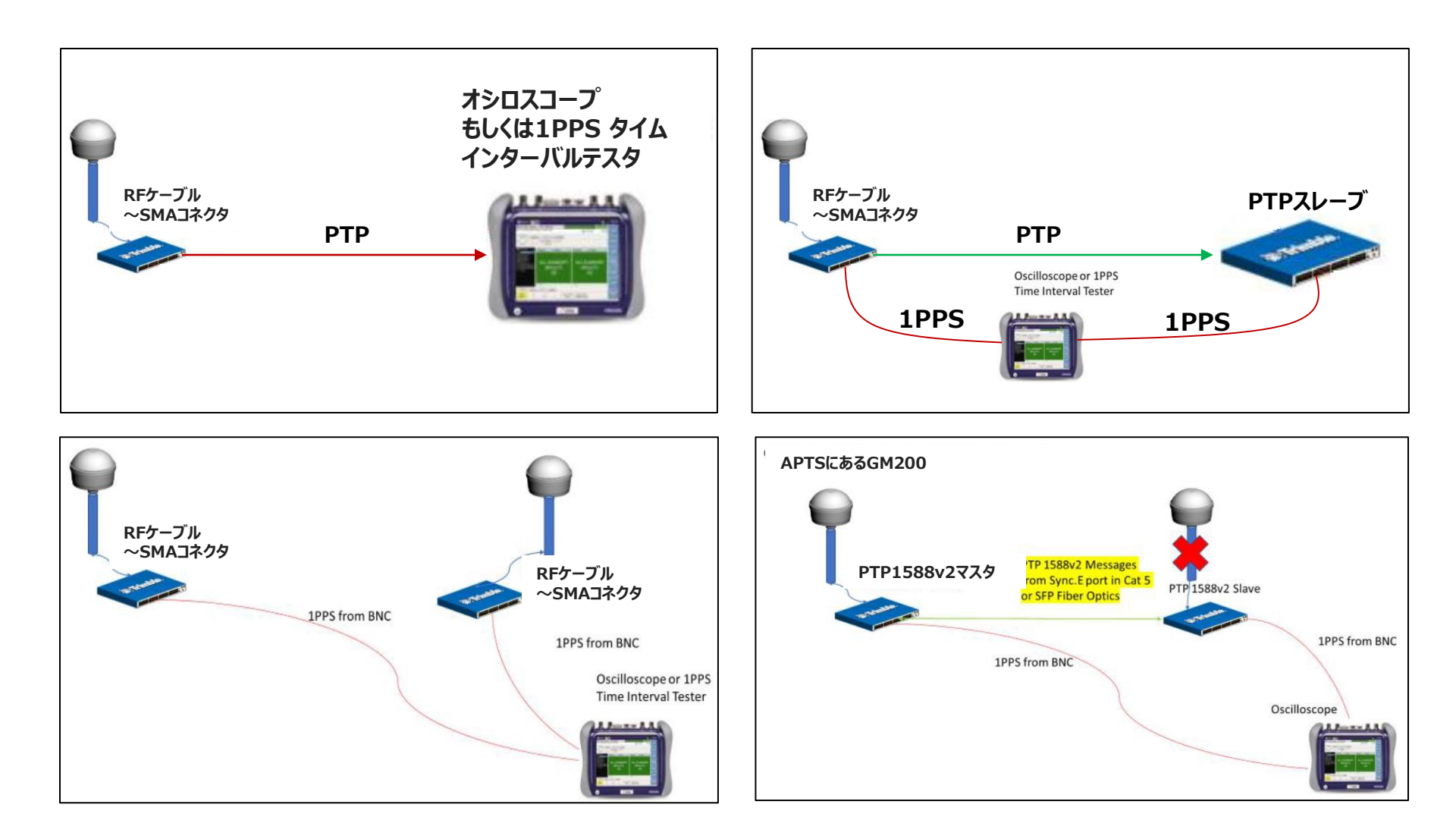

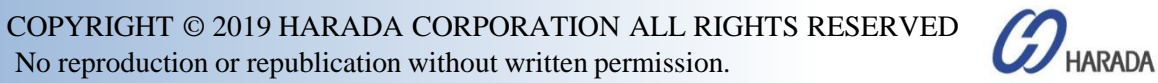

- 全体説明
- システム操作
- CLI設定
- ・Webユーザーインターフェイス(UI)の構成
- ファームウェア(FW)のアップグレード

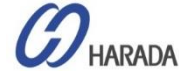

# GM200 CLI設定

### CLI コマンド構造の概要

### コマンド実行による操作

- Config 測定器のパラメータを構成
- Get 仕様情報を検索
- Set 特定のパラメータを規定
- View システム情報を表示 (当該情報はユーザーによる変更は不可)

"help" コマンドを使うと、コマンド セットの使用方法が分かります
例: "help set ptp", "help config load", "help get network"など...

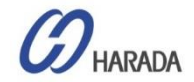

# GM200 CLI設定

### コマンド "help xxxx"

#### help set

| VT                                                          | 10.3.11                                                                                                    | 6.75 - Te                                                                                   | era Term V                                                                                                    | τ                                                                                                    |                                                                                                    | _                       |    | × |   |
|-------------------------------------------------------------|----------------------------------------------------------------------------------------------------|---------------------------------------------------------------------------------------------|----------------------------------------------------------------------------------------------------|----------------------------------------------------------------------------------------------------|----------------------------------------------------------------------------------------------------|-------------------------|----|---|---|
| <u>F</u> ile                                                | <u>E</u> dit                                                                                                    | <u>S</u> etup                                                                               | C <u>o</u> ntrol                                                                                                    | <u>W</u> indow                                                                                                    | <u>H</u> elp                                                                                                    |                         |    |   |   |
| > he]<br>Use t<br>µith                                      | р set<br>his сонн<br>sub-сонн                                                                                                   | and to ch<br>ands. You                                                                      | ange syste<br>I can:                                                                                                    | π settings.                                                                                                    | This comman                                                                                                    | d нust be us            | ed |   | ~ |
| set<br>set<br>set<br>set<br>set<br>set<br>set<br>set<br>set | alarn<br>auth<br>conn<br>dlog<br>freq<br>gnss<br>input<br>network<br>ntp<br>output<br>periodiu<br>ptp<br>snnp<br>syslog<br>user | -<br>-<br>-<br>-<br>-<br>-<br>-<br>-<br>-<br>-<br>-<br>-<br>-<br>-<br>-<br>-<br>-<br>-<br>- | conf igure<br>conf igure<br>start/stop<br>issue conn<br>conf igure<br>conf igure<br>conf igure<br>conf igure<br>conf igure<br>conf igure<br>conf igure<br>conf igure<br>conf igure | system alarm<br>login auther<br>comm port se<br>the datalog<br>ands to free<br>the GNSS set<br>reference in<br>network comm<br>ntp settings<br>output signa<br>periodic sig<br>PTP setting<br>SNMP setting<br>the system of | ns<br>itication<br>atting<br>guency contr<br>tings<br>uputs<br>nection<br>s<br>al settings<br>gas<br>ugs<br>server conne<br>users | ger<br>ol<br>s<br>ction |    |   |   |
|                                                             |                                                                                                    |                                                                                             |                                                                                                    |                                                                                                    |                                                                                                    |                         |    |   |   |

#### help set ptp IO.3.116.75 - Tera Term VT File Edit Setup Control Window Help > help set ptp Use this command to configure the PTP interface. ormat: set ptp <ethDieth1> <options> Hhere <options> are: Restore default settings for the used profile. Disable this PTP port. PTP on the interface must be disabled before any configuration changes are default disable alloued. Enable this PTP port. By default all ports are enable enabled. node <n> Set the current clock mode. <n> may be one of: master - this port is to operate as a BH output. slave - this port is to operate as a Slave Clock, naking this available to be selected as an input. Note that for this to be used also The following options allow altering profiles. Note that the ability to alter profile settings is deternined by the profile selected. In addition, the profile may limit the allowable values. ai <n> class <n> Set the announce interval. Set the clock class. Set the delay mechanism, may be one of E2E or P2P. Set the duration field (for unicast grant messages). Range: dependent on profile, absolute range 10 - 1000. Most profiles have a default of 300. del <a> df ≺n> https://www.endite.com/endite.com/endit pri2 <n> Set the priority 2 value. This must be a number from 0 to 255. si (n) Set the sync interval. sm (n) Set the step mode. Hust be '1' or '2'. transport (a) Set the transport mechanism. May be one of: IPV4 - IPV4 transport

COPYRIGHT © 2019 HARADA CORPORATION ALL RIGHTS RESERVED No reproduction or republication without written permission.

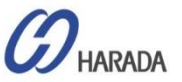

Х

## GM200 CLI設定 システムのバージョンの表示

#### view version / view version hardware

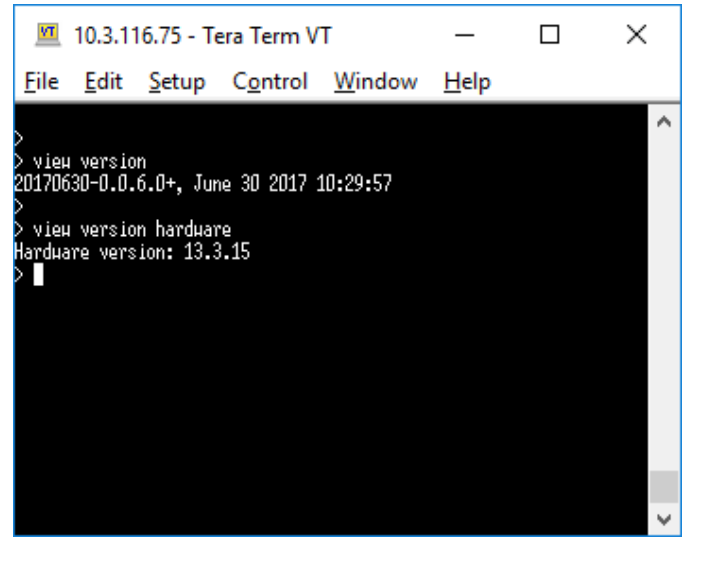

#### view prodconf

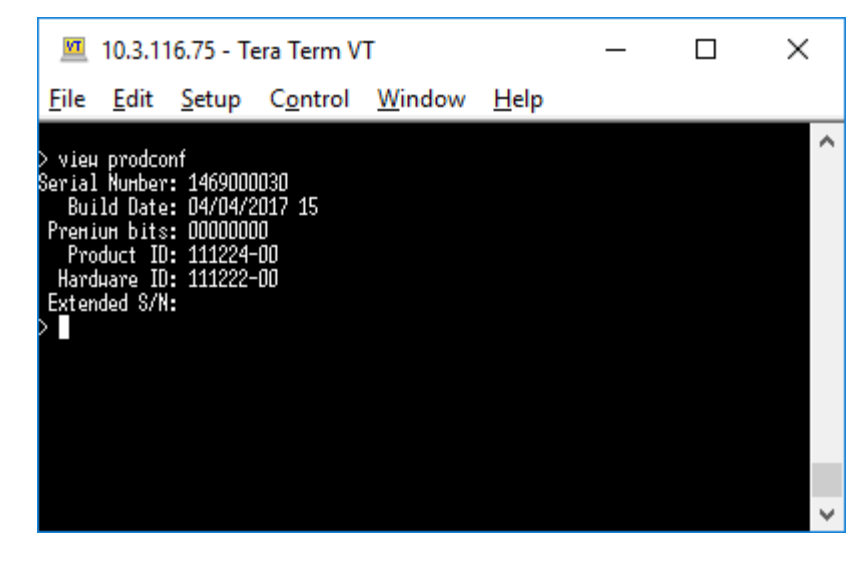

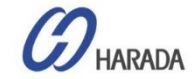

## GM200 CLI設定 システムモード構成表示

#### set system opermode normal

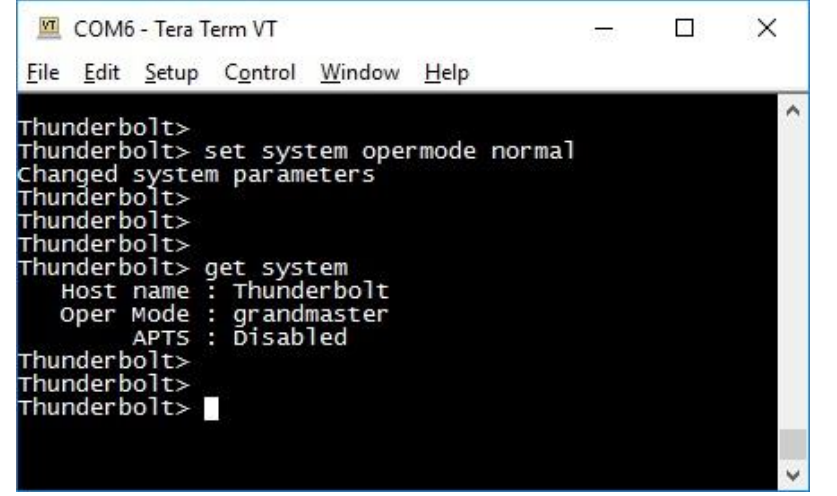

#### set system opermode bc

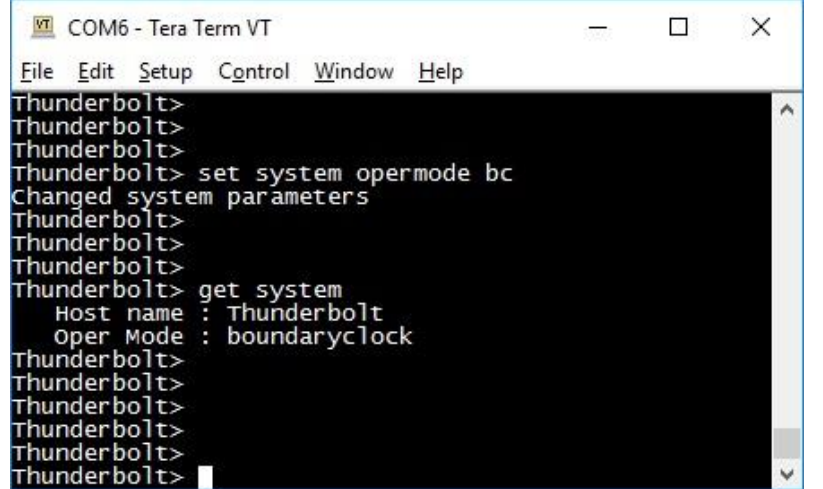

#### set system APTS enable

| 🔟 COM6 - Tera Term VT                                                                                                    | 10000 | × |
|----------------------------------------------------------------------------------------------------|-------|---|
| <u>File Edit Setup Control Window H</u> elp                                                                                                    |       |   |
| Thunderbolt><br>Thunderbolt><br>Thunderbolt><br>Thunderbolt> set system APTS enable<br>Changed system parameters<br>Thunderbolt><br>Thunderbolt><br>Thunderbolt><br>Thunderbolt><br>get system<br>Host name : Thunderbolt<br>Oper Mode : grandmaster<br>APTS : Enabled<br>Thunderbolt> |       | ~ |
| Thunderbolt><br>Thunderbolt><br>Thunderbolt>                                                                                                    |       | ~ |

#### set system APTS disable

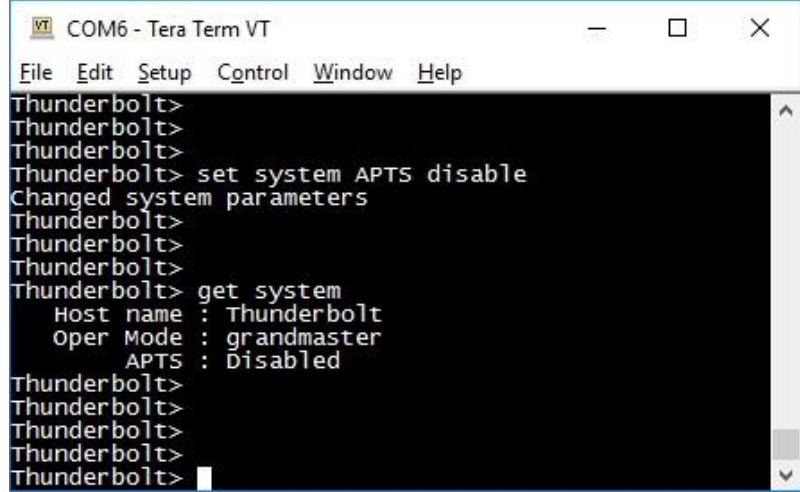

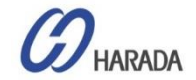

## GM200 CLI設定 システムモード構成表示

set system opermode freerun

コマンド例

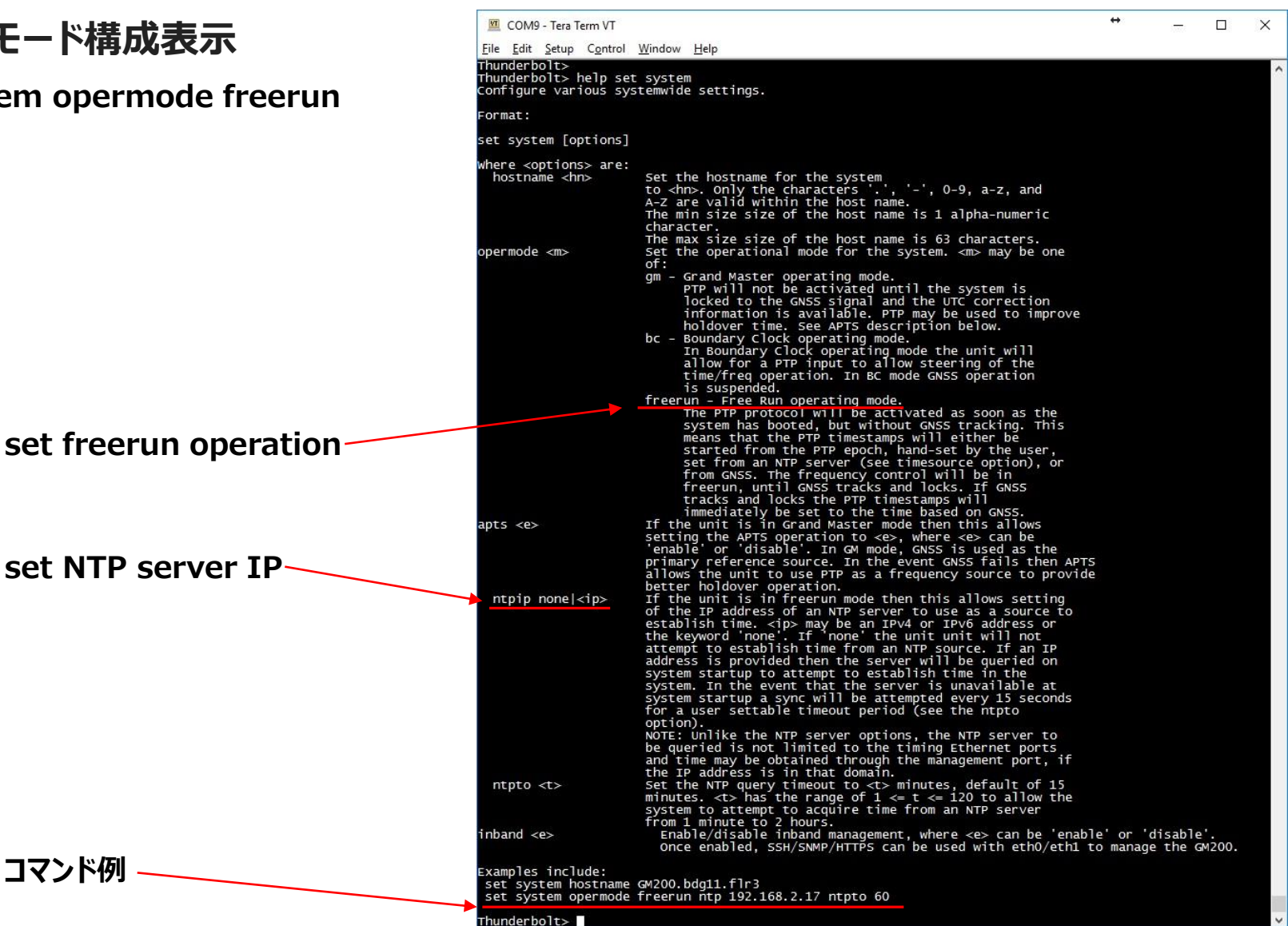

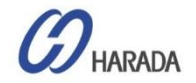

## GM200 CLI設定 システムモード構成表示

#### set system opermode freerun

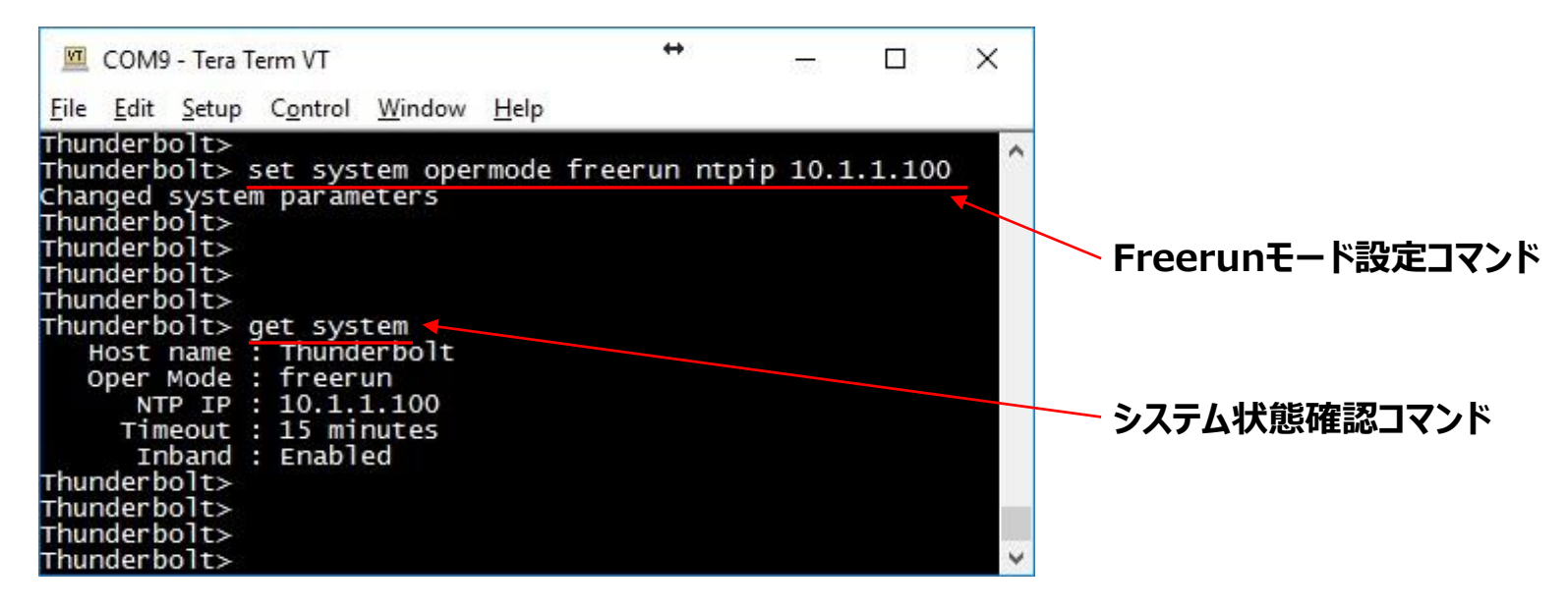

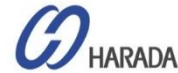

## GM200 CLI設定 アラーム、ステータス、ソフトウェアバージョンなどを表示

#### get alarm / view alaram

| V                                                                                    | 10.3.1                                                                                                    | 16.75 - Te                                                                                                    | era Term V                                                                                                    | т                                                                                            | _            |     | $\times$ |
|--------------------------------------------------------------------------------------|----------------------------------------------------------------------------------------------------|----------------------------------------------------------------------------------------------------|----------------------------------------------------------------------------------------------------|----------------------------------------------------------------------------------------------|--------------|-----|----------|
| <u>F</u> ile                                                                         | e <u>E</u> dit                                                                                                    | <u>S</u> etup                                                                                                    | C <u>o</u> ntrol                                                                                                    | <u>W</u> indow                                                                               | <u>H</u> elp |     |          |
| Eile<br>> gero<br>#<br>- 01234567891123445678911202222222222222222222222222222222222 | Edit<br>a larm<br>ent alarm<br>ent alarm<br>ent alarm<br>ent<br>ent<br>ent<br>ent<br>ent<br>ent<br>ent<br>ent<br>ent<br>ent | Setup<br>settings<br>Alarn Des<br><br>SS-Conn-Eos<br>-Conn-Los<br>is-Track-M<br>SS-Track-M<br>SS-Track-M<br>SS-Track-M<br>SS-Track-M<br>SS-Track-M<br>SS-Tange-Ba<br>SS-Tine-Ba<br>coop-Un Los<br>System-Ba<br>Ala-Load-Ba<br> | Control<br>Control<br>Con | <u>Set Time</u><br><u>0</u><br>0<br>0<br>0<br>0<br>0<br>0<br>0<br>0<br>0<br>0<br>0<br>0<br>0 | <u>H</u> elp | ine |          |
| > vio<br>No ao<br>>                                                                  | еµ alarн<br>ctive ala                                                                                                    | nus                                                                                                    |                                                                                                    |                                                                                              |              |     |          |
|                                                                                      |                                                                                                    |                                                                                                    |                                                                                                    |                                                                                              |              |     |          |

#### view logs / view logs xxx

| 💻 10.3.116.75 - Te                                                                                                    | ra Term V                                                                                                    | Т                                                                                                    |                                                                                                    | _                                                                                                    |                                                                                                    | ×                                                                                                    |                                                                                                    |                                                                                                    |   |
|----------------------------------------------------------------------------------------------------|----------------------------------------------------------------------------------------------------|----------------------------------------------------------------------------------------------------|----------------------------------------------------------------------------------------------------|----------------------------------------------------------------------------------------------------|----------------------------------------------------------------------------------------------------|----------------------------------------------------------------------------------------------------|----------------------------------------------------------------------------------------------------|----------------------------------------------------------------------------------------------------|---|
| <u>File E</u> dit <u>S</u> etup                                                                                                    | C <u>o</u> ntrol                                                                                                    | <u>W</u> indow                                                                                                    | <u>H</u> elp                                                                                                    |                                                                                                    |                                                                                                    |                                                                                                    |                                                                                                    |                                                                                                    |   |
| vieu logs<br>17-08-09 09:12:44.99<br>17-08-09 09:14:11.90<br>17-08-09 09:14:28.93<br>17-08-09 09:15:33.80<br>17-08-09 09:15:33.80<br>17-08-09 09:21:23.91<br>17-08-09 09:21:23.91<br>17-08-09 21:41:24.83<br>17-08-09 21:41:24.83<br>17-08-09 21:41:24.04<br>17-08-10 01:07:18.37<br>17-08-10 01:07:18.37<br>17-08-10 02:02:20.21<br>17-08-10 02:35:27.53<br>17-08-10 02:45:09.80<br>17-08-10 02:45:09.80<br>17-08-10 05:32:21.89<br>17-08-10 05:32:21.89 | 3 alarm :<br>9 alarm :<br>9 alarm :<br>9 alarm :<br>9 alarm :<br>9 alarm :<br>9 alarm :<br>2 alarm :<br>2 alarm :<br>2 alarm :<br>2 cfg :<br>5 cfg :<br>5 cfg :<br>6 cfg :<br>9 alarm : | Clear alarn<br>Set alarn 1<br>Clear alarn<br>Set alarn 1<br>Clear alarn<br>Set alarn 1<br>Clear alarn<br>'trinblesup<br>'trinblesup<br>'trinblesup<br>'trinblesup<br>Set alarn 1 | 14, 'PPS-Sync-Bad'<br>4, 'PPS-Sync-Bad'<br>14, 'PPS-Sync-Bad'<br>14, 'PPS-Sync-Bad'                                                                                                    | 0.3.116.201<br>10.3.116.201<br>0.3.116.201<br>10.3.116.201<br>0.3.116.201<br>10.3.116.201                                                                                                    |                                                                                                    | ^                                                                                                    |                                                                                                    |                                                                                                    |   |
| 7-08-10 05:32:34.92<br>7-08-10 06:09:50.61<br>7-08-10 06:41:12.04<br>7-08-10 08:41:14.79                                                                                                    | 7 alarn:<br>4 cfg:<br>3 cfg:<br>1 cfg:                                                                                                    | Clear alan<br>'trinbles<br>'trinbles<br>'trinbles                                                                                                    | 14. 1993-Sunc-Rad<br>10.3.116.75 - Tera Teri<br>File Edit Setur Cont                                                                                                    | m VT<br>rol Window                                                                                                    | w Heln                                                                                                    |                                                                                                    |                                                                                                    | _                                                                                                    | × |
|                                                                                                    |                                                                                                    | >>>>>>>>>>>>>>>>>>>>>>>>>>>>>>>>>>>>>>                                                                                                    | vieu logs cfg<br>117-08-09 08:08:54.057 cf<br>170-01-01 00:00:29.874 cf<br>170-01-01 00:00:29.823 cf<br>170-01-01 00:00:29.835 cf<br>170-01-01 00:00:29.835 cf<br>170-01-01 00:00:29.835 cf<br>170-01-01 00:00:29.844 cf<br>117-08-09 09:01:48.300 cf<br>117-08-09 09:01:48.300 cf<br>117-08-10 01:07:18.372 cf<br>117-08-10 01:07:18.372 cf<br>117-0 | g : 'trinble<br>g : Change S<br>g : Change S<br>g : Change S<br>g : Change S<br>g : Change S<br>g : Change S<br>g : 'trinble<br>g : 'trinble<br>g : 'trinble<br>g : 'trinble<br>g : 'trinble<br>g : 'trinble<br>g : 'trinble<br>g : 'trinble<br>g : 'trinble<br>g : 'trinble<br>g : 'trinble<br>g : 'trinble | super' LO<br>HP Versin<br>HP Host<br>HP Contuut<br>HP Contuut<br>HP Read-<br>HP Read-<br>Super' LO<br>super' LO<br>super' LO<br>super' LO<br>super' LO<br>super' LO<br>super' LO<br>super' LO<br>super' LO | GIN as s<br>on: v2c<br>IP: 0.0.<br>Port: 16<br>nity: pu<br>only con<br>urite co<br>GIN as s<br>GOUT as<br>GIN as s<br>GIN as s<br>GOUT as<br>GIN as s<br>GOUT as<br>GOUT as<br>GOUT as | uper on Ren<br>2<br>bblic<br>munity: pub<br>munity: pr<br>uper on Con<br>uper on Con<br>uper on Con<br>uper on Ren<br>super on Ren<br>super on Ren<br>super on Ren<br>super on Ren<br>uper on Ren | -10.3.116.201<br>lic<br>ivate<br>n-1<br>nn-1<br>-10.3.116.201<br>n-10.3.116.201<br>n-10.3.116.201<br>n-10.3.116.201<br>n-10.3.116.201<br>n-10.3.116.201 |   |

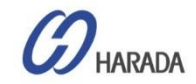

### GM200 CLI設定 GNSS およびロック状況

#### view gnss

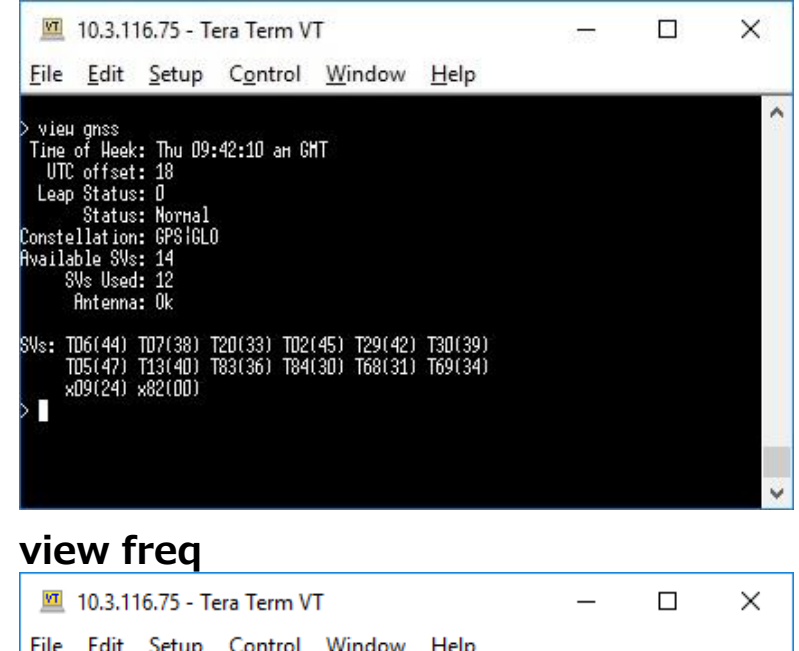

| 7                                                                                                    |                  | Tereb    | <u></u>  | <u></u> | <u></u> e.p |  |          |
|----------------------------------------------------------------------------------------------------|------------------|----------|----------|---------|-------------|--|----------|
|                                                                                                    | <i>i</i>         |          |          |         |             |  | $\wedge$ |
| A ATEN<br>A MEN<br>A MEN<br>A<br>MEN<br>A MEN<br>A | rreq             | 47 00 40 | 00 40 40 |         |             |  |          |
|                                                                                                    | ιHe: ZL          | 17-08-10 | 09:43:12 |         |             |  |          |
| ne ne                                                                                                    | ode: Lo          | ck       |          |         |             |  |          |
| Te                                                                                                    | е <b>нр: 4</b> 4 | 1.6      |          |         |             |  |          |
| GnssTe                                                                                                    | енр: 42          | 2.0      |          |         |             |  |          |
|                                                                                                    | Tau: 40          | 1        |          |         |             |  |          |
|                                                                                                    | Ref: GM          | SS       |          |         |             |  |          |
| RauPha                                                                                                    | ise: -2          | 00F-08   |          |         |             |  |          |
| Pha                                                                                                    |                  | 12 no    |          |         |             |  |          |
| E.                                                                                                    | 10e              | 2107466- | -07      |         |             |  |          |
| Do 14                                                                                                    | eq               | 1 6E_11  | Dr       |         |             |  |          |
| U-14 T                                                                                                    | .ar:             | .05-11   |          |         |             |  |          |
| HOIG                                                                                                    | une: 1           | secs     |          |         |             |  |          |
| Use                                                                                                    | 2d7: 1           |          |          |         |             |  |          |
|                                                                                                    |                  |          |          |         |             |  |          |
|                                                                                                    |                  |          |          |         |             |  |          |
|                                                                                                    |                  |          |          |         |             |  | V .      |

#### get gnss

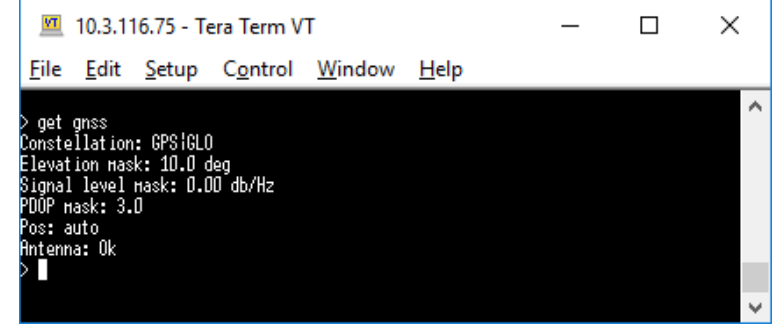

#### view summary

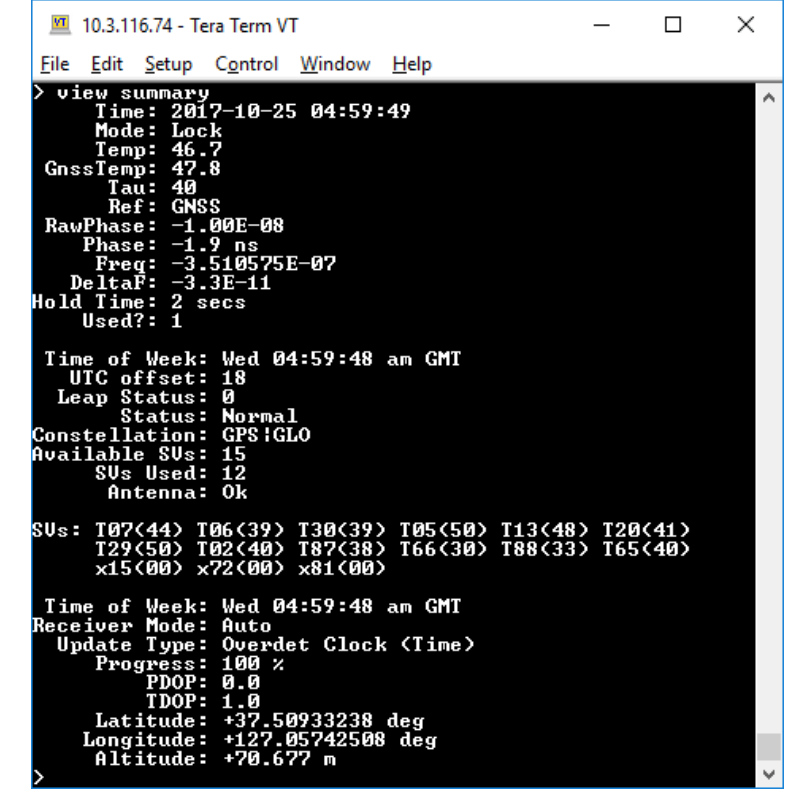

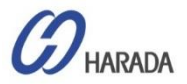

### GM200 CLI設定 ネットワーク構成

#### get network

| M                                                 | 10.3.1                                                                                                | 16.75 - Te                                                                                    | era Term V                                     | т              |              | _   |    | ×   |        |
|---------------------------------------------------|----------------------------------------------------------------------------------------------------|-----------------------------------------------------------------------------------------------|------------------------------------------------|----------------|--------------|-----|----|-----|--------|
| <u>F</u> ile                                      | <u>E</u> dit                                                                                          | <u>S</u> etup                                                                                 | C <u>o</u> ntrol                               | <u>W</u> indow | <u>H</u> elp |     |    |     |        |
| > get                                             | netuork                                                                                               |                                                                                               |                                                |                |              |     |    | ^   |        |
| Curre<br>St<br>Add<br>Broad<br>Gat                | nt setti<br>atus: No<br>lode: St<br>ress: 10<br>lask: 25<br>cast: 10<br>емау:<br>упсЕ: Оf             | ngs for e<br>t Present<br>atic<br>1.1.100<br>5.255.255<br>.1.1.255<br>f                       | eth0:<br>5.0                                   |                |              |     |    |     |        |
| Curre<br>St<br>Add<br>Broad<br>Gat<br>IPv6 I<br>s | nt setti<br>atus: Co<br>lode: St<br>ress: 19<br>lask: 25<br>cast: 19<br>eway:<br>addr: fe<br>yncE: Of | ngs for e<br>nnected 1<br>atic<br>2.168.0.1<br>5.255.255<br>2.168.0.2<br>80::217:4<br>f       | eth1:<br>1000HB<br>5.0<br>1955<br>17ff:fe7f:fo | dd2/64 Scope   | :Link        |     |    |     |        |
| Curre<br>St<br>Add<br>Broad<br>Gat<br>IPv6<br>>   | nt setti<br>atus: Co<br>lode: DH<br>ress: 10<br>lask: 25<br>cast: 10<br>cast: 10<br>Addr: fe          | ngs for e<br>nnected 1<br>CP<br>13.116.75<br>5.255.255<br>13.116.12<br>13.116.65<br>80::217:4 | eth2:<br>1000HB<br>192<br>27<br>17ff:fe7f:fe   | dd3/64 Scope   | :Link        |     |    | ~   |        |
|                                                   | 各社                                                                                                    | ネット                                                                                           | ワーク                                            | アイング           | ターフ          | ェイス | に同 | じサフ | ネットがない |
| ge                                                | et n                                                                                                  | etw                                                                                           | /ork                                           | ethu           |              |     |    |     |        |
| VT                                                | 10.3.1                                                                                                | 16.75 - Te                                                                                    | era Term V                                     | т              |              | _   |    | ×   |        |
| <u>F</u> ile                                      | <u>E</u> dit                                                                                          | <u>S</u> etup                                                                                 | C <u>o</u> ntrol                               | <u>W</u> indow | <u>H</u> elp |     |    |     |        |
| > get<br>Curre<br>St                              | netuork<br>nt setti<br>atus: No<br>lode: St                                                           | : eth0<br>ngs for e<br>t Present<br>atic                                                      | eth0:                                          |                |              |     |    | ^   |        |
| Hđđ                                               | ress: 10<br>lask: 25                                                                                  | 5.255.255                                                                                     | 5.0                                            |                |              |     |    |     | 【備老】   |

#### set network

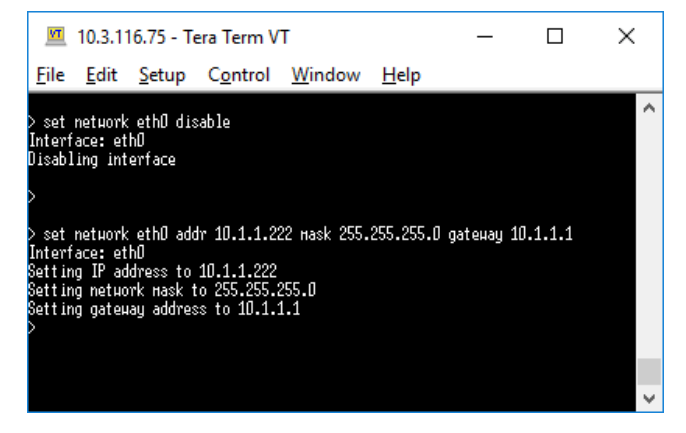

#### view network

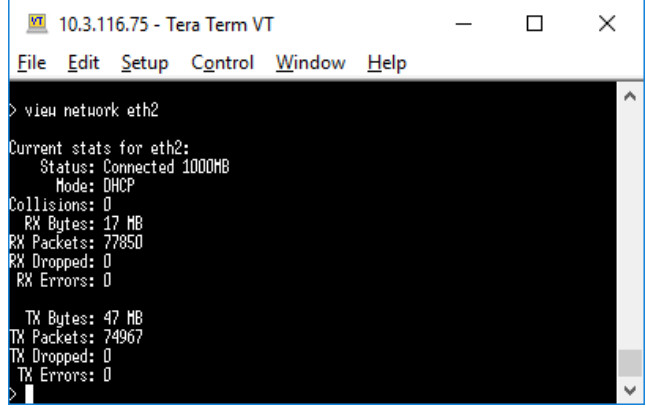

ユーザー設定を適用するには、システムの適用に5~7秒かかります。

COPYRIGHT © 2019 HARADA CORPORATION ALL RIGHTS RESERVED No reproduction or republication without written permission.

【備考】

¥

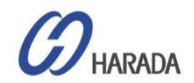

padcast: 10.1.1.255 Gateµay:

syncÉ: Off

### GM200 CLI設定 **VLAN** 構成

#### set network vlan

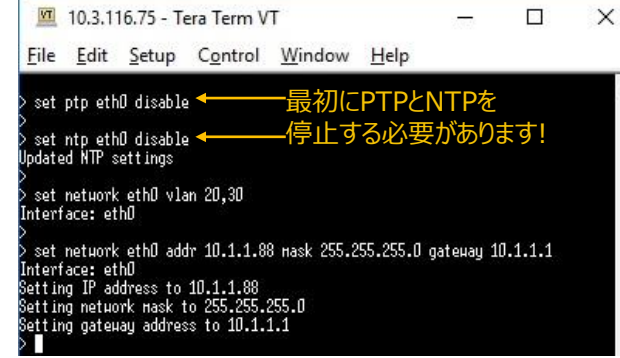

#### get vlan setting

| VT                                              | 10.3.1                                                                                      | 16.75 - T                                                                                   | era Term V                   | Т              |              | 390 <del>-</del> |  |
|-------------------------------------------------|---------------------------------------------------------------------------------------------|---------------------------------------------------------------------------------------------|------------------------------|----------------|--------------|------------------|--|
| <u>F</u> ile                                    | <u>E</u> dit                                                                                | <u>S</u> etup                                                                               | C <u>o</u> ntrol             | <u>W</u> indow | <u>H</u> elp |                  |  |
| > get                                           | netuork                                                                                     | : ethØ                                                                                      |                              |                |              |                  |  |
| Currer<br>Sta<br>Addu<br>Broado<br>Gato<br>VLAN | nt setti<br>ntus: No<br>lode: St<br>ress: 10<br>lask: 29<br>cast: 10<br>eway: 10<br>IDs: 20 | ings for a<br>ot Present<br>atic<br>1.1.1.88<br>15.255.255<br>1.1.1.255<br>1.1.1.1<br>1, 30 | eth0:<br>t<br>5.0            |                |              |                  |  |
| Currer<br>Sta<br>I<br>Addu<br>Broado<br>Gate    | nt setti<br>ntus: No<br>lode: St<br>letuork<br>ress: D.<br>lask: D.<br>cast:<br>wway:       | '<br>ings for a<br>ot Present<br>atic<br>is not a<br>0.0.0<br>0.0.0<br>0.0.0                | ethO.20:<br>t<br>ttive, user | settings or    | ıly          |                  |  |
| Currer<br>Sta<br>Addu<br>Addu<br>Broado<br>Gate | nt setti<br>ntus: No<br>Node: St<br>Network<br>ress: D.<br>Nask: D.<br>ast:<br>away:        | ings for (<br>ot Present<br>atic<br>is not a(<br>0.0.0<br>0.0.0                             | ethO.30:<br>t<br>tive, user  | settings on    | ıly          |                  |  |

#### set vlan ip

~

X

~

| 🔟 10.3.116.75 - Tera Term VT                                                                                                    | 197      |            | ×    |
|----------------------------------------------------------------------------------------------------|----------|------------|------|
| <u>F</u> ile <u>E</u> dit <u>S</u> etup C <u>o</u> ntrol <u>W</u> indow <u>H</u> elp                                                                                                    |          |            |      |
| > set network eth0.20 addr 10.1.10.100 mask 255.255.255.0<br>Interface: eth0.20<br>Setting IP address to 10.1.10.100<br>Setting network mask to 255.255.255.0<br>Setting gateway address to 10.1.10.1<br>> | gateнay  | 10.1.10.1  | 1    |
| ▷ set network ethU.3U addr 10.1.100.100 mask 255.255.255.1<br>Interface: ethO.30<br>Setting IP address to 10.1.100.100<br>Setting network mask to 255.255.255.0<br>Setting gateway address to 10.1.100.1   | J gateµa | y 10.1.10U | J.18 |

#### get vlan ip

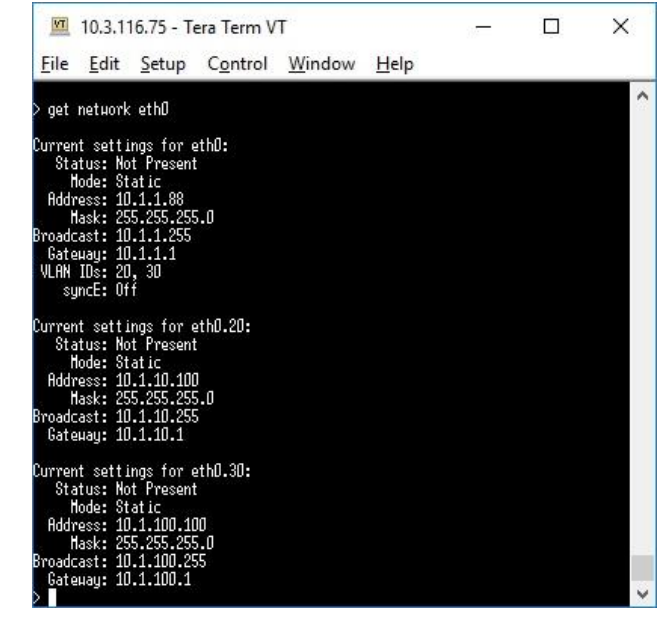

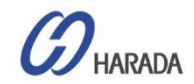

## GM200 CLI設定 PTP 構成

#### <u>G.8265.1でPTPマスター設定(Eth1ポート)</u>

| M            | 10.3.11      | 6.75 - Te     | era Term V       | т              |              | _    | $\times$ |   |
|--------------|--------------|---------------|------------------|----------------|--------------|------|----------|---|
| <u>F</u> ile | <u>E</u> dit | <u>S</u> etup | C <u>o</u> ntrol | <u>W</u> indow | <u>H</u> elp |      |          |   |
| > set        | ptp eth:     | 1 disable     |                  | 最初にPT          | Pを停止         | します! |          | ~ |
| Set Set      | ptp eth:     | 1 profile     | g8265            |                |              |      |          |   |
| > set        | ptp eth:     | 1 default     |                  |                |              |      |          |   |
| > set        | ptp eth:     | 1 si -7 d     | hr -7 ai -3      |                |              |      |          |   |
| > set        | ptp eth:     | 1 enable      |                  |                |              |      |          |   |
| ≶∎           |              |               |                  |                |              |      |          | ~ |

#### G.8275.1でPTPプロファイル設定(Eth1ポート)

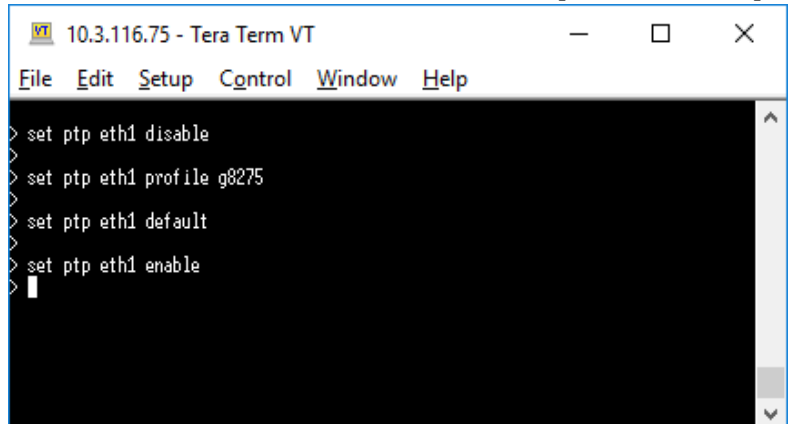

#### G.8265.1でPTPスレーブ設定(Eth1ポート)

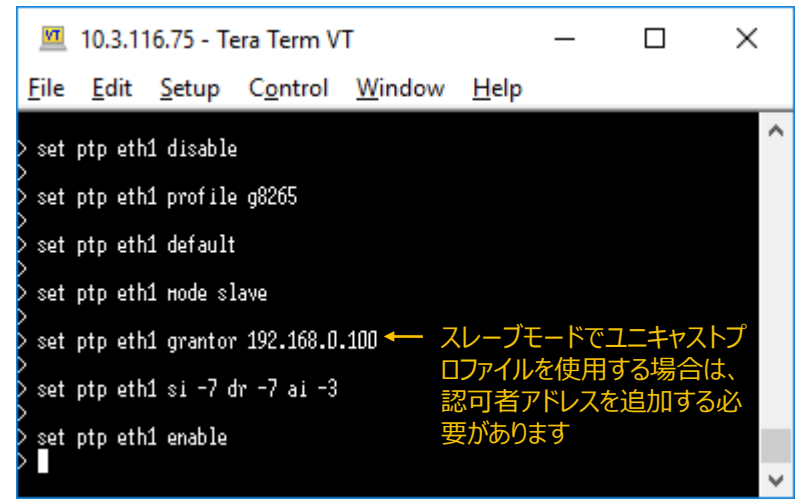

### G.8275.1でPTPスレーブ設定(Eth1ポート)

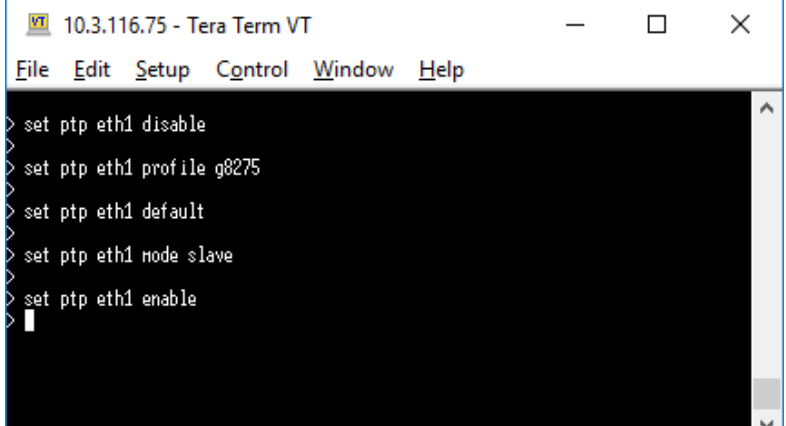

#### 【備考】ユーザー設定を適用するには、システムの適用に5~7秒かかります。

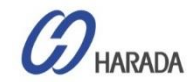

## GM200 CLI設定 PTP 構成

#### view ptp $(\nabla A = \nabla A = \nabla A =$ get ptp IO.3.116.75 - Tera Term VT П $\times$ × IO.3.116.75 - Tera Term VT File Edit Setup Control Window Help File Edit Setup Control Window Help ~ view ptp ^ get ptp PTP Status ETHO: Not operational PTP disabled for this port PTP settings for ETHO Enabled : No Hode : Haster PTP Status ETH1: Phase Offset: D.DDD ns Clock ID : <not operational> Profile : G8265.1-II Transport protocol : IPV4 Clock ID: 001747FFFE7FFDD2-1 BHC ID: 001747FFFE7FFDD2 IP Mode : Unicast Domain number: 4 Transport protocol: IPV4 Sync Mode : One-Step Sync interval : -4 IP Mode: Unicast Delay Mechanism: E2E Sync Hode: One-Step Clock Class: 80 Del Reg interval : -4 Ann. interval : 0 log Variance: 45CA 100 Varlance: 450H Priority 1: 128 Priority 2: 128 Unicast clients : 1 Ann Sync Del Addr 0 : 0 -4 -4 192.168.0.90 PTP settings for ETH1 Enabled : Yes view ptp(スレーブモード) Hode : Haster Clock ID : 001747FFFE7FF002-1 Profile : G8265.1-II I0.3.116.75 - Tera Term VT $\times$ Domain number : 4 Transport protocol : IPV4 File Edit Setup Control Window Help IP Mode : Unicast > view ptp eth1 ~ DSCP Value : D Delay Mechanism : E2E PTP Status ETH1: Phase Offset: 0.000 ns Sync Mode : One-Step Clock Class : 80 Clock ID: 001747FFFE7FFDD2-1 BHC ID: 001747FFFE7FFDD2 Priority 1: 128 Priority 2 : 128 Domain number: 4 Multicast TTL : 0 Transport protocol: IPV4 IP Mode: Unicast Unicast Duration : D Sync interval : -4 Delay Mechanism: E2E Del Reg interval : -4 Sync Mode: One-Step Clock Class: 255 Ann. interval : 0 log Variance: FFFF Ann. receipt timeout : 2 Priority 1: 128 Priority 2: 128 Unicast masters : 2 v Ann Sync Del Addr -3 -7 -7 192. 0:-3 1:0 192.168.0.100 ò 192.168.0.90 ۵

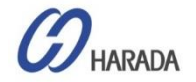

## GM200 CLI設定 SyncE構成

#### set network syncE

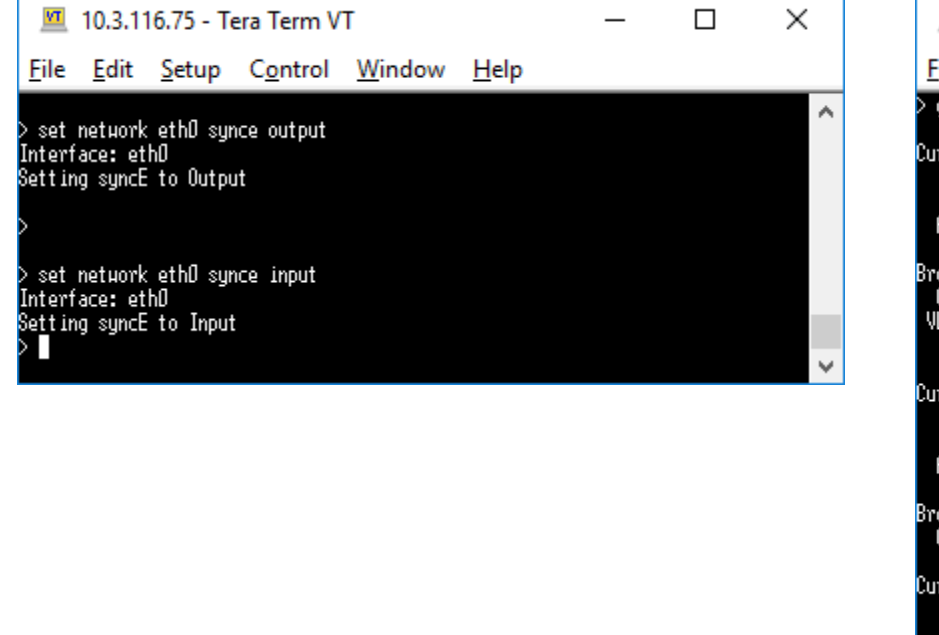

#### get network syncE

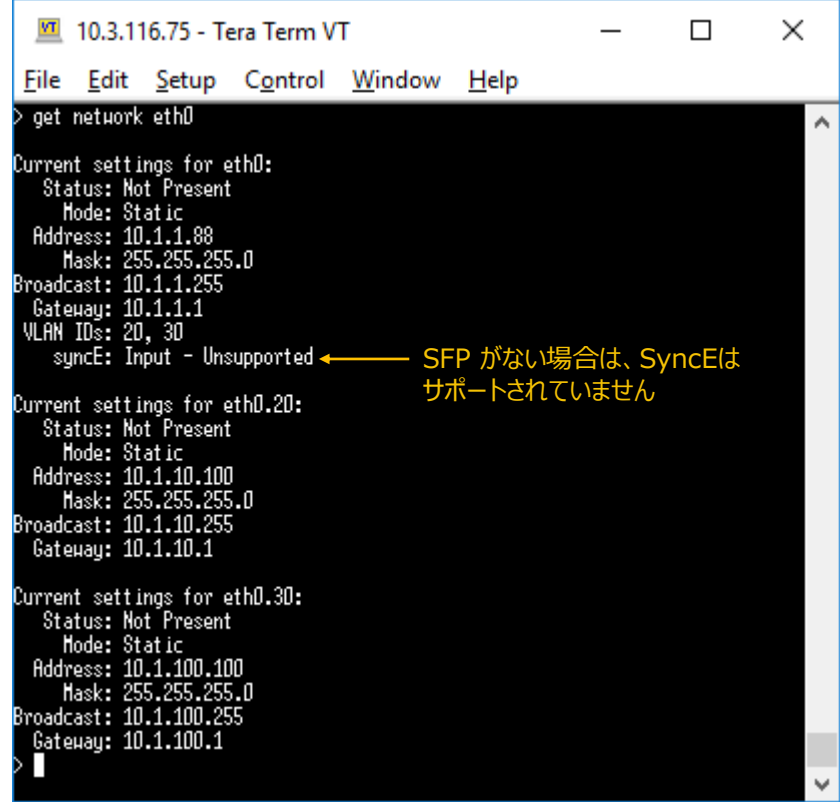

#### 【備考】SFPモジュールでSyncEを使用したい場合、SyncE対応のモジュールをご使用ください。 通常のSFPでは、SyncEそれ自体に対応していません。

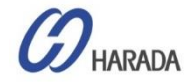

## GM200 CLI設定 NTP構成

#### get ntp

| 🔟 10.3.116.69 - Tera Term VT |                 |                        |                  |                |              |  | × |
|------------------------------|-----------------|------------------------|------------------|----------------|--------------|--|---|
| <u>F</u> ile                 | <u>E</u> dit    | <u>S</u> etup          | C <u>o</u> ntrol | <u>W</u> indow | <u>H</u> elp |  |   |
|                              |                 |                        |                  |                |              |  | ^ |
| set                          | ntp eth         | 0 disable              | 2                |                |              |  |   |
| puare                        | a nir s         | ett ings               |                  |                |              |  |   |
| set<br>pdate                 | ntpeth<br>dNTPs | nD bcast :<br>settings | 192.168.0.2      | 55             |              |  |   |
| eat                          | ntn oth         | n onablo               |                  |                |              |  |   |
| pdate                        | d NTP s         | ettings                |                  |                |              |  |   |
|                              |                 |                        |                  |                |              |  |   |
|                              |                 |                        |                  |                |              |  |   |
|                              |                 |                        |                  |                |              |  |   |

### <u>ピアリングでNTPを設定する</u>

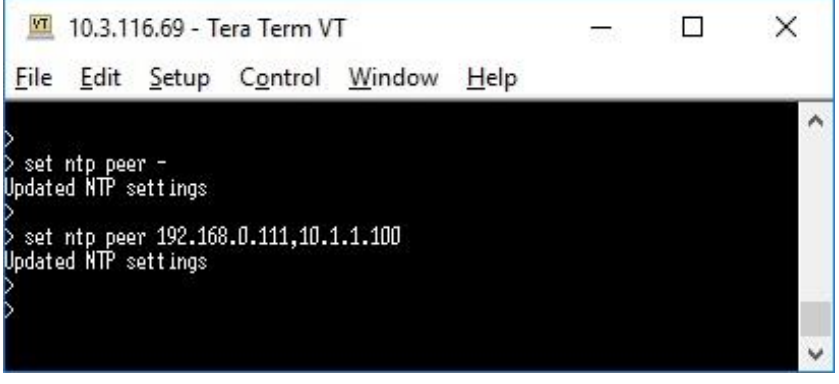

#### NTPピアリストを削除する

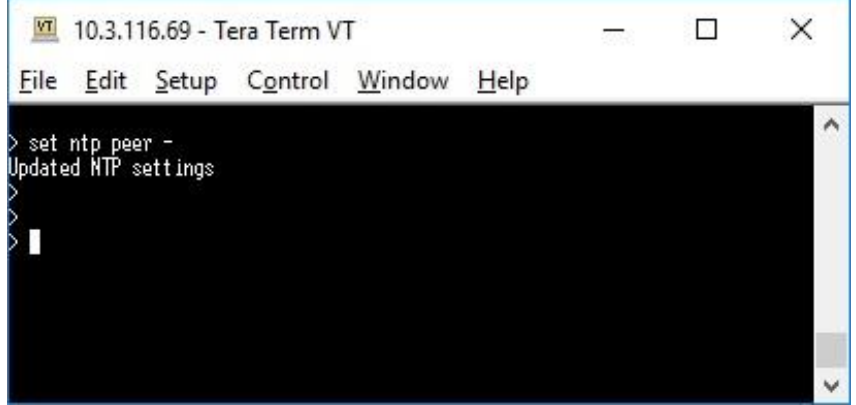

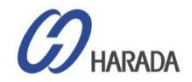

## GM200 CLI設定 NTP構成状態の監視

#### get ntp

| 🔟 10.3.116.69 - Tera Term VT                                     |                                                                                         |                                                                                                    |                    |                |              | <u></u> | $\times$ |
|------------------------------------------------------------------|-----------------------------------------------------------------------------------------|----------------------------------------------------------------------------------------------------|--------------------|----------------|--------------|---------|----------|
| <u>F</u> ile                                                     | <u>E</u> dit                                                                            | <u>S</u> etup                                                                                              | C <u>o</u> ntrol   | <u>W</u> indow | <u>H</u> elp |         |          |
| > get<br>Encryp<br>Hos<br>Grou<br>Peerin<br>E<br>NTP se<br>Broad | ntp<br>tion ir<br>nabled<br>t name<br>p name<br>g infor<br>nabled<br>cast ir<br>cast ir | formation<br>: No<br>: Trinble<br>: -<br>mation<br>: No<br>for ETHD:<br>: No<br>for ETHD:<br>: No<br>. Yoo | n<br>2<br>:        |                |              |         | ^        |
| A<br>In<br>Tine-t<br>NTP se<br>Broad<br>Broad<br>F<br>A<br>To    | ddress<br>terval<br>o-live<br>ttings<br>nabled<br>cast ir<br>nabled<br>ddress<br>torval | : 192.160<br>: -<br>: -<br>for ETH1:<br>: No<br>of ormation<br>: No<br>: -                                 | 3.0.255<br>:<br>n: |                |              |         |          |
| Time-t                                                           | o-live                                                                                  | :<br>::::::::::::::::::::::::::::::::::::                                                                  |                    |                |              |         | ~        |

#### view ntp

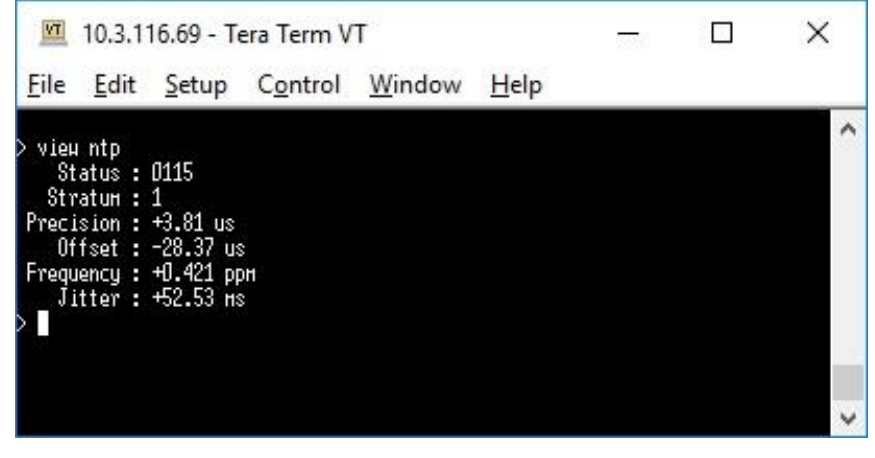

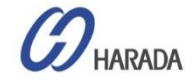

# GM200 CLI設定

### 入カクロックソース制御

#### get input

| 💻 10.3.1                                                                        | 16.75 - Te             | era Term V       | т —            |              | $\times$ |
|---------------------------------------------------------------------------------|------------------------|------------------|----------------|--------------|----------|
| <u>F</u> ile <u>E</u> dit                                                       | <u>S</u> etup          | C <u>o</u> ntrol | <u>W</u> indow | <u>H</u> elp |          |
| > get input<br>GNSS :<br>SyncE eth0 :<br>SyncE eth1 :<br>PTP eth0 :<br>><br>> ∎ | Yes<br>No<br>No<br>Yes |                  |                |              | ^        |
|                                                                                 |                        |                  |                |              |          |
|                                                                                 |                        |                  |                |              | $\sim$   |

#### view input

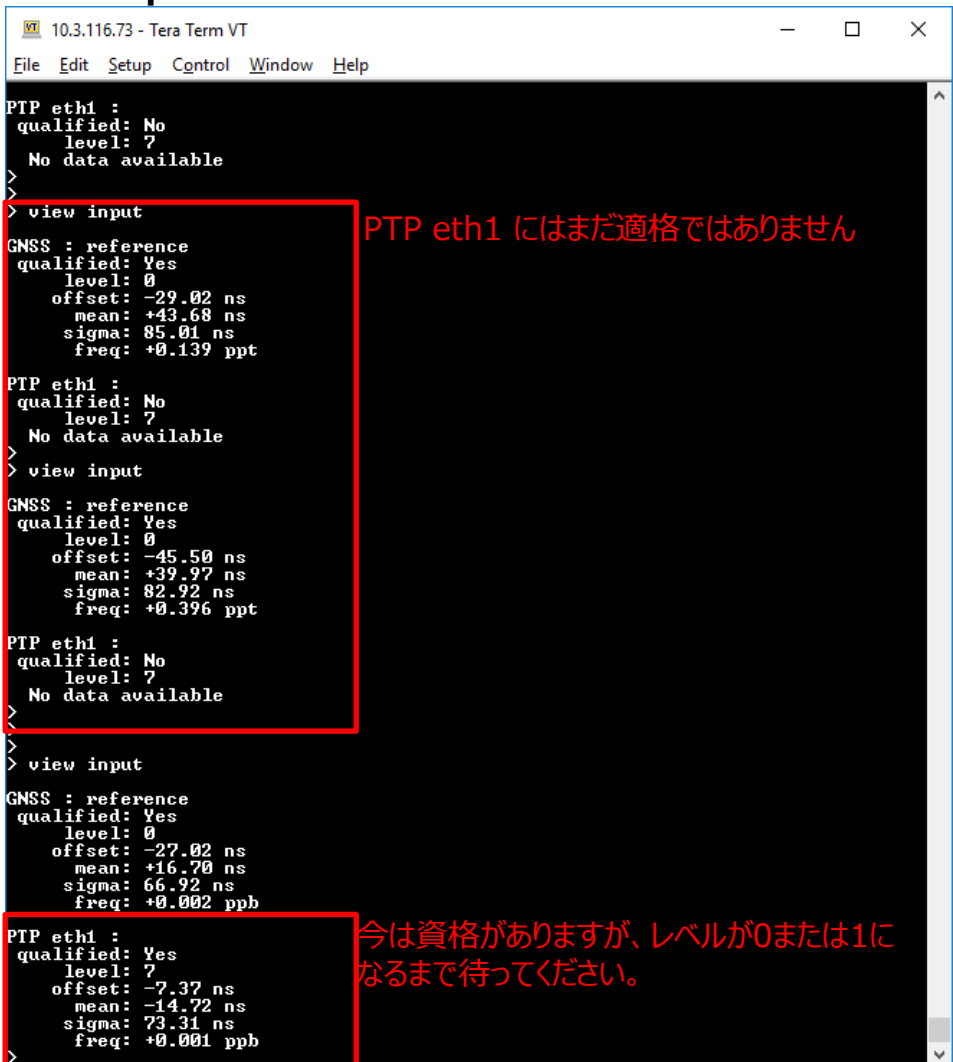

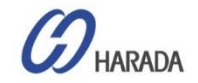

# TS200 CLI構成

### 入力クロックソース制御

help set networkとコマンドを実行すると、 ポートボーディングの説明が表示されます。

ポートボンディングはネットワークコマンドの一部です。

#### help set network

| THE FULL CALLS                                                                                                    |                                                                                                    | 10000                                                                                                    |  |
|----------------------------------------------------------------------------------------------------|----------------------------------------------------------------------------------------------------|----------------------------------------------------------------------------------------------------|--|
| rie <u>cait s</u> etup                                                                                                    | C <u>o</u> ntrol <u>W</u> indow <u>H</u> elp                                                                                                    |                                                                                                    |  |
| cis                                                                                                    | Auto-configuration) IPv6 address assignment.                                                                                                    |                                                                                                    |  |
| <m></m>                                                                                                    | Netmask for the port, in xxx.xxx.xxx format                                                                                                    |                                                                                                    |  |
| <g></g>                                                                                                    | Gateway/Router IP address for the port, in                                                                                                    |                                                                                                    |  |
| <bm></bm>                                                                                                    | Broadcast mask for the port, in xxx.xxx.xxx format                                                                                                    |                                                                                                    |  |
| <16>                                                                                                    | IPv6 address for the port. This must be in CIDR format which is the TPv6 address with a /mask value.                                                                                                    |                                                                                                    |  |
|                                                                                                    | If no /mask value is given the default mask size of                                                                                                    |                                                                                                    |  |
| <96>                                                                                                    | 128-bits is assumed.<br>IPv6 gateway address for the port. This must be in                                                                                                    |                                                                                                    |  |
|                                                                                                    | CIDR format which is the IPv6 address with a /mask                                                                                                    |                                                                                                    |  |
|                                                                                                    | <pre>Setup Control Window Heip<br/>Auto-configuration) IPv6 address assignment.<br/>IP address of the port, in xxx.xxx.xxx format<br/>Namesk foor the port, in xxx.xxx.xxx format<br/>Window Setup Control Control Control Control Control<br/>Profile Control Control Control Control Control<br/>Be condcast mask for the port, in xxx.xxx.xxx format<br/>IF no /mask value is given the default mask size of<br/>I28-bits is assumed.<br/>Gom Be condcast mask for the port, this must be in CIDR<br/>format which is the IPv6 address with a /mask value.<br/>If no /mask value is given the default mask size of<br/>I28-bits is assumed. The pateway enting can be<br/>cleared by setting a CIDR address of '::'.<br/>VLAN configuration parameters, value of the control<br/>volume. The off the port, this will be in<br/>cleared by setting a CIDR address of '::'.<br/>VLAN configuration parameters, value of the control<br/>volume volume value is given the default mask size<br/>of 128-bits is assumed. The gateway can be<br/>cleared by setting a CIDR address of '::'.<br/>VLAN configuration parameters, value value of the volume volume<br/>volume volume value is setting to the value of the volume volume<br/>volume volume value is the the value value value of the volume volume<br/>volume volume value value value value value of the volume value value val</pre>                                                                                                    |                                                                                                    |  |
| adam                                                                                                    | cleared by setting a CIDR address of "::".                                                                                                    |                                                                                                    |  |
| <v rail=""></v>                                                                                                    | non-management, non-vlan, ports, of the format:                                                                                                    |                                                                                                    |  |
| Libono I                                                                                                    | [vlan <vl>] [prio ]</vl>                                                                                                    |                                                                                                    |  |
| <pre>COM6 - Tera T<br/>Eile Edit Setup</pre>                                                                                                    | Comma separated list of VLAN IDs to use as the current                                                                                                    |                                                                                                    |  |
|                                                                                                    | VLAN list. Note that this list replaces any other VLAN                                                                                                    |                                                                                                    |  |
|                                                                                                    | port use the special ID of '-1'. This will delete all                                                                                                    |                                                                                                    |  |
|                                                                                                    | VLANS associated with this port. Value VLAN ID numbers                                                                                                    |                                                                                                    |  |
|                                                                                                    | VLAN entirely.                                                                                                    |                                                                                                    |  |
| prio                                                                                                    | set the priority byte for the VLAN to , where  can<br>be a number between 0 (lowest) to 7 (highest). The assigned                                                                                                    |                                                                                                    |  |
| tion of the line of                                                                                                    | <pre>// Undow Help<br/>onfiguration) Irvé address assignment.<br/>ress of the port, in xxx.xxx.xxx.xxx format<br/>k for the port, in xxx.xxx.xxx.xxx format<br/>y/Router IP address for the port, in<br/>x.xxx.xxx format<br/>ast mask for the port. In xxx.xxx.xx format<br/>ddress for the port. In xxx.xxx.xx format<br/>ddress for the port. This must be in<br/>ormat which is the IPvé address with a /mask<br/>. If no/mask is given the default mask size<br/>obits is assumed<br/>ateway address for the port. This must be in<br/>ormat which is the IPvé address with a /mask<br/>. If no/mask is given the default mask size<br/>obits is assumed.<br/>. If no/mask is given the default mask size<br/>obits is assumed.<br/>. If no/mask is given the default mask size<br/>. Joint is address of ":::<br/>. offiguration parameters, valid only for<br/>. If no/mask is given the default mask size<br/>. bits is assumed. The gateway setting can be<br/>d by setting a CIDR address of ":::<br/>. offiguration parameters, valid only for<br/>. If no/mask is given the default mask size<br/>. offiguration parameters, valid only for<br/>. If no/mask is given the default mask size<br/>. offiguration parameters, valid only for<br/>. If no/mask is given the default mask size<br/>. dot:<br/>. given that this list replaces any other vLAN<br/>at scornerolly in use. To disable vLAN on the<br/>set the special ID of '-1'. This will delete all<br/>associated with this port. value VLAN ID numbers<br/>. offigure that the vLAN ID numbers<br/>. offigure the timing ports. If the interface is<br/>and it is anything other than tho then an error is<br/>. ebonding for the timing ports. If the interface is<br/>and it is anything other than tho the timing is<br/>. and the port is made active. Eth the port Eth1<br/>. is bound to port ath0. The settings for port<br/>. and Eth1. Is put into standby. If bonding is<br/>. and the port is made active. This puts the<br/>currently active port into standby, and makes<br/>. the standby port active.<br/>. This port is a synce input. This makes it<br/>. valid for non-management ports. Where scops:<br/>. where is not supported by all spr types.<br/>. where is not supported by all spr types.<br/>. where is not supported by all spr</pre> |                                                                                                    |  |
| <pre>CondetTerailie<br/>Edit Setup<br/>edit Setup<br/>ed</pre> | given and it is anything other than Eth0 then an error is                                                                                                    |                                                                                                    |  |
|                                                                                                    | returned. The bonded ports assume the settings for port                                                                                                    |                                                                                                    |  |
|                                                                                                    | where <b>:</b>                                                                                                    |                                                                                                    |  |
|                                                                                                    | enable: If bonding is disabled then then port Eth1                                                                                                    |                                                                                                    |  |
|                                                                                                    | EthO become the settings for the bonded port                                                                                                    |                                                                                                    |  |
|                                                                                                    | and Eth1 is put into standby. If bonding is                                                                                                    |                                                                                                    |  |
|                                                                                                    | disable: If bonding is enabled then this disables                                                                                                    |                                                                                                    |  |
|                                                                                                    | bonding. If bonding is disabled then this<br>does nothing                                                                                                    |                                                                                                    |  |
|                                                                                                    | swap: Swap the active/standby ports. This puts the                                                                                                    |                                                                                                    |  |
|                                                                                                    | currently active port into standby, and makes the standby port active.                                                                                                    |                                                                                                    |  |
| <autoneg></autoneg>                                                                                                    | Media auto-negotiation enable, only valid for fiber SFP interfaces.                                                                                                    |                                                                                                    |  |
| <sop></sop>                                                                                                    | Set the syncE options for this interface. This is                                                                                                    |                                                                                                    |  |
| <vlam><br/>where:<br/><vl><br/>prio<br/>bond <b><br/><autoneg><br/><sop><br/><sop></sop></sop></autoneg></b></vl></vlam>                                                                                                    | only valid for non-management ports. Where <sop>:</sop>                                                                                                    |                                                                                                    |  |
|                                                                                                    | output: this port is a syncE output.                                                                                                    |                                                                                                    |  |
| <vlan><br/>where:<br/><vl><br/>prio<br/>bond <b><br/><autoneg><br/><sop></sop></autoneg></b></vl></vlan>                                                                                                    | This port cannot be used as an input source<br>for the loop control                                                                                                    |                                                                                                    |  |
|                                                                                                    | input : this port is a syncE input. This makes it                                                                                                    |                                                                                                    |  |
|                                                                                                    | valid to be selected as an input source for the loop control.                                                                                                    |                                                                                                    |  |
|                                                                                                    |                                                                                                    | <pre>vs address assignment:<br/>in xxx.xxx.xxx format<br/>in xxx.xxx.xxx.xxx format<br/>ort. This must be in CIDR<br/>vs address with a /mask value.<br/>iven the default mask size of<br/>or the port. This must be in<br/>he IPv6 address with a /mask<br/>given the default mask size<br/>. The gateway setting can be<br/>IDR address of "::".<br/>ameters, valid only for<br/>an, ports, of the format:<br/>f VLAN IDS to use as the current<br/>his list replaces any other VLAN<br/>in use. To disable VLAN on the<br/>D of '-1'. This will delete all<br/>this port. Value VLAN ID numbers<br/>the addition of '-1' to disable<br/>for the VLAN to <math>\varphi_P</math>, where <math>\varphi_P</math> can<br/>(lowest) to 7 (highest). The assigned<br/>to the represent the settings for port<br/>made active. Ethl is put into standby mode.<br/>ng is disabled then then port Ethl<br/>to port tho. The settings for port<br/>ome the settings for port<br/>made active. Ethl is put into standby mode.<br/>ng is disabled then then port Ethl<br/>to port standby. If bonding is<br/>enabled then this does nothing.<br/>ng is enabled then this disables<br/>if bonding is disabled then this<br/>may active/standby ports. This puts the<br/>y active port into standby, and makes<br/>dby port active.<br/>enable only valid for non-SFP ports.<br/>a synct output.<br/>insort he used as an input source for<br/>itol.<br/>a synct output.<br/>is only valid for non-SFP ports.<br/>ported by all SFP types;<br/>only be used on optical SFPS;<br/>ollowing electrical SFPS;<br/>brow<br/>attive 255.255.255.0 bcast 192.168.0.255</pre> |  |
|                                                                                                    | NOTE: Input is only valid for non-SFP ports.                                                                                                    |                                                                                                    |  |
|                                                                                                    | NOTE: Input is only valid for non-SFP ports.<br>NOTE: SyncE is not supported by all SFP types.                                                                                                    |                                                                                                    |  |
|                                                                                                    | NOTE: Input is only valid for non-SFP ports.<br>NOTE: SyncE is not supported by all SFP types.<br>SyncE output can only be used on optical SFPs,<br>as well as the following electrical SFPs.                                                                                                    |                                                                                                    |  |
|                                                                                                    | NOTE: Input is only valid for non-SFP ports.<br>NOTE: SyncE is not supported by all SFP types.<br>SyncE output can only be used on optical SFPs,<br>as well as the following electrical SFPs:<br>Belfuse SFP-1GBT-09                                                                                                    |                                                                                                    |  |
| xamples incl                                                                                                    | NOTE: Input is only valid for non-SFP ports.<br>NOTE: SyncE is not supported by all SFP types.<br>SyncE output can only be used on optical SFPs,<br>as well as the following electrical SFPs:<br>Belfuse SFP-1GBT-09<br>ude:                                                                                                    |                                                                                                    |  |
| xamples incl<br>set network                                                                                                    | NOTE: Input is only valid for non-SFP ports.<br>NOTE: SyncE is not supported by all SFP types.<br>Struct can only be used on optical SFPs,<br>as well as the following electrical SFPs:<br>Belfuse SFP-1GBT-09<br>ude:<br>etho addr 192.168.0.9 mask 255.255.255.0 bcast 192.168.0.255                                                                                                    |                                                                                                    |  |
| xamples incl<br>set network<br>set network<br>set network                                                                                                    | NOTE: Input is only valid for non-SFP ports.<br>NOTE: SyncE is not supported by all SFP types.<br>SyncE output can only be used on optical SFPs,<br>as well as the following electrical SFPs:<br>Belfuse SFP-1GBT-09<br>ude:<br>etho addr 192.168.0.9 mask 255.255.255.0 bcast 192.168.0.255<br>etho gateway 192.168.0.1<br>etho dadr6 dead:beef:cafe::1/24 qw6 1234:567:11:1::/24                                                                                                    |                                                                                                    |  |
| xamples incl<br>set network<br>set network<br>set network<br>set network                                                                                                    | NOTE: Input is only valid for non-SFP ports.<br>NOTE: SynCE is not supported by all SFP types.<br>SynCE output can only be used on optical SFPs,<br>as well as the following electrical SFPs:<br>Belfuse SFP-1GBT-09<br>ude:<br>etho addr 192.168.0.9 mask 255.255.255.0 bcast 192.168.0.255<br>etho gateway 192.168.0.1<br>etho addr6 dead:beef:cafe::1/24 gw6 1234:567:1:1::/24<br>ethi dhcp are poo                                                                                                    |                                                                                                    |  |
| xamples incl<br>set network<br>set network<br>set network<br>set network<br>set network<br>set network                                                                                                    | NOTE: Input is only valid for non-SFP ports.<br>NOTE: SynCE is not supported by all SFP types.<br>SynCE output can only be used on optical SFPs,<br>as well as the following electrical SFPs:<br>Belfuse SFP-1GBT-09<br>ude:<br>eth0 addr 192.168.0.9 mask 255.255.255.0 bcast 192.168.0.255<br>eth0 gateway 192.168.0.1<br>eth0 addr6 dead:beef:cafe::1/24 gw6 1234:567:1:1:::/24<br>eth1 dhcp<br>eth1 vlan 200.300<br>eth1.200 addr 192.168.1.12 mask 255.255.255.0 bcast 192.168.0.255                                                                                                    |                                                                                                    |  |
| xamples incl<br>set network<br>set network<br>set network<br>set network<br>set network<br>set network                                                                                                    | NOTE: Input is only valid for non-SFP ports.<br>NOTE: SyncE is not supported by all SFP types.<br>SyncE output can only be used on optical SFPs,<br>as well as the following electrical SFPs:<br>Belfuse SFP-1GBT-09<br>ude:<br>eth0 addr 192.168.0.9 mask 255.255.255.0 bcast 192.168.0.255<br>eth0 gateway 192.168.0.1<br>eth0 addr6 dead:beef:cafe::1/24 gw6 1234:567:1:1::/24<br>eth1 v1an 200,300<br>eth1.200 addr 192.168.1.12 mask 255.255.255.0 bcast 192.168.0.255<br>eth1 v1an _1                                                                                                    |                                                                                                    |  |
| xamples incl<br>set network<br>set network<br>set network<br>set network<br>set network<br>set network<br>set network<br>set network<br>set network                                                                                                    | NOTE: Input is only valid for non-SFP ports.<br>NOTE: SyncE is not supported by all SFP types.<br>SyncE output can only be used on optical SFPs,<br>as well as the following electrical SFPs:<br>Belfuse SFP-1GBT-09<br>ude:<br>eth0 addr 192.168.0.9 mask 255.255.255.0 bcast 192.168.0.255<br>eth0 gateway 192.168.0.1<br>eth0 addr f dead:beef:cafe::1/24 gw6 1234:567:1:1:::/24<br>eth1 dhcp<br>eth1 vlan 200,300<br>eth1.200 addr 192.168.1.12 mask 255.255.255.0 bcast 192.168.0.255<br>eth0 gateway 192.168.1.20 mask 255.255.255.0 bcast 192.168.0.255<br>eth0 addr 192.168.1.20 mask 255.255.255.0 bcast 192.168.0.255<br>eth1 vlan -1<br>bond enable<br>eth0 synce output                                                                                                    |                                                                                                    |  |

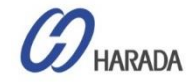

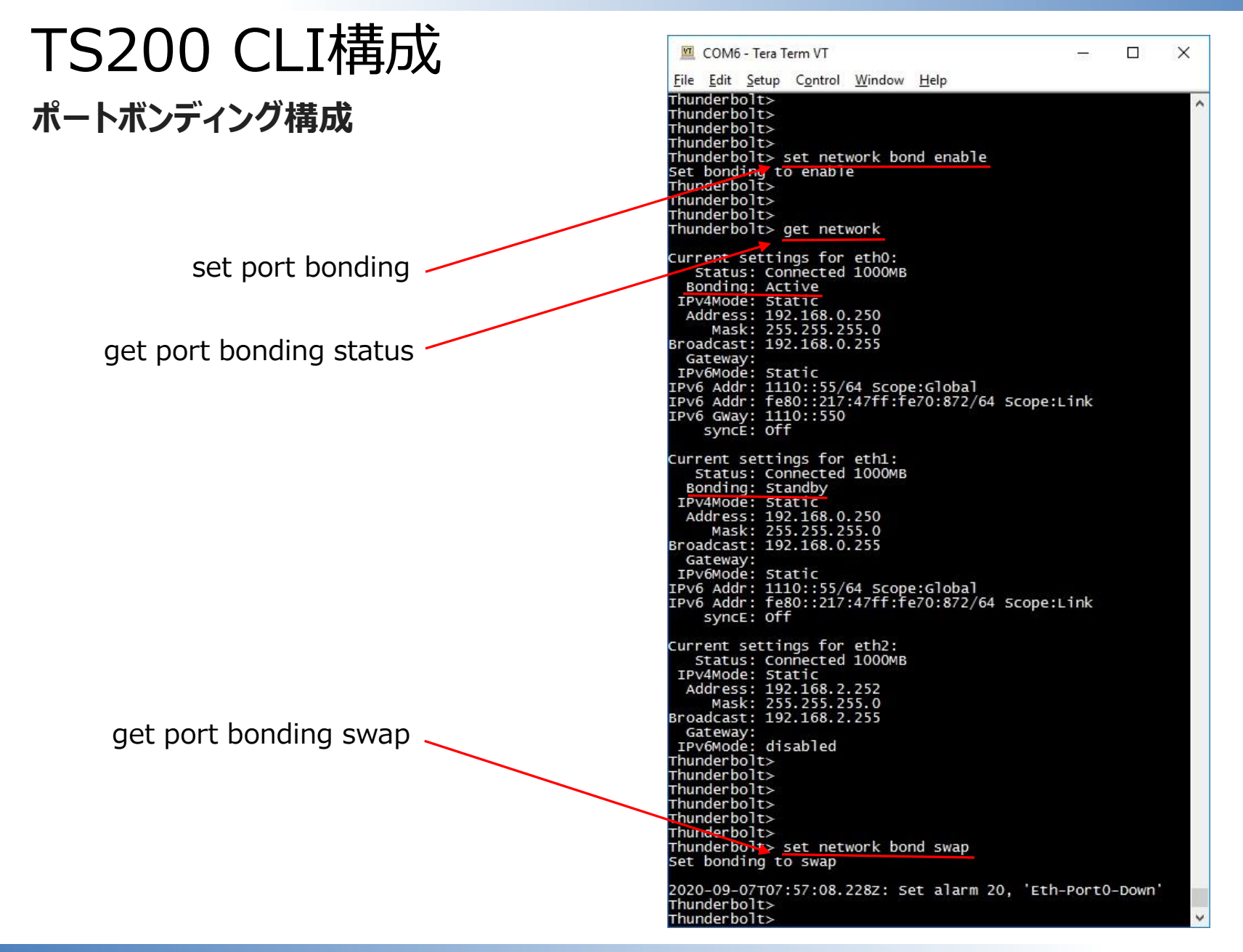

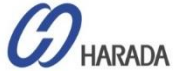
## GM200 CLI設定 アンテナケーブル遅延設定 および BNC ポート出力設定

### アンテナケーブル遅延調整(単位:ns)

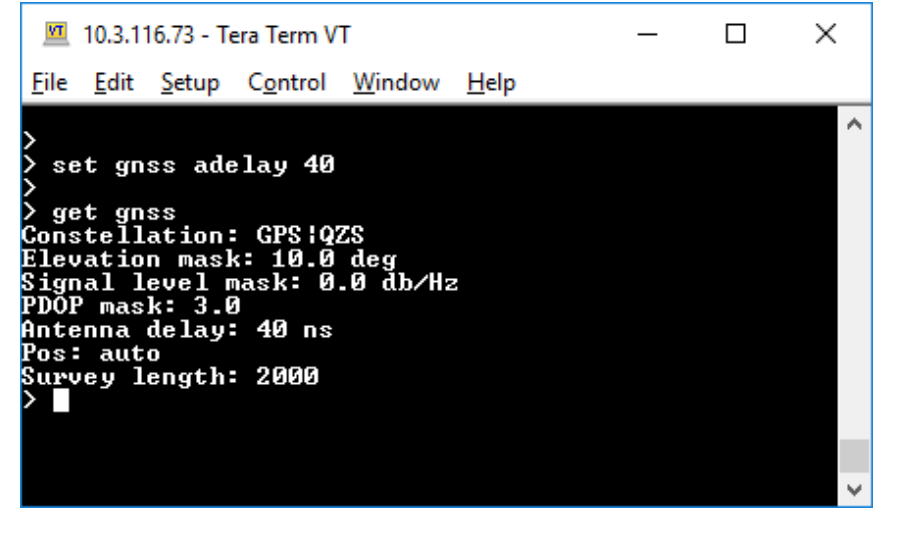

### **PPS アウトから 10 MHz アウト**

| 💆 10.3.116.75 - Tera Term VT —                                                                                                    | × |
|----------------------------------------------------------------------------------------------------|---|
| <u>F</u> ile <u>E</u> dit <u>S</u> etup C <u>o</u> ntrol <u>W</u> indow <u>H</u> elp                                                                     |   |
| get output<br>BNC output: PPS<br>Hidth: 1000 ns<br>Delay: 40 ns<br>set output 10nhz<br>get output<br>BNC output: 10MHz<br>Hidth: 1000 ns<br>Delay: 40 ns | * |

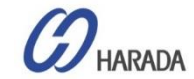

## GM200 CLI設定 実行中の構成の一覧

### config list

| 🔟 10.3.116.74 - Tera Term VT                                                                                                    | _        |        | $\times$ |
|----------------------------------------------------------------------------------------------------|----------|--------|----------|
| <u>File Edit Setup Control Window H</u> elp                                                                                                    |          |        |          |
| > config list                                                                                                    |          |        | ^        |
| # Settings generated Wed Oct 25 05:01:08 2017<br># Copy these lines (including comments) save                                                     |          |        |          |
| # them for pasting later - with 'config load'<br>#!> Start of Config - this line must be sent!                                                    |          |        |          |
| set alarm 0 CRI 0 0                                                                                                    |          |        |          |
| set alarm 2 CRI 2 5                                                                                                    |          |        |          |
| set alarm 3 MIN 0 2<br>set alarm 4 MIN 0 2                                                                                                    |          |        |          |
| set alarm 5 MIN 0 2<br>set alarm 6 MIN 0 10                                                                                                    |          |        |          |
| set alarm 7 MIN 0 10                                                                                                    |          |        |          |
| set alarm 9 CRI 0 10                                                                                                    |          |        |          |
| set alarm 11 MIN 0 0<br>set alarm 12 MIN 2 5                                                                                                    |          |        |          |
| set alarm 13 MAJ 0 0<br>set alarm 14 MAJ 5 10                                                                                                    |          |        |          |
| set alarm 15 MAJ 0 10                                                                                                    |          |        |          |
| set alarm 15 CRI 0 0                                                                                                    |          |        |          |
| set alarm 18 MIN 60 2<br>set alarm 19 MAJ 0 0                                                                                                    |          |        |          |
| set alarm 20 MAJ 0 2<br>set alarm 21 MAJ 0 2                                                                                                    |          |        |          |
| set alarm 22 MAJ 0 2                                                                                                    |          |        |          |
| set alarm 23 CRI 0 0<br>set alarm 24 CRI 0 0                                                                                                    |          |        |          |
| set alarm 25 CRI 0 0<br>set alarm 26 CRI 0 0                                                                                                    |          |        |          |
| set ptp eth0 disable profile SMPTE default mode master transport ipv4 s                                                                           | i -1 ai  | 1 dr - | -1       |
| set ptp eth0 enable                                                                                                    |          |        |          |
| set ptp ethl disable profile SMPLE default mode master transport ipv4 i<br>rantor – dscp –                                                        | pmode ur | 11 SM  | ıg       |
| set ptp eth1 enable<br>set ntm eth0 disable boast off                                                                                             |          |        |          |
| set ntp eth1 disable bcast off                                                                                                    |          |        |          |
| set input ptpl disable                                                                                                    |          |        |          |
| set input gnss ptp0 enable<br>set auth type local serial,ssh,telnet,web,snmp                                                                      |          |        |          |
| set auth local minlen 6 lcredit 0 ucredit 0 dcredit 0 ocredit 0 difok 1<br>set auth radius addr 0.0.0.0 saddr 0.0.0.0 nort 1812 secret "" timeout | 3        |        |          |
| set auth tacacs addr 0.0.0.0 saddr 0.0.0.0 port 49 secret "" timeout 3 =                                                                          | service  | ppp p  | rot      |
| set comm baud 115200                                                                                                    |          |        |          |
| set gnss antenna 1 constellation GPS/GLO elev 10.0 level 0.00 pdop 3.0 ;<br>set output bnc pps delay 0 width 1000                                 | pos auto | )      |          |
| set periodic period 10 value 0 width 1000<br>set syslog disable addr 0.0.0.0 port 514                                                             |          |        |          |
| set snmp enable version v2c host 0.0.0.0 port 162 community public read                                                                           | only put | olic r | ead      |
| #!< End of Config - this line must be sent!                                                                                                    |          |        |          |
| $\rightarrow$                                                                                                    |          |        | ~        |

### 【備考】

### "config save" コマンドを使用し、システム 終了またはログアウト前にすべての設定を保 存できます。

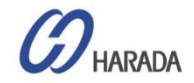

# GM200 CLI設定

### config firmware list

 $\square$ × 10.3.116.75 - Tera Term VT VT. File Edit Setup Control Window Help config firmware list Δ Available firннаre update packages: PO : 20170601-0.0.5.0+.pkg P1 : 20170607-0.0.6.0.pkg P1 P2 P3 P4 : 20170619-0.0.6.0+.pkg : 20170627-0.0.6.0+.pkg : 20170630-0.0.6.0+.pkg Available GNSS update firmware: : ResSHT360 v1 01 19.bin GD G1 G2 : ResSHT360 v1 03.bin : ResSHT360\_v1\_04.bin Available hardµare update firmµare: : FPGA\_v12\_20170526.нсs HD H1 H2 H3 H4 > : FPGA\_v13\_20170613.нсs : Halo\_FPGA\_v6\_20170404.ncs : Halo\_FPGA\_v6\_20170413.нсs : Halo\_FPGA\_v6\_20170424.нсs

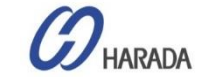

# GM200 CLI設定

### アラームリストからアラームを削除するコマンド

| T                                                                       | COM9 - Tera Term VT                                                                                                    |                                                                                                    | ⇔                                                                                     | 3 <u>988</u> 3                                                                              |                                       | × |                              |
|-------------------------------------------------------------------------|----------------------------------------------------------------------------------------------------|----------------------------------------------------------------------------------------------------|---------------------------------------------------------------------------------------|---------------------------------------------------------------------------------------------|---------------------------------------|---|------------------------------|
| <u>F</u> ile                                                            | <u>E</u> dit <u>S</u> etup C <u>o</u> ntrol                                                                                                    | <u>W</u> indow <u>H</u> elp                                                                                                    |                                                                                       |                                                                                             |                                       |   |                              |
| Thu<br>Cur<br>#                                                         | nderbolt> get ala<br>rent alarm settin<br>Alarm D                                                                                                    | rm<br>gs:<br>esc Level                                                                                                    | Set Time                                                                              | Clr Tim                                                                                     | ie                                    | ^ | get alarm: アラームリストの取得        |
| -0123456789112134516789012234567749711111111111222222227771111111111111 | GNSS-Comm<br>GNSS-Comm<br>GNSS-Comm<br>GNSS-Ant-Shor<br>GNSS-Ant-O<br>GNSS-Track<br>PTP-PPS-L<br>Time-Sync-<br>Freq-Range-<br>GNSS-Time-<br>Freq-Loop-Unl<br>Freq-Hold-ExC<br>PPS-Sync-<br>Freq-U01-<br>FTP-System-<br>FPGA-Load-<br>GNSS-POS-Integr<br>UTC-Corr-<br>Eth-Port1-D<br>Eth-Same-Sub<br>SyncE0-Unsuppor<br>SyncE1-Unsuppor<br>SyncE1-Unsuppor | -E1 CRI<br>-E2 CRI<br>oss CRI<br>ted MIN<br>pen MIN<br>oss MIN<br>oss MIN<br>oss MIN<br>oss MIN<br>bad CRI<br>Bad CRI<br>Bad CRI<br>Bad CRI<br>Bad CRI<br>Bad CRI<br>Bad CRI<br>bad CRI<br>ted CRI<br>ted CRI<br>ted CRI<br>ted CRI<br>ted CRI<br>ted CRI<br>ted CRI<br>ted CRI<br>ted CRI<br>ted CRI<br>ted CRI<br>ted CRI<br>ted CRI<br>ted CRI<br>ted CRI<br>ted CRI<br>ted CRI<br>ted CRI<br>ted CRI<br>ted CRI<br>ted CRI<br>ted CRI<br>ted CRI | <br>0<br>2<br>0<br>0<br>0<br>0<br>2<br>0<br>0<br>0<br>0<br>0<br>0<br>0<br>0<br>0<br>0 | 1<br>1<br>1<br>1<br>1<br>1<br>1<br>1<br>1<br>1<br>1<br>1<br>1<br>1<br>1<br>1<br>1<br>1<br>1 | -0052220000050000020222000000<br>Down |   | —— set alarm xx ign: アラームの削除 |
| Thu                                                                     | nderbolt>                                                                                                    |                                                                                                    |                                                                                       |                                                                                             |                                       |   |                              |

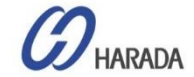

- 全体説明
- ・ システム操作
- CLI設定
- Webユーザーインターフェイス (UI) の構成
- ファームウェア(FW)のアップグレード

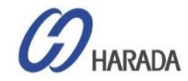

## GM200 WebUI 構成 ログイン

| rimble.<br>advoring the way the word works<br>System Status                                                                                                    | Vecome.<br>Login for more detailed vi<br>Prbolt PTP GM200                                                                                                    | ▼ マネージメントポート(Eth2)の初期値は以下の通りです。<br>● IP Address: 192.168.2.250    |
|----------------------------------------------------------------------------------------------------|----------------------------------------------------------------------------------------------------|-------------------------------------------------------------------|
| Alarm Status<br>Ok<br>Configuration is not sav<br>Management Port Stat<br>Connected 1000MB<br>Ethernet Port 0 Status<br>Connected 1000MB<br>Ethernet Port 1 Status<br>Connected 1000MB | Input Status<br>GNSS: Lock           ed         Model<br>111224-00           tus         Version<br>20171003-0.0.7.0           Time (UTC)<br>10/25/2017 05:09         10/25/2017 05:09           u         Up Time<br>23:18 | <ul> <li>Mask: 255.255.255.0</li> <li>Gateway: 0.0.0.0</li> </ul> |

- Username: trimble
- Password: Tbolt\_<シリアル番号>
- Access level: User
- Username: trimbleadmin
- Password: Tbolt\_<シリアル番号>
- Access level: Admin
- Username: trimblesuper
- Password: Tbolt\_<シリアル番号>
- Access level: Super

|                                                                                                    |                            | Login for more detailed views. |
|----------------------------------------------------------------------------------------------------|----------------------------|--------------------------------|
| Trimble.                                                                                                    | Thunderbolt PTP            | GM200                          |
| Decide:         Provide:         PDF 2020           Image: Control of the state of the state o | System Access trimblesuper |                                |
|                                                                                                    |                            |                                |

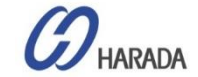

### ファームウェアバージョンの確認

| Login                           |                                                    | Welcome.<br>Login for more detailed views.      |  |
|---------------------------------|----------------------------------------------------|-------------------------------------------------|--|
| Trimble.                        | Thunderbolt                                        | PTP GM200                                       |  |
| PTrimble. Trunsvester PTP GA200 | System Status                                      |                                                 |  |
|                                 | Alarm Status<br>Ok                                 | Input Status<br>GNSS: Lock                      |  |
|                                 | Configuration Status<br>Configuration is not saved | Model<br>111224-00                              |  |
|                                 | Management Port Status<br>Connected 1000MB         | Version<br>20171003-0.0.7.0                     |  |
|                                 | Ethernet Port 0 Status<br>Connected 1000MB         | Time (UTC)<br>10/25/2017 05:09                  |  |
|                                 | Ethernet Port 1 Status<br>Connected 1000MB         | <b>Up Time</b><br>23:18                         |  |
|                                 |                                                    |                                                 |  |
|                                 | Home Contact Privacy Statement                     | Terms Of Use Copyright ©2015-2017, Trimble Inc. |  |

### 【備考】最新のファームウェアバージョンはv1.6.0.0

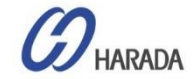

### システムの状態

| Logout Disable auto-logout                                    |                                                                                                    | Welcome <i>trimblesuper.</i><br>You have <i>super</i> access rights.                                      |
|---------------------------------------------------------------|----------------------------------------------------------------------------------------------------|----------------------------------------------------------------------------------------------------|
| Trimble.                                                      | Thunderbo                                                                                          | It PTP GM200                                                                                              |
| SYSTEM STATUS                                                 | GNSS Receiver Information GNSS Receiver Satellite Data                                             | ٤.                                                                                                    |
| Alarms and Events<br>System Info<br>Timing<br>GNSS<br>Network | Receiver Information<br>Receiver Status<br>Normal<br>GNSS Almanac<br>Good<br>Constellations in use | Position Information<br>Receiver Mode<br>Overdet Clock (Time)<br>Latitude<br>N 37° 30.55994'<br>Longitude |
| INTERFACE<br>MANAGEMENT                                       | UTC Offset<br>18                                                                                   | E 127° 3.44550°<br>Altitude<br>70.68 m HAE                                                                |
| SYNCHRONIZATION<br>MANAGEMENT                                 | Pending Leap<br>0                                                                                  |                                                                                                    |
| SECURITY<br>MANAGEMENT                                        | Antenna Status<br>Ok                                                                               |                                                                                                    |
| SYSTEM<br>MANAGEMENT                                          |                                                                                                    |                                                                                                    |

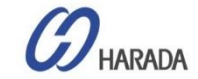

### 設定保存

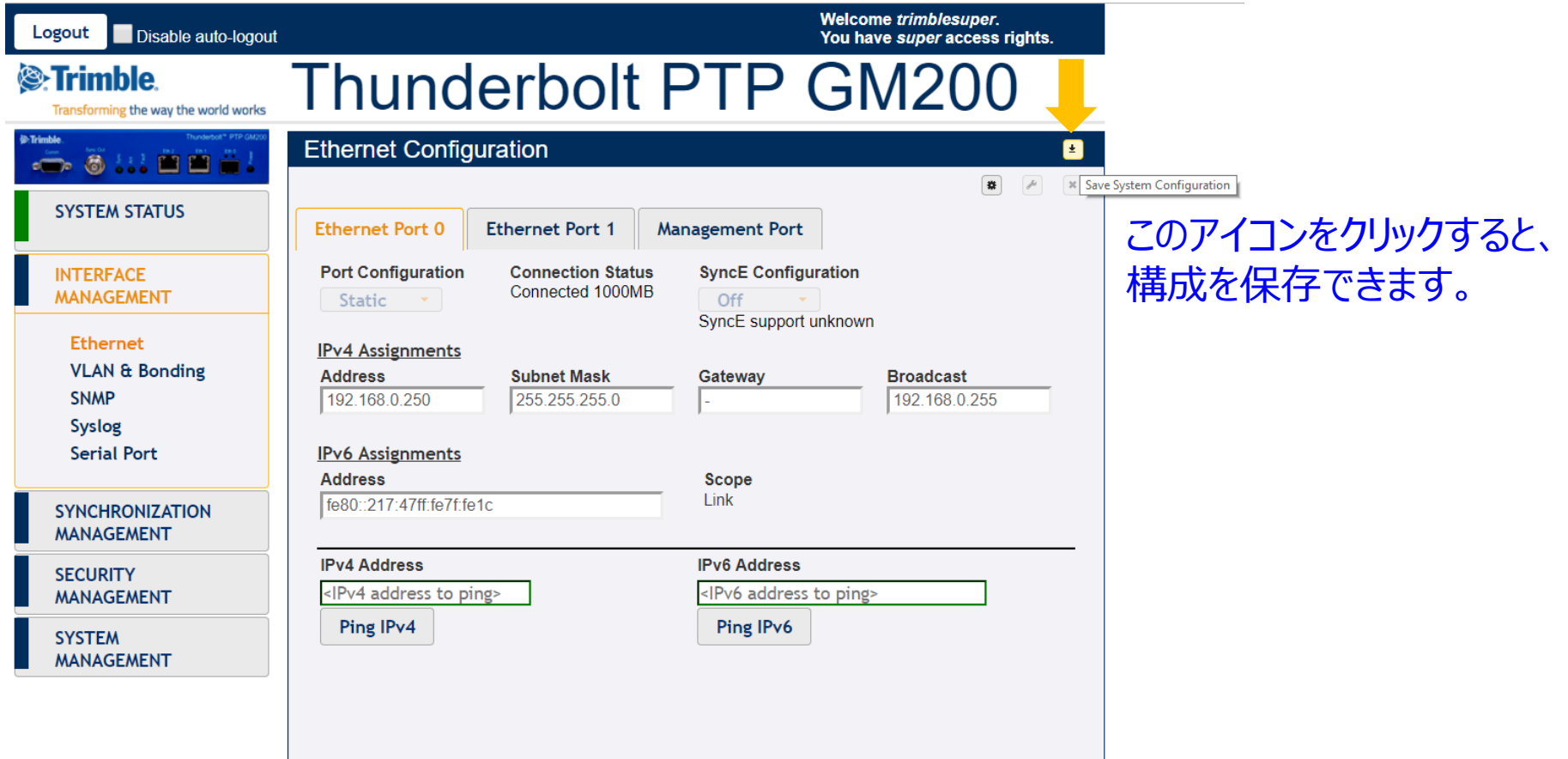

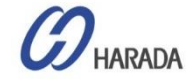

### システムモード

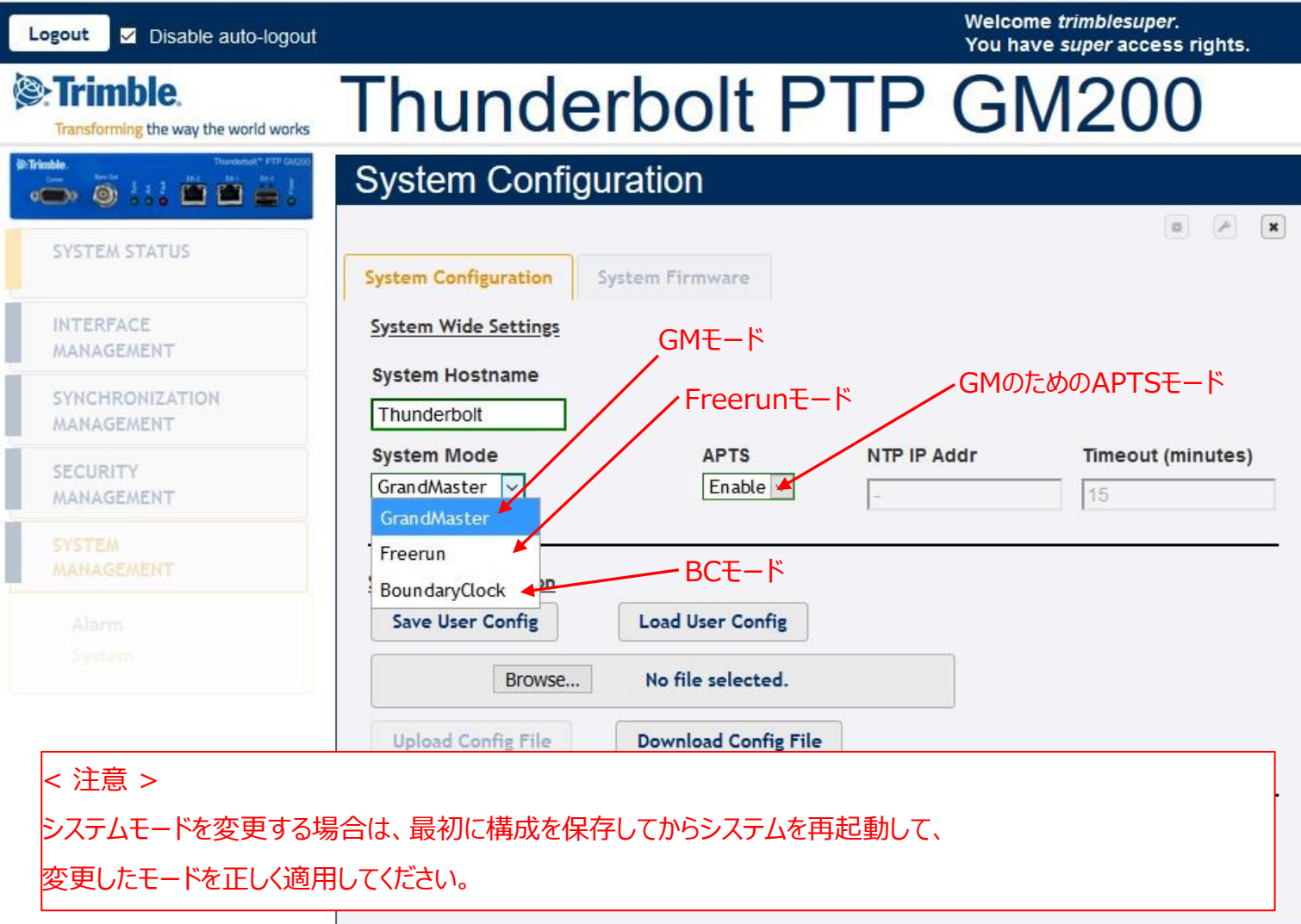

COPYRIGHT © 2019 HARADA CORPORATION ALL RIGHTS RESERVED No reproduction or republication without written permission.

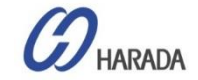

### イーサネット構成\_1

| Logout Disable auto-logout                      |                                              |                                      | Welc<br>You         | ome <i>trimblesuper.</i><br>have <i>super</i> access rights. |
|-------------------------------------------------|----------------------------------------------|--------------------------------------|---------------------|--------------------------------------------------------------|
| Transforming the way the world works            | Thund                                        | lerbolt                              | PTP G               | M200                                                         |
| SYSTEM STATUS                                   | Ethernet Port 0                              | guration<br>Ethernet Port 1          | Management Port     | 1 × ×                                                        |
| 1 INTERFACE<br>MANAGEMENT<br>2 Ethernet         | Port Configuration Static                    | Connection Statu<br>Connected 1000MI | SyncE Configuration | ı<br>wn                                                      |
| VLAN & Bonding<br>SNMP<br>Syslog<br>Serial Port | Address<br>192.168.0.250<br>IPv6 Assignments | Subnet Mask<br>255.255.255.0         | Gateway<br>-        | Broadcast<br>192.168.0.255                                   |
| SYNCHRONIZATION<br>MANAGEMENT                   | Address<br>fe80::217:47ff:fe7f:f             | e1c                                  | Scope<br>Link       |                                                              |
| SECURITY<br>MANAGEMENT                          | IPv4 Address                                 | ning>                                | IPv6 Address        | ig>                                                          |
| SYSTEM<br>MANAGEMENT                            | Ping IPv4                                    |                                      | Ping IPv6           |                                                              |

### イーサネット構成の手順

- 1. [INTERFACE MANAGEMENT]をクリック。
- 2. 「Ethernet」をクリック。
- 3. 「Ethernet Port 0 または 1 または Mgmt」を クリックします。
- 4. 「構成」アイコンをクリックすると、パラメータ全体の 変更が有効になります。
- 5. 必要な IP アドレスを変更します。

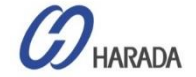

### イーサネット構成\_2

| Logout Disable auto-logout                                                                                                    |                                                                                                    |                                               | Welco<br>You ha                                                            | ne <i>trimblesuper.</i><br>ve <i>super</i> access rights. |
|----------------------------------------------------------------------------------------------------|----------------------------------------------------------------------------------------------------|-----------------------------------------------|----------------------------------------------------------------------------|-----------------------------------------------------------|
| Strimble.                                                                                                    | Thund                                                                                                    | erbolt F                                      | PTP GI                                                                     | M200 <mark>6</mark> 9                                     |
| Trimble         Trivideoxi**         PTP GM200           Gram         Gram         Size         Size <th>Ethernet Configu</th> <th>ration</th> <th></th> <th></th> | Ethernet Configu                                                                                                    | ration                                        |                                                                            |                                                           |
| SYSTEM STATUS                                                                                                    | Ethernet Config                                                                                                    | uration takes about 15<br>Ethernet Port 1 Mai | 5 seconds.<br>nagement Port                                                | 🗱 🖍 🗶                                                     |
| INTERFACE<br>MANAGEMENT                                                                                                    | Port Configuration Static                                                                                                    | Connection Status<br>Connected 1000MB         | SyncE Configuration Off SyncE support unknowr                              | 1                                                         |
|                                                                                                    | IPv4 Assignments<br>Address<br>192.168.0.250<br>IPv6 Assignments                                                                                                | Subnet Mask<br>255.255.255.0                  | Gateway                                                                    | Broadcast<br>192.168.0.255                                |
| SYNCHRONIZATION<br>MANAGEMENT                                                                                                    | Address<br>fe80::217:47ff:fe7f:fe1                                                                                                    | с                                             | <b>Scope</b><br>Link                                                       |                                                           |
| SECURITY<br>MANAGEMENT                                                                                                    | IPv4 Address<br><ipv4 address="" ping<="" th="" to=""><th>g&gt;</th><th>IPv6 Address<br/><ipv6 address="" ping<="" th="" to=""><th>&gt;</th></ipv6></th></ipv4> | g>                                            | IPv6 Address<br><ipv6 address="" ping<="" th="" to=""><th>&gt;</th></ipv6> | >                                                         |
| SYSTEM<br>MANAGEMENT                                                                                                    | Ping IPv4                                                                                                    |                                               | Ping IPv6                                                                  |                                                           |
|                                                                                                    |                                                                                                    |                                               |                                                                            |                                                           |

#### イーサネット構成の手順

- 6. ユーザー設定を適用するには、「設定」アイコンをク リックします。
- 7. 次に、構成を適用するためのメッセージを確認でき ます。
- 8. その後、「システム構成の保存」をクリックして、現 在の設定を保存します。

HARADA

### PTP マスター構成\_1

| Logout Disable auto-logout                                                                                                    |                         |                            | Welcome <i>trimblesuper.</i><br>You have <i>super</i> access rights. |
|----------------------------------------------------------------------------------------------------|-------------------------|----------------------------|----------------------------------------------------------------------|
| Trimble.                                                                                                    | Thunder                 | bolt PTP                   | GM20                                                                 |
| PTrimble.         Image: state of the state of the | BTP Configuration       |                            |                                                                      |
| SYSTEM STATUS                                                                                                    | Ethernet Port 0 Ethern  | net Port 1                 |                                                                      |
| INTERFACE<br>MANAGEMENT                                                                                                    | PTP Port Status Enabled | Domain Number              | PTP Clock ID<br>001747FFFE7FFE1C-1                                   |
| 1 SYNCHRONIZATION<br>MANAGEMENT                                                                                                    | 5 PTP Profile<br>SMPTE  | Announce Interval          | Priority 1<br>128                                                    |
| 2 РТР<br>NTP                                                                                                    | Sync Mode<br>One-Step   | Announce Timeout           | Priority 2<br>128                                                    |
| GNSS<br>Sync Source                                                                                                    | Transport Protocol      | Sync Interval              | Clock Class                                                          |
|                                                                                                    | IP Mode<br>Multicast    | Delay Request Interval     | Multicast TTL                                                        |
| MANAGEMENT                                                                                                    | Delay Mechanism         | P2P Delay Request Interval | DiffServ Code Point                                                  |
| SYSTEM<br>MANAGEMENT                                                                                                    | PTP Mode                | Grantor Address            | Lease Duration                                                       |
|                                                                                                    | GrandMaster 🔹           | -                          | -999                                                                 |

#### PTP 構成の手順

- 1. 「SYNCHRONIZATION MANAGEMENT」 をクリックします。
- 2. 次に、「PTP」をクリックします。
  - 3. [Ethernet PortOまたは1]をクリックします。
  - 4. 「構成」アイコンをクリックすると、パラメータ全体の 変更が有効になります。
  - 5. 必要な PTP プロファイルおよび関連パラメーター を変更します。

HARADA

### PTP マスター構成\_2

| Logout Disable auto-logout                                                                                                    |                                         |                            | Welcome <i>trimblesuper</i> .<br>You have <i>super</i> access rights | s. |
|----------------------------------------------------------------------------------------------------|-----------------------------------------|----------------------------|----------------------------------------------------------------------|----|
| Trimble.                                                                                                    | Thunderb                                | olt PTP                    | GM200                                                                |    |
| Be Trimble         Trundector*         PTP GA200           Owner         Second         J         J         Descendent         Descendent | PTP Configuration                       |                            |                                                                      |    |
| SYSTEM STATUS                                                                                                    | Ethernet Port 0 Ethernet                | Port 1                     | M (                                                                  |    |
| INTERFACE<br>MANAGEMENT                                                                                                    | PTP Port Status                         | Domain Number<br>127       | PTP Clock ID<br>001747FFFE7FFE1C-1                                   |    |
| SYNCHRONIZATION<br>MANAGEMENT                                                                                                    | PTP Profile<br>SMPTE                    | Announce Interval<br>-2    | Priority 1<br>128                                                    |    |
| PTP<br>NTP                                                                                                    | 1588<br>G8265.1 Opt I<br>G8265.1 Opt II | Announce Timeout           | Priority 2<br>128                                                    |    |
| GNSS<br>Sync Source<br>Output                                                                                                    | G8275.1<br>G8275.2                      | Sync Interval              | Clock Class<br>150                                                   |    |
| SECURITY                                                                                                    | Telecom<br>Power<br>SMPTE               | Delay Request Interval     | -999                                                                 |    |
| MANAGEMENT                                                                                                    | Enterprise                              | P2P Delay Request Interval | -999                                                                 |    |
| MANAGEMENT                                                                                                    | PTP Mode<br>GrandMaster                 | Grantor Address<br>-       | Lease Duration                                                       |    |
|                                                                                                    |                                         |                            |                                                                      |    |

#### PTP構成の手順

- 「構成」アイコンをクリックした後にすべてのパラメ ータの変更が有効になったら、「PTP Profile」選 択ツールをクリックし、プロファイルを選択します。
- 7. パラメータの大部分は選択したプロファイルに基 づいて自動的に変更されるため、選択したプロフ ァイルに特定の設定がない場合は、プロファイル のデフォルト設定を使用するだけです。

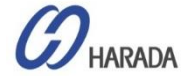

### PTP マスター構成\_3

| Logout Disable auto-logout    |                              |                 |                                               | Welcome <i>trimblesuper.</i><br>You have <i>super</i> access rights. |
|-------------------------------|------------------------------|-----------------|-----------------------------------------------|----------------------------------------------------------------------|
| Trimble.                      | Thund                        | erk             | olt PTP                                       | GM200                                                                |
|                               | PTP Configuration            | on<br>successfi | ıl                                            |                                                                      |
| SYSTEM STATUS                 | Ethernet Port 0              | Ethernet        | : Port 1                                      |                                                                      |
| INTERFACE<br>MANAGEMENT       | PTP Port Status<br>Enabled   | •               | Domain Number                                 | PTP Clock ID<br>Not operational                                      |
| SYNCHRONIZATION<br>MANAGEMENT | PTP Profile<br>SMPTE         | •               | Announce Interval                             | Priority 1<br>128                                                    |
| PTP<br>NTP                    | Sync Mode<br>One-Step        | •               | Announce Timeout                              | <b>Priority 2</b> 128                                                |
| Sync Source<br>Output         | IPV4<br>IP Mode              | •               | Sync Interval<br>-3<br>Delay Request Interval | Clock Class<br>150<br>Multicast TTL                                  |
| SECURITY<br>MANAGEMENT        | Multicast<br>Delay Mechanism | •               | -3<br>P2P Delay Request Interval              | -999<br>DiffServ Code Point                                          |
| SYSTEM<br>MANAGEMENT          | PZP<br>PTP Mode              | ·               | 0<br>Grantor Address                          | Lease Duration                                                       |
|                               | Grandmaster                  | Ť               | -                                             | -222                                                                 |

#### PTP構成の手順

- 8. ユーザー設定を適用するには、「設定」アイコンを クリックします。
- その後、"PTP configuration successful" とメッセージが表示されます。
- 10.「システム構成の保存」をクリックして、現在の設定を保存します。

HARADA

### APTS PTPスレーブ構成\_1

設定開始前に、GM200をGNSS(またはGPS)アンテナに接続し、APTSスレーブモードに設定する 必要があることを確認してください

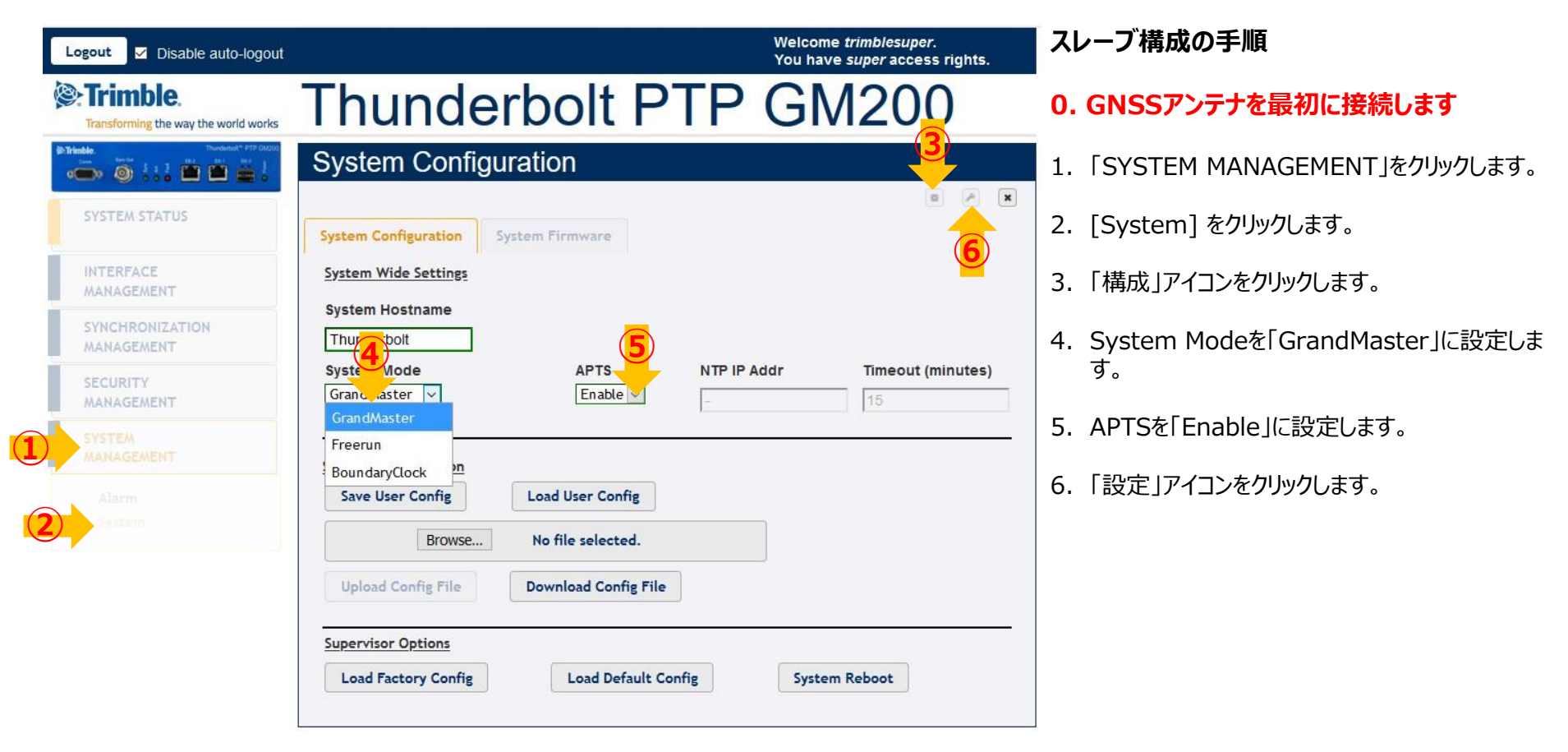

HARADA

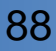

### APTS PTPスレーブ構成\_2

| Logout V Disable auto-logout                                                                                                    |                            |                    |                                  | Welcome <i>trimblesuper</i> .<br>You have <i>super</i> access rights. |
|----------------------------------------------------------------------------------------------------|----------------------------|--------------------|----------------------------------|-----------------------------------------------------------------------|
| Cransforming the way the world works                                                                                                    | Thund                      | erl                | oolt PTP                         | GM200                                                                 |
| OF Trinsle.         Theoderadit*         FTPP DU200           Omega         Image: A state of the state of the | PTP Configurat             | ior <mark>3</mark> |                                  |                                                                       |
| SYSTEM STATUS                                                                                                    | Ethernet Port 0            | Etherne            | et Port 1                        | Set Syste                                                             |
| INTERFACE<br>MANAGEMENT                                                                                                    | PTP Port Status<br>Enabled | -                  | Domain Number<br>127             | PTP Clock ID<br>001747FFFE7FFE1D-1                                    |
| SYNCHRONIZATION<br>MANAGEMENT                                                                                                    | 5 PTP Profile<br>SMPTE     | •                  | Announce Interval                | Priority 1<br>128                                                     |
| (2) PTP                                                                                                    | Sync Mode                  | -                  | Announce Timeout                 | Priority 2                                                            |
|                                                                                                    | Transport Protocol         |                    | Sync Interval                    | Clock Class                                                           |
|                                                                                                    | IP Mode                    |                    | Delay Request Interval           | Multicast TTL                                                         |
| SECURITY<br>MANAGEMENT                                                                                                    | Delay Mechanism            | •                  | -3<br>P2P Delay Request Interval | 1<br>DiffServ Code Point                                              |
| SYSTEM<br>MANAGEMENT                                                                                                    | E2E<br>PTP Mode            | •                  | 0<br>Grantor Address             | 0<br>Lease Duration                                                   |
|                                                                                                    | Slave                      | •                  |                                  | 300                                                                   |

#### スレーブ構成の手順

#### System Modeの設定が終了した場合は、

- 1. 「SYNCHRONIZATION MANAGEMENT」を クリックします。
- 2. 「PTP」をクリックします。
- 3. 「Ethernet Port1」をクリックします。 または ETH0 を使用する場合は、「イーサネット・ポート 0」 をクリックします。
- 4. 「構成」アイコンをクリックすると、パラメータ全体が 有効になります。
- 5. 最初にプロファイルを設定します。

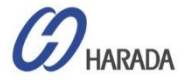

### APTS PTPスレーブ構成\_3

| Logout 🗹 Disable auto-logout                                   |                                         |                           | Welcome <i>trimblesuper</i> .<br>You have <i>super</i> access rights | s. |
|----------------------------------------------------------------|-----------------------------------------|---------------------------|----------------------------------------------------------------------|----|
| Transforming the way the world works                           | Thunderb                                | olt PTP                   | GM200                                                                |    |
| Interface         Descendent********************************** | PTP Configuration                       | l                         |                                                                      | ۲  |
| SYSTEM STATUS                                                  | Ethernet Port 0 Ethernet Po             | ort 1                     |                                                                      | ×  |
| INTERFACE<br>MANAGEMENT                                        | PTP Port Status 7                       | Domain Number<br>127      | PTP Clock ID<br>001747FFFE7FFEC2-1                                   |    |
| SYNCHRONIZATION<br>MANAGEMENT                                  | PTP Profile                             | Announce Interval         | Priority 1<br>128                                                    |    |
|                                                                | 1588<br>G8265.1 Opt I<br>G8265.1 Opt II | Announce Timeout<br>3     | Priority 2<br>128                                                    |    |
|                                                                | G8275.1<br>G8275.2<br>Telecom           | Sync Interval<br>-3       | Clock Class                                                          |    |
| SECURITY<br>MANAGEMENT                                         | Power SMPTE Enterprise                  | Delay Request Interval -3 | Multicast TTL 1                                                      |    |
| SYSTEM<br>MANAGEMENT                                           | E2E •                                   | 0<br>Grantor Address      | 0                                                                    |    |
|                                                                | Slave •                                 | ユニキャスト プロファイルの            | <b>3</b> 300                                                         |    |

#### スレーブ構成の手順

- 「構成」アイコンをクリック後にすべてのパラメータ が有効になったら、「PTPプロファイル」選択ツール をクリックし、プロファイルを選択します。
- 7. パラメータの大部分は選択したプロファイルに基 づいて自動的に変更されるため、選択したプロフ ァイルに特定の設定がない場合は、プロファイル のデフォルト設定を使用するだけです。
- 8. PTP ModeをSlaveに設定します。 \*\*注意\*\*

ユニキャストを使用している場合、プロファイルマスター GM IP アドレスである "Grantor アドレス" を設定 する必要があります。

または、マルチキャスト プロファイルを使用している場合は、[付与者アドレス]を設定する必要はありません。

<注意> 最初にPTPスレーブポートの構成を有効にします 次に、PTPマスターポートに移動して有効にします。これで、マスターポートとスレーブポートの両方が同時に有効になります。

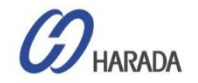

### APTS PTPスレーブ構成\_4

| Logout 🖌 Disable auto-logo                       | ut                                  |                                       | Welcome <i>trimblesuper.</i><br>You have <i>super</i> access rights. | スレーブ構成の手順                                           |
|--------------------------------------------------|-------------------------------------|---------------------------------------|----------------------------------------------------------------------|-----------------------------------------------------|
| STrimble.<br>Transforming the way the world work | Thunder                             | olt PTP                               | GM200                                                                | -<br>9. ユーザー設定を適用するには、「設定」アイコンを<br>クリックします。         |
| SYSTEM STATUS                                    | PTP Configuration                   | ul<br>vort 1                          |                                                                      | 10.『PTP configuration successful』のメッセー<br>ジが表示されます。 |
|                                                  | PTP Port Status<br>Enabled          | Domain Number<br>127                  | PTP Clock ID<br>Not operational                                      | <br>  11.「システム構成の保存」をクリックし、現在の設定<br>を保存します。         |
| MANAGEMENT                                       | PTP Profile SMPTE Sync Mode         | Announce Interval -2 Announce Timeout | Priority 1 128 Priority 2                                            |                                                     |
| NTP<br>GNSS<br>Sync Source<br>Output             | One-Step   Transport Protocol  IPV4 | -999<br>Sync Interval                 | 128<br>Clock Class                                                   |                                                     |
| SECURITY<br>MANAGEMENT                           | IP Mode<br>Multicast                | Delay Request Interval                | Multicast TTL<br>-999                                                |                                                     |
| SYSTEM<br>MANAGEMENT                             | P2P +                               | P2P Delay Request Interval 0          | DiffServ Code Point -999                                             |                                                     |
|                                                  | PTP Mode<br>Slave *                 | Grantor Address                       | Lease Duration 300                                                   |                                                     |

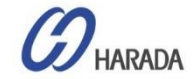

### APTS PTPスレーブ構成\_5

| Logout 🗹 Disable auto-logout                                                                                                    | Welcome <i>trimblesuper</i> .<br>You have <i>super</i> access r                                                                                                    | rights.                    | レーブ構成の手順                                                           |
|----------------------------------------------------------------------------------------------------|----------------------------------------------------------------------------------------------------|----------------------------|--------------------------------------------------------------------|
| Trimble.                                                                                                    | Thunderbolt PTP GM200                                                                                                    | ) [ŀ                       | PTP設定」を終了した場合は、                                                    |
| IP-Trinkle         Thromble           Ome         Description         J         J         J         Max         Max         Max         J         J | Timing Information                                                                                                    | 1.                         | 「SYSTEM STATUS」をクリックします。                                           |
| SYSTEM STATUS                                                                                                    | Timing Status NTP Status PTP Status                                                                                                    | 2.                         | 「Timing」をクリックします。                                                  |
| Alarms and Events<br>System Info<br>Timing                                                                                                    | Input Status         Output Status           Sync Source         Sync Out           GNSS         PPS                                                                                                    | 3.                         | その後、約 5分後に、PTP eth1にタイムオフセッ<br>ト値が表示されます。                          |
| GNSS<br>Network                                                                                                    | Sync Source Qualified Level Phase Offset Mean Sigma Freq Of<br>GNSS Ver 0 41.087 ns 232.366 ns 42.983 ns 3.4518<br>PTP eth1 No 7 /a p/a                                                                                                    | ffset 4.                   | 「Qualified」と「Level」を確認してください。<br>APTSスレーブモードの動作を開始するには、            |
| MANAGEMENT<br>SYNCHRONIZATION<br>MANAGEMENT                                                                                                    | Frequency Control Status and Dutput           Oop State         Hold year         Phase Offset         Freq Offset         Delta Fr           Augusta         400 80000         400 80000         400 80000         400 80000         400 80000         400 80000         400 80000         400 80000         400 800000         400 800000         400 800000         400 800000         400 800000         400 800000         400 800000         400 800000         400 800000         400 800000         400 800000         400 800000         400 800000         400 800000         400 800000         400 800000         400 800000         400 800000         400 800000         400 800000         400 800000         400 800000         400 800000         400 800000         400 800000         400 800000         400 800000         400 800000         400 800000         400 800000         400 800000         400 800000         400 800000         400 800000         400 800000         400 800000         400 800000         400 800000         400 800000         400 800000         400 800000         400 800000         400 800000         400 800000         400 800000         400 800000         400 800000         400 800000         400 800000         400 800000         400 800000         400 800000         400 800000         400 800000         400 800000         400 80000000 | eq 5.                      | 「Yes」と「1」が表示された場合、GM200は                                           |
| SECURITY<br>MANAGEMENT                                                                                                    | Realtin Sync Source Statistics                                                                                                    | Erec Offset                | ATPSスレーノモートを操作する準備が盛いました。(または、APTSテストケースのGNSSアンテ<br>ナを取り外すことができます) |
| SYSTEM<br>MANAGEMENT                                                                                                    | Sync         Sync         -2.367 ns         2.339 ns         49.551 ns           PTP eth1         12.057 ns         -18.915 ns         52.262 ns           *Selected Sync Source                                                                                                    | 0.00299 ppb<br>0.00137 ppb |                                                                    |
|                                                                                                    |                                                                                                    |                            | _                                                                  |

## <u>APTS PTPスレーブ構成\_6</u>

| Logout 🗸 Disable auto-logo                                                                                                    | Welcome <i>trimblesuper.</i><br>You have <i>super</i> access rights.                                                                                                    | スレーブ構成の手順                                                                                                    |
|----------------------------------------------------------------------------------------------------|----------------------------------------------------------------------------------------------------|----------------------------------------------------------------------------------------------------|
| Transforming the way the world works                                                                                                    | Thunderbolt PTP GM200                                                                                                    | ー<br>GNSSリファレンスを削除すると、                                                                                                    |
| Trindle  Territoria  Territoria Territoria  Territoria  Territoria  Territoria  Territoria  Territoria  Territoria  Territoria  Territoria  Territoria  Territoria  Territori | Timing Information                                                                                                    | 1. 「SYSTEM STATUS」をクリックします。                                                                                                    |
| SYSTEM STATUS                                                                                                    | Timing Status NTP Status PTP Status                                                                                                    | 2. 「Timing」をクリックします。                                                                                                    |
| Alarms and Events<br>System Info<br>Timing<br>GNSS<br>Network                                                                                                    | Input Status     Output Status       Sync Source     Sync Out       PTP eth1     PPS       Sync Source     Phase Offset       Mean     Sigma       PTP eth1     11.302 ns       Imput Status     8.041 ns       Imput Status     0.00084 ppb | <ol> <li>Sync Souceが "GNSS" から "PTP eth1"<br/>に変更されていることがわかります。</li> <li>Sync Source Staticsに表示されるSync<br/>Sourceは1つだけです。</li> </ol> |
|                                                                                                    | Control Loop Status       Loop State     Holdover     Phase Offset     Freq Offset     Delta Freq       Lock     15 seconds     6 869ns     3 500339 07     2 497e 12                                                                        | <ul> <li>4. Loop Stateが"Lock"になっていることを確認します。これで、GM200は外部PTP入力にロック</li> </ul>                                                         |
| MANAGEMENT                                                                                                    | Realtime Graph View                                                                                                    | されます。                                                                                                    |
| SECURITY<br>MANAGEMENT                                                                                                    | Sync Source   Graph Type  Close Graph                                                                                                    |                                                                                                    |
| SYSTEM<br>MANAGEMENT                                                                                                    |                                                                                                    |                                                                                                    |
|                                                                                                    |                                                                                                    |                                                                                                    |

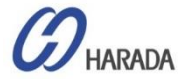

## APTS PTPスレーブ構成\_7

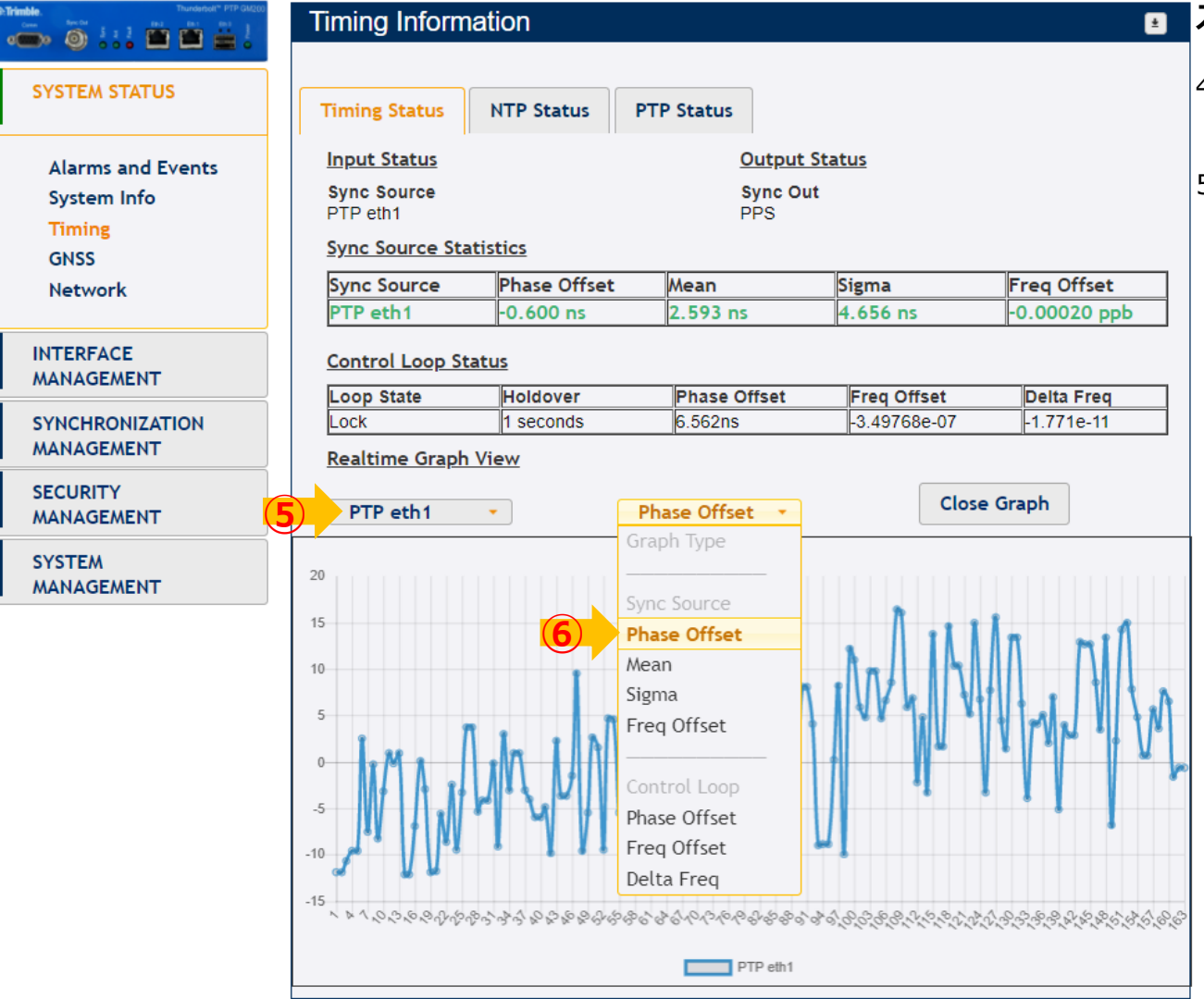

#### スレーブ構成の手順

- 4. 確認したい場合、"Realtime Graph View"で「PTP eth1」を選択します。
- 5. 次に"Phase Offset"選択します。リアルタ イム グラフが表示されます。

HARADA

COPYRIGHT © 2019 HARADA CORPORATION ALL RIGHTS RESERVED No reproduction or republication without written permission.

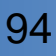

## BC PTPスレーブ構成\_1

|                                                                 |                                                                         | gms.     |
|-----------------------------------------------------------------|-------------------------------------------------------------------------|----------|
| Trimble.                                                        | Thunderbolt PTP GM200                                                   |          |
| Trimble.<br>Trimble.<br>0 → 0 → 0 → 0 → 0 → 0 → 0 → 0 → 0 → 0 → | System Configuration                                                    | ス ス      |
| SYSTEM STATUS                                                   | System Configuration System Firmware                                    |          |
| INTERFACE<br>MANAGEMENT                                         | System Wide Settings                                                    | 1.       |
| SYNCHRONIZATION<br>MANAGEMENT                                   |                                                                         | 2.       |
| SECURITY<br>MANAGEMENT                                          | Syste Mode APTS NTP IP Addr Timeout (min<br>Grand aster V Enable I - 15 | utes) 3. |
| SYSTEM                                                          | Freerun<br>BoundaryClock 20                                             | 4.       |
| Alarm<br>System                                                 | Save User Config Load User Config                                       |          |
|                                                                 | Browse No file selected.                                                | 5.       |
|                                                                 | Upload Config File Download Config File                                 |          |
|                                                                 | Supervisor Options                                                      |          |
|                                                                 | Load Factory Config System Reboot                                       |          |

**ノーブ構成の手順** 

#### GNSSアンテナを最初に接続します

- 「SYSTEM MANAGEMENT」をクリックします。
- [System] をクリックします。
- 「構成」アイコンをクリックします。
- System Modeを「BoundaryClock」に設定し ます。
- 「設定」アイコンをクリックします。

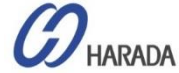

### BC PTPスレーブ構成\_2

| Logout 🗸 Disable auto-logout                                                                                                    |                            |                    |                            | Welcome <i>trimblesuper.</i><br>You have <i>super</i> access right | s.        |
|----------------------------------------------------------------------------------------------------|----------------------------|--------------------|----------------------------|--------------------------------------------------------------------|-----------|
| Trimble.                                                                                                    | Thund                      | erk                | olt PTP                    | GM200                                                              |           |
| Transler<br>Composition (Composition (Composit | PTP Configurat             | ior <mark>3</mark> |                            |                                                                    |           |
| SYSTEM STATUS                                                                                                    | Ethernet Port 0            | Etherne            | t Port 1                   |                                                                    | Set Syste |
| INTERFACE<br>MANAGEMENT                                                                                                    | PTP Port Status<br>Enabled | •                  | Domain Number<br>127       | PTP Clock ID<br>001747FFFE7FFE1D-1                                 |           |
| SYNCHRONIZATION                                                                                                    | 5 PTP Profile<br>SMPTE     | •                  | Announce Interval          | Priority 1<br>128                                                  |           |
| РТР                                                                                                    | Sync Mode<br>One-Step      | -                  | Announce Timeout           | Priority 2<br>128                                                  |           |
|                                                                                                    | Transport Protocol         | -                  | Sync Interval<br>-3        | Clock Class                                                        |           |
| Output                                                                                                    | IP Mode<br>Multicast       | -                  | Delay Request Interval     | Multicast TTL                                                      |           |
| SECURITY<br>MANAGEMENT                                                                                                    | Delay Mechanism            | -                  | P2P Delay Request Interval | DiffServ Code Point                                                |           |
| SYSTEM<br>MANAGEMENT                                                                                                    | PTP Mode<br>Slave          | •                  | ,<br>Grantor Address       | Lease Duration                                                     |           |
|                                                                                                    |                            |                    |                            | ,                                                                  |           |

#### スレーブ構成の手順

#### System Modeの設定が終了した場合は、

- 1. 「SYNCHRONIZATION MANAGEMENT」を クリックします。
- 2. 「PTP」をクリックします。
- 3. 「Ethernet Port1」をクリックします。 または ETH0 を使用する場合は、「イーサネット・ポート 0」 をクリックします。
- 4. 「構成」アイコンをクリックすると、パラメータ全体が 有効になります。
- 5. 最初にプロファイルを設定します。

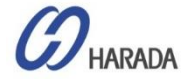

### BC PTPスレーブ構成\_3

| Logout 🗸 Disable auto-logout                     |                                                    |                                   | Welcome <i>trimblesuper</i> .<br>You have <i>super</i> access rights. |
|--------------------------------------------------|----------------------------------------------------|-----------------------------------|-----------------------------------------------------------------------|
| Trimble.<br>Transforming the way the world works | Thunder                                            | oolt PTP                          | GM200                                                                 |
| Hender, New J                                    | PTP Configuration                                  | 1                                 |                                                                       |
| SYSTEM STATUS                                    | Ethernet Port 0 Ethernet P                         | bort 1                            |                                                                       |
| INTERFACE<br>MANAGEMENT                          | PTP Port Status 7                                  | Domain Number<br>127              | PTP Clock ID<br>001747FFFE7FFEC2-1                                    |
|                                                  | PTP Profile                                        | Announce Interval                 | Priority 1<br>128                                                     |
|                                                  | 1588<br>G8265.1 Opt I<br>G8265.1 Opt II<br>G8275.1 | Announce Timeout 3 Sync Interval  | Priority 2<br>128<br>Clock Class                                      |
|                                                  | G8275.2<br>Telecom                                 | -3                                | 150                                                                   |
| SECURITY<br>MANAGEMENT                           | Power SMPTE Enterprise                             | -3                                | 1                                                                     |
| SYSTEM<br>MANAGEMENT                             | E2E                                                | P2P Delay Request Interval        | DiffServ Code Point                                                   |
|                                                  | PTP Mode Slave *                                   | Grantor Address<br>ユニキャスト プロファイルの | Lease Duration                                                        |

#### スレーブ構成の手順

- 「構成」アイコンをクリック後にすべてのパラメータ が有効になったら、「PTPプロファイル」選択ツール をクリックし、プロファイルを選択します。
- 7. パラメータの大部分は選択したプロファイルに基 づいて自動的に変更されるため、選択したプロフ ァイルに特定の設定がない場合は、プロファイル のデフォルト設定を使用するだけです。
- 8. PTP ModeをSlaveに設定します。 \*\*注意\*\*

ユニキャストを使用している場合、プロファイルマスター GM IP アドレスである "Grantor アドレス" を設定 する必要があります。

または、マルチキャスト プロファイルを使用している場合は、[付与者アドレス]を設定する必要はありません。

<注意> 最初にPTPスレーブポートの構成を有効にします 次に、PTPマスターポートに移動して有効にします。これで、マスターポートとスレーブポートの両方が同時に有効になります。

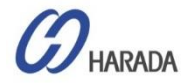

### BC PTPスレーブ構成\_4

| Logout 🗸 Disable auto-logou                       | ut                                                        |                            | Welcome <i>trimblesuper.</i><br>You have <i>super</i> access rights. | スレーブ構成の手順                                           |
|---------------------------------------------------|-----------------------------------------------------------|----------------------------|----------------------------------------------------------------------|-----------------------------------------------------|
| Strimble,<br>Transforming the way the world works | Thunderk                                                  | olt PTP                    | GM200                                                                | -<br>9. ユーザー設定を適用するには、「設定」アイコンを<br>クリックします。         |
|                                                   | PTP Configuration                                         | l                          |                                                                      |                                                     |
| SYSTEM STATUS                                     | PTP configuration successfu<br>Ethernet Port 0 Ethernet P | ul<br>ort 1                |                                                                      | 10.『PTP configuration successful』のメッセー<br>ジが表示されます。 |
| INTERFACE<br>MANAGEMENT                           | PTP Port Status<br>Enabled                                | Domain Number<br>127       | PTP Clock ID<br>Not operational                                      | 11.「システム構成の保存」をクリックし、現在の設定を保存します。                   |
| SYNCHRONIZATION<br>MANAGEMENT                     | PTP Profile                                               | Announce Interval          | Priority 1 128                                                       |                                                     |
| PTP<br>NTP<br>GNSS                                | Sync Mode One-Step                                        | Announce Timeout           | Priority 2<br>128                                                    |                                                     |
| Sync Source<br>Output                             | Transport Protocol IPV4 •                                 | Sync Interval              | Clock Class                                                          |                                                     |
| SECURITY<br>MANAGEMENT                            | IP Mode<br>Multicast                                      | Delay Request Interval     | Multicast TTL<br>-999                                                |                                                     |
| SYSTEM<br>MANAGEMENT                              | Delay Mechanism P2P                                       | P2P Delay Request Interval | DiffServ Code Point                                                  |                                                     |
|                                                   | PTP Mode<br>Slave                                         | Grantor Address            | Lease Duration 300                                                   |                                                     |
|                                                   |                                                           |                            |                                                                      |                                                     |

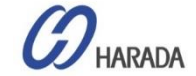

### BC PTPスレーブ構成\_5

| Logout 🗸 Disable auto-logout                                                                                                    |   | _                                                                                                    |                                           | Welcome <i>trin</i><br>You have <i>sup</i> | nblesuper.<br>Der access rights. | スレーブ構成の手順                                                                                 |
|----------------------------------------------------------------------------------------------------|---|----------------------------------------------------------------------------------------------------|-------------------------------------------|--------------------------------------------|----------------------------------|-------------------------------------------------------------------------------------------|
| Transforming the way the world works                                                                                                    |   | Thunderb                                                                                                    | olt PTP                                   | GM2                                        | 200                              | 「PTP設定」を終了した場合は、                                                                          |
| Distribution         Distribution         Distribution< |   | Timing Information                                                                                                    |                                           |                                            |                                  | 1. 「SYSTEM STATUS」をクリックします。                                                               |
| SYSTEM STATUS                                                                                                    |   | Timing Status PTP Status                                                                                                    |                                           |                                            |                                  | 2. 「Timing」をクリックします。                                                                      |
| Alarms and Events<br>System Info<br>Timing<br>Network                                                                                                    | 4 | Input Status<br>Sync Source<br>PTP eth1<br>Sync Source Statistics                                                             | Output State<br>Sync Out<br>PPS           | <u>us</u>                                  |                                  | 3. その後、約 5分後に、PTP eth1にタイムオフセット値が表示されます。                                                  |
| INTERFACE<br>MANAGEMENT                                                                                                    |   | Sync Source         Qualified         Level           PTP eth1         Yes         0           Frequency Control Status and O | Phase Offset Mean<br>127.197 ns -5.259 ns | Sigma<br>53.359 ns                         | Freq Offset<br>-0.26393 ppb      | 4. 外部PTPでロックするには「Sync Source」、<br>「Qualified」と「Level」が「PTP eth1」、<br>「Yes」と「0」である必要があります。 |
| SYNCHRONIZATION<br>MANAGEMENT<br>SECURITY<br>MANAGEMENT                                                                                                    | 5 | Loop State         Holdover           Lock         89 seconds           Realtime Graph View                                   | Phase Offset<br>-20.805ns                 | Freq Offset<br>-2.70579e-07                | Delta Freq<br>-5.794e-10         | 5. 「Loop State」が"LOCK"となていることを確認<br>します。                                                  |
| SYSTEM<br>MANAGEMENT                                                                                                    |   | Sync Source                                                                                                    | Graph Type 🔹                              | Close                                      | e Graph                          |                                                                                           |
|                                                                                                    |   |                                                                                                    |                                           |                                            |                                  |                                                                                           |
|                                                                                                    |   |                                                                                                    |                                           |                                            |                                  |                                                                                           |

## BC PTPスレーブ構成\_6

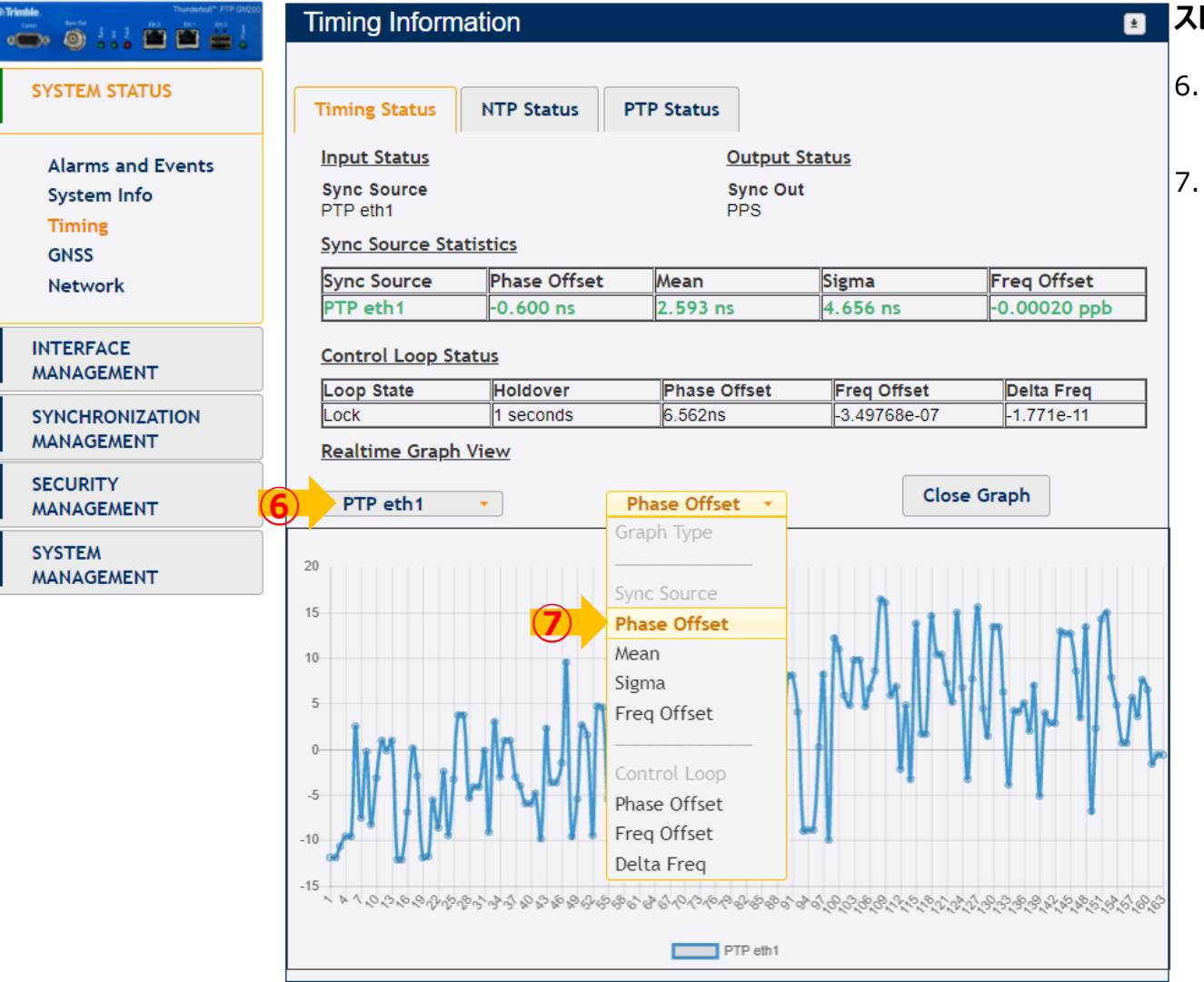

#### スレーブ構成の手順

- 6. 確認したい場合、"Realtime Graph View"で「PTP eth1」を選択します。
- 7. 次に"Phase Offset"選択します。リアルタ イム グラフが表示されます。

HARADA

COPYRIGHT © 2019 HARADA CORPORATION ALL RIGHTS RESERVED No reproduction or republication without written permission.

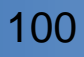

## Freerunモード操作\_1

| Logout 🗹 Disable auto-logout  |                                             |                    | Welco<br>You h | me <i>trimblesuper.</i><br>ave <i>super</i> access rights. |
|-------------------------------|---------------------------------------------|--------------------|----------------|------------------------------------------------------------|
| Trimble.                      | Thunde                                      | erbolt P           | TP GI          | M200                                                       |
|                               | System Config                               | guration           |                |                                                            |
| SYSTEM STATUS                 | System Configuration                        | System Firmware    |                |                                                            |
| INTERFACE<br>MANAGEMENT       | System Wide Settings                        |                    |                |                                                            |
| SYNCHRONIZATION<br>MANAGEMENT | Thunderbolt                                 | Enable V           |                |                                                            |
| SECURITY<br>MANAGEMENT        | System Mode<br>GrandMaster 🖌<br>GrandMaster | APTS<br>Disable ✔  | NTP IP Addr    | Timeout (minutes)                                          |
| SYSTEM (4)                    | BoundaryClock<br>System Configuration       |                    |                |                                                            |
| Alarm                         | Save User Config                            | Load User Config   |                |                                                            |
|                               | Choose File No file                         | chosen             |                |                                                            |
|                               | Upload Config File                          | Download Config Fi | le             |                                                            |
|                               | Supervisor Options                          |                    |                |                                                            |
|                               | Load Factory Config                         | Load Default C     | Config Syst    | em Reboot                                                  |
|                               |                                             |                    |                |                                                            |

基本的に、PTPオペレーションを正確に実施す るため、GM200はGNSSへの接続が必要で すが、GM200がGNSSアンテナに接続できな い場合、フリーランニングモードであれば、 GNSSアンテナ接続がなくても、すぐにPTPオペ レーションが可能です。

フリーランニングモードで、WebUIかNTPサーバ から現在の標準時間に基づくPTPパケットを作 ります。3~4時間以内だけ、フリーランニング モードは一定地域のフェイズと周波数同期の 供給に限られています。

#### 【Freerunモード設定手順】

- 1. 「System Management」をクリックします。
- 2. 「System」をクリックします。
- 3. 「構成」アイコンをクリックすると、パラメータ全体 が有効になります。
- 4. System Modeを「Freerun」を設定します。

### <注意>

### PTP操作のみ/NTPではFreerun操作は不可

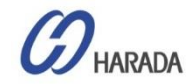

### Freerunモード操作\_2

| Logout 🗹 Disable auto-logout         |                                |                      | Welcom<br>You hav | e <i>trimblesuper.</i><br>e <i>super</i> access rights. |
|--------------------------------------|--------------------------------|----------------------|-------------------|---------------------------------------------------------|
| Transforming the way the world works | Thunde                         | erbolt P             | TP GN             | 1200_8                                                  |
|                                      | Stem Config                    | guration             |                   | 6                                                       |
| SYSTEM STATUS                        | System set successfu           | illy                 |                   |                                                         |
| INTERFACE<br>MANAGEMENT              | System Configuration           | System Firmware      |                   |                                                         |
| SYNCHRONIZATION<br>MANAGEMENT        | System Hostname<br>Thunderbolt | Inband<br>Enable 🗸   |                   |                                                         |
| SECURITY<br>MANAGEMENT               | System Mode<br>Freerun ✓       | APTS<br>Disable 🗸    | NTP IP Addr       | Timeout (minutes)                                       |
| SYSTEM<br>MANAGEMENT                 | System Configuration           |                      |                   |                                                         |
| Alarm<br>System                      | Save User Config               | Load User Config     |                   |                                                         |
| <u></u> 1                            | Upload Config File             | Download Config File | e                 |                                                         |
|                                      | Supervisor Options             |                      |                   |                                                         |
|                                      | Load Factory Config            | Load Default C       | onfig System      | n Reboot                                                |

#### 【Freerunモード設定手順】

5. 現在の時刻情報を取得する為、NTPサーバの IPアドレスを構成します。

※この構成をブランクにも出来ますが、その場合、 WebUIでログインが必要です。GM200は WebUIを通じてPCから現在の時刻情報を受信 可能になります。

- 6. ユーザ設定を適用するには「設定」アイコンをク リックします。。
- "System set successfully"メッセージが表示されます。
- 8.「システム構成の保存」をクリックし、現在の設定を保存します。
- 9. 「System Reboot」をクリックして、システムの 再起動を実行します。Freerunモードでシステ ムが開始されます。

HARADA

### <注意>

Freerunモード中は、GNSSアンテナの接続・取り外しが可能です。GM200は、それに応じて動作します。

## Freerunモード操作\_3

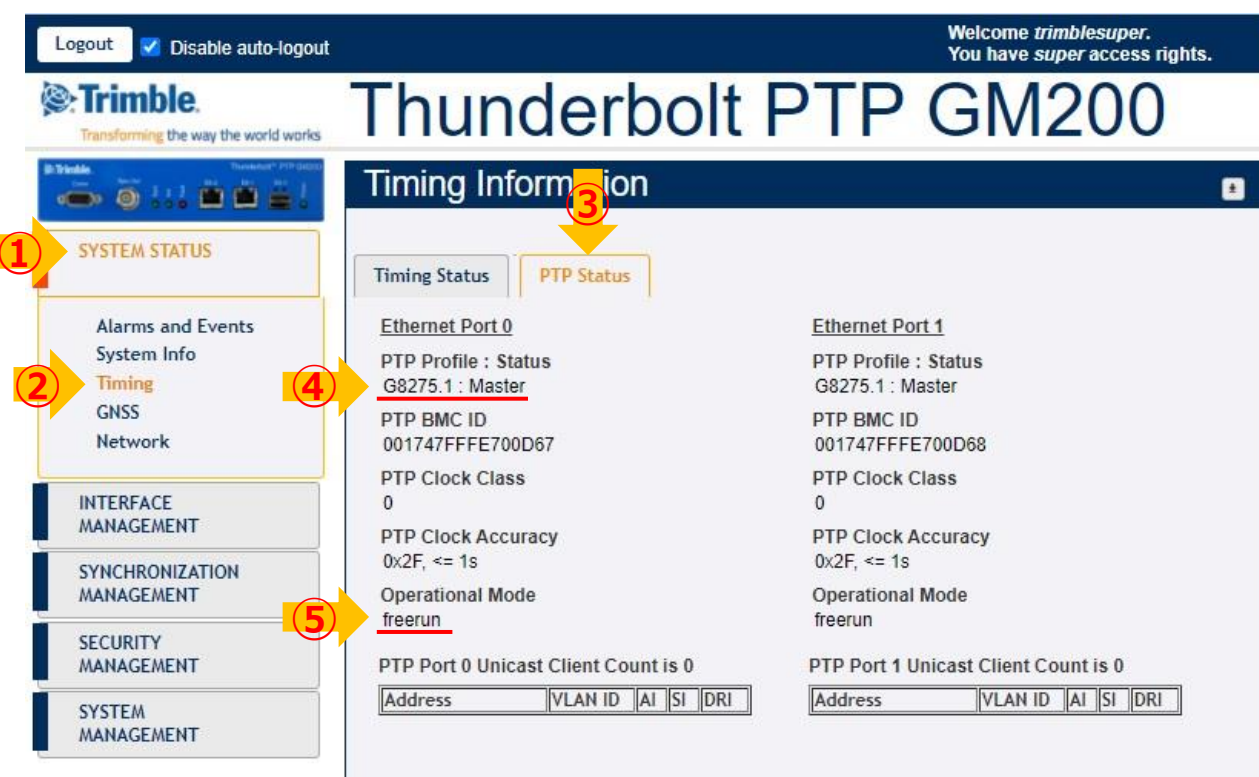

#### 【Freerunモードの確認】

- 1. 「SYSTEM STATUS」をクリックします。
- 2. 「Timing」をクリックします。
- 3. 「PTP Status」をクリックします。
- PTPプロファイルの状態がユーザで設定した状態で構成されています。 (左図では、「G8275.1:Master」)
- 5. Operatinal Modeが「Freerun」と表示されています。

HARADA

## Freerunモード操作\_4

| Logout 🗹 Disable auto-logout  |                       |                    |             | Welcome <i>trimblesuper.</i><br>You have <i>super</i> access rights. | 【注意 |  |
|-------------------------------|-----------------------|--------------------|-------------|----------------------------------------------------------------------|-----|--|
| Trimble.                      | Thunderbolt PTP GM200 |                    |             |                                                                      |     |  |
| Tiedda Daweddae' PPA (2000    | Alarm S               | Status and Eve     | nt Log      |                                                                      | が、( |  |
| SYSTEM STATUS                 | Alarms                | Event Log          |             |                                                                      | 受信  |  |
| Alarms and Events             | List of Ac            | tive Alarms        |             |                                                                      |     |  |
| System Info                   | Alarm #               | Alarm Description  | Alarm Level |                                                                      |     |  |
| Timing                        | 4                     | GNSS-Ant-Open      | Minor       |                                                                      |     |  |
| GNSS                          | 5                     | GNSS-Track-No      | Minor       |                                                                      |     |  |
| Network                       | 7                     | GNSS-PPS-Loss      | Minor       |                                                                      |     |  |
|                               | 11                    | GNSS-Time-Bad      | Minor       |                                                                      |     |  |
| INTERFACE<br>MANAGEMENT       | 12                    | Freq-Loop-Unlock   | Minor       |                                                                      |     |  |
|                               | 13                    | Freq-Hold-Exceed   | Major       |                                                                      |     |  |
| SYNCHRONIZATION<br>MANAGEMENT | 14                    | PPS-Sync-Bad       | Major       |                                                                      |     |  |
|                               | 15                    | Freq-Out-Bad       | Major       |                                                                      |     |  |
| SECURITY<br>MANAGEMENT        | 18                    | GNSS-Pos-Integrity | Minor       |                                                                      |     |  |
|                               | 19                    | UTC-Corr-Unk       | Major       |                                                                      |     |  |
|                               | 20                    | Eth-Port0-Down     | Major       |                                                                      |     |  |
| SYSTEM<br>MANAGEMENT          | 21                    | Eth-Port1-Down     | Major       |                                                                      |     |  |
|                               | 25                    | SyncE1-Unsupported | Critical    |                                                                      |     |  |
|                               | 26                    | Time-Set-Bad       | Critical    |                                                                      |     |  |
|                               | 27                    | Freq-Hold          | Notify      |                                                                      |     |  |

FreerunモードではPTP操作が有効になっていますが、GNSSアンテナに接続されておらず、PRTC基準を 受信しないため、ほとんどのアラームが生成されます。

① Freerunモードはホールドオーバー状態です。従来の設定(±15ns)から<+/- 1.5usドリフトしています。

(従来の設定はGPSか手入力かNTP読み取りからのUTCになります)

- ② 基地局すべてが1台のGM200で接続されているプライベートLTEやローカル5Gでは、1台のGM200(共通)で時刻同期されている基地局 すべてがFreerunモードで構成することが可能です。また、無期限に実行可能です。プライベートLTE・ローカル5GはUTCに同期するパブリック LTE/5Gに干渉します。
- ③ Freerunモードは、基地局すべてが1台のGM200に同期している限り、プライベートLTE / 5Gで永久に使用できます。

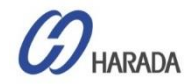

## NTP 構成\_ブロードキャスト

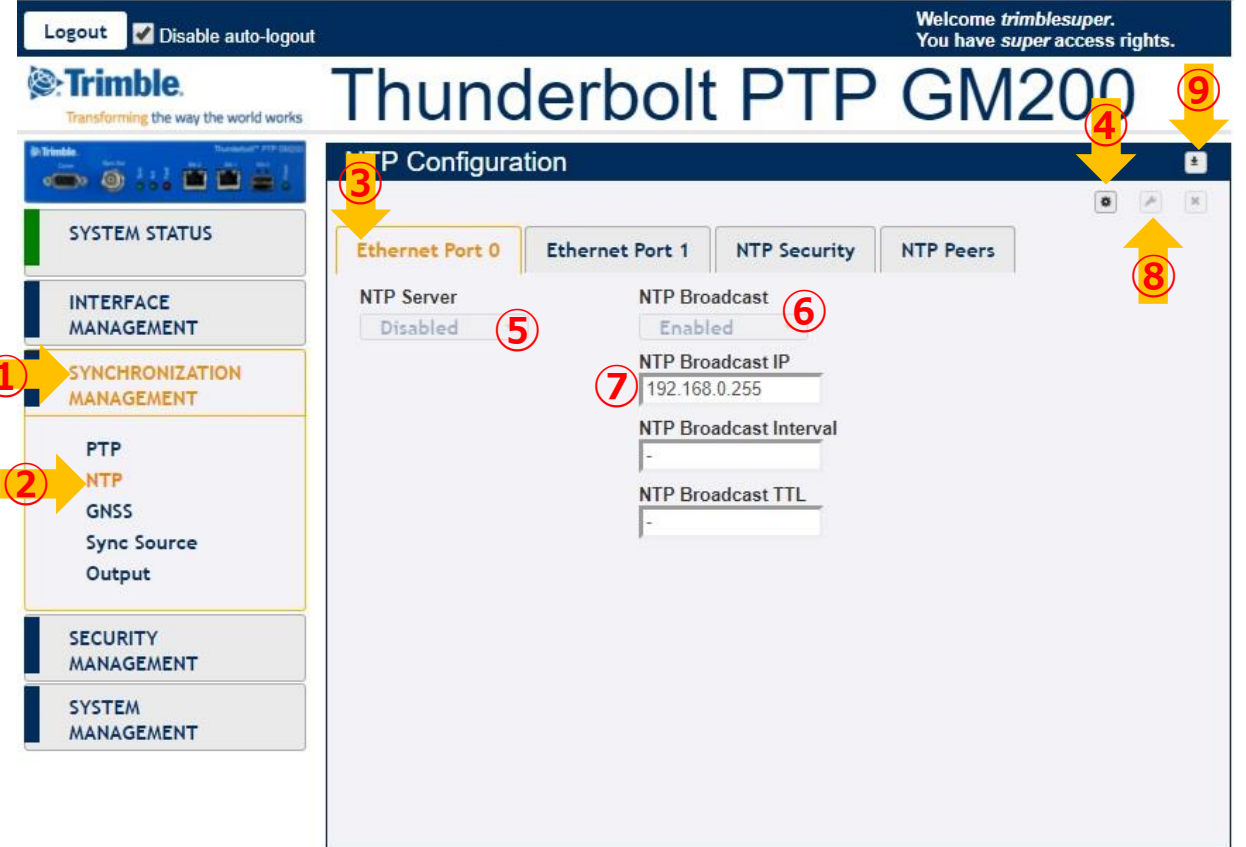

#### NTP 構成の手順

- 1. 「SYNCHRONIZATION MANAGEMENT」 をクリックします。
- 2. 次に、「NTP」をクリックします。
- 3. [Ethernet PortOまたは1]をクリックします。
- 4. 「構成」アイコンをクリックすると、パラメータ全体の 変更が有効になります。
- 5. NTP Serverを「Enable」に設定します。
- 6. NTP Broadcastを Enable」に設定します。
- 7. NTP Broadcast IPにIPアドレスを入力します。
- 8. ユーザー設定を適用するには、「設定」アイコンを クリックします。
- 9.「システム構成の保存」をクリックして設定を保存します。

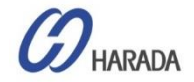

## NTP 構成\_ピアリング

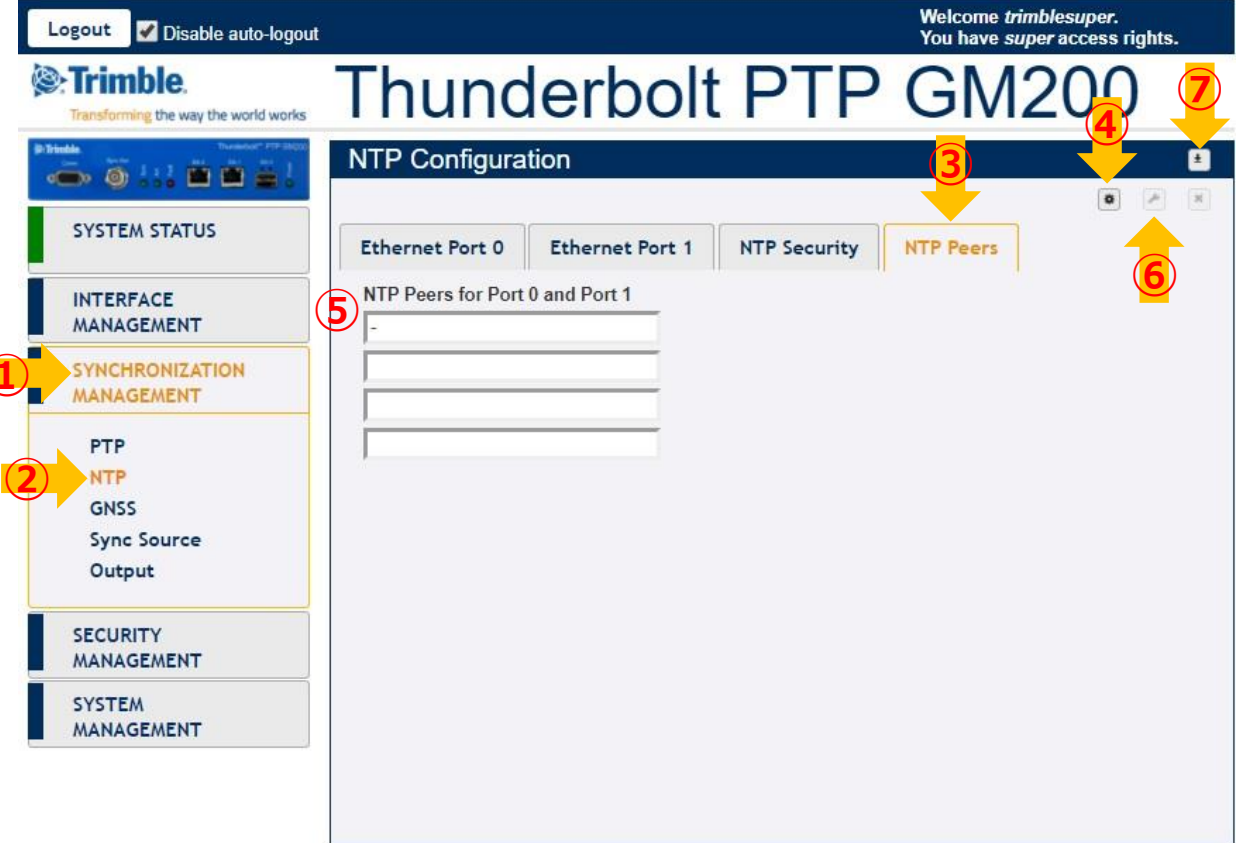

#### NTP 構成の手順

- 1. 「SYNCHRONIZATION MANAGEMENT」 をクリックします。
- 2. 次に、「NTP」をクリックします。
- 3. 「NTP Peers」をクリックします。
- 4. 「構成」アイコンをクリックすると、パラメータ全体の 変更が有効になります。
- 5. Peers IPアドレスを入力します。(4つのIPアドレ スを登録できます)
- 6. ユーザー設定を適用するには、「設定」アイコンを クリックします。
- 7.「システム構成の保存」をクリックして設定を保存します。

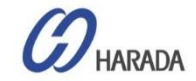

### NTP 構成と状態監視

| Logout 🗹 Disable auto-logout                          |                                                 |                      |                         | Welcome <i>trimblesuper.</i><br>You have <i>super</i> access rig | hts. |
|-------------------------------------------------------|-------------------------------------------------|----------------------|-------------------------|------------------------------------------------------------------|------|
| Trimble.                                              | Thun                                            | derb                 | olt F                   | PTP GM200                                                        | 1.   |
| Boltindae<br>() 1 1 1 1 1 1 1 1 1 1 1 1 1 1 1 1 1 1 1 | Timing Inform                                   | nation (3)           |                         |                                                                  | 2.   |
|                                                       | Timing Status                                   | NTP Status           | PTP Status              |                                                                  | 3.   |
| Alarms and Events<br>System Info<br>Timing            | <u>Ethernet Port 0</u><br>NTP Server<br>Enabled |                      |                         | Ethernet Port 1<br>NTP Server<br>Disabled                        |      |
| GNSS<br>Network                                       |                                                 | NTP Statistics       | Value                   |                                                                  |      |
| INTERFACE<br>MANAGEMENT                               |                                                 | Stratum<br>Precision | 0115<br>1<br>+3.81 us   |                                                                  |      |
| SYNCHRONIZATION<br>MANAGEMENT                         |                                                 | Offset<br>Frequency  | -24.30 us<br>+0.076 ppm |                                                                  |      |
| SECURITY<br>MANAGEMENT                                |                                                 | Jitter               | +113 us                 |                                                                  |      |
| SYSTEM<br>MANAGEMENT                                  |                                                 |                      |                         |                                                                  |      |
|                                                       |                                                 |                      |                         |                                                                  |      |
|                                                       |                                                 |                      |                         |                                                                  |      |

#### NTP 構成と状態監視の手順

- 1. 「SYSTEM STATUS」をクリックします。
- 2. 「Timing」をクリックします。
- 3. 「NTP Status」をクリックします。

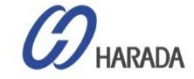

## NTPでボンディング構成 ①

- 1. Eth0とEth1の両方でリンクオンすることを確認します。
- 2. ネットワークに適合するようにIPアドレスを設定します。
- 3. NTPクライアントにpingを実行し、応答することを確認します。
- 4. NTPを有効にします。
- 5. ボンディング機能を有効にします。
- 6. NTPクライアントにpingを実行し、ボンディングで機能することを確認します。
- 7. NTPクライアントがTS200と同期しているかどうかを確認します。
- 8. 「アクティブ」インターフェイスを削除または交換してから、クライアントがまだTS200と同期していることを確認します。

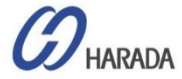
### GM200 WebUI 構成

#### NTPでボンディング構成 ②

GM200のポートボンディングの基本的な操作は、2つのイーサネットインターフェイスを同じIPアドレスとMacアドレスでボンディン グすることです。一方のポートはアクティブで、もう一方のポートはスタンバイであるため、2つの物理インターフェイスが1つの論理イ ンターフェイスとして機能します。

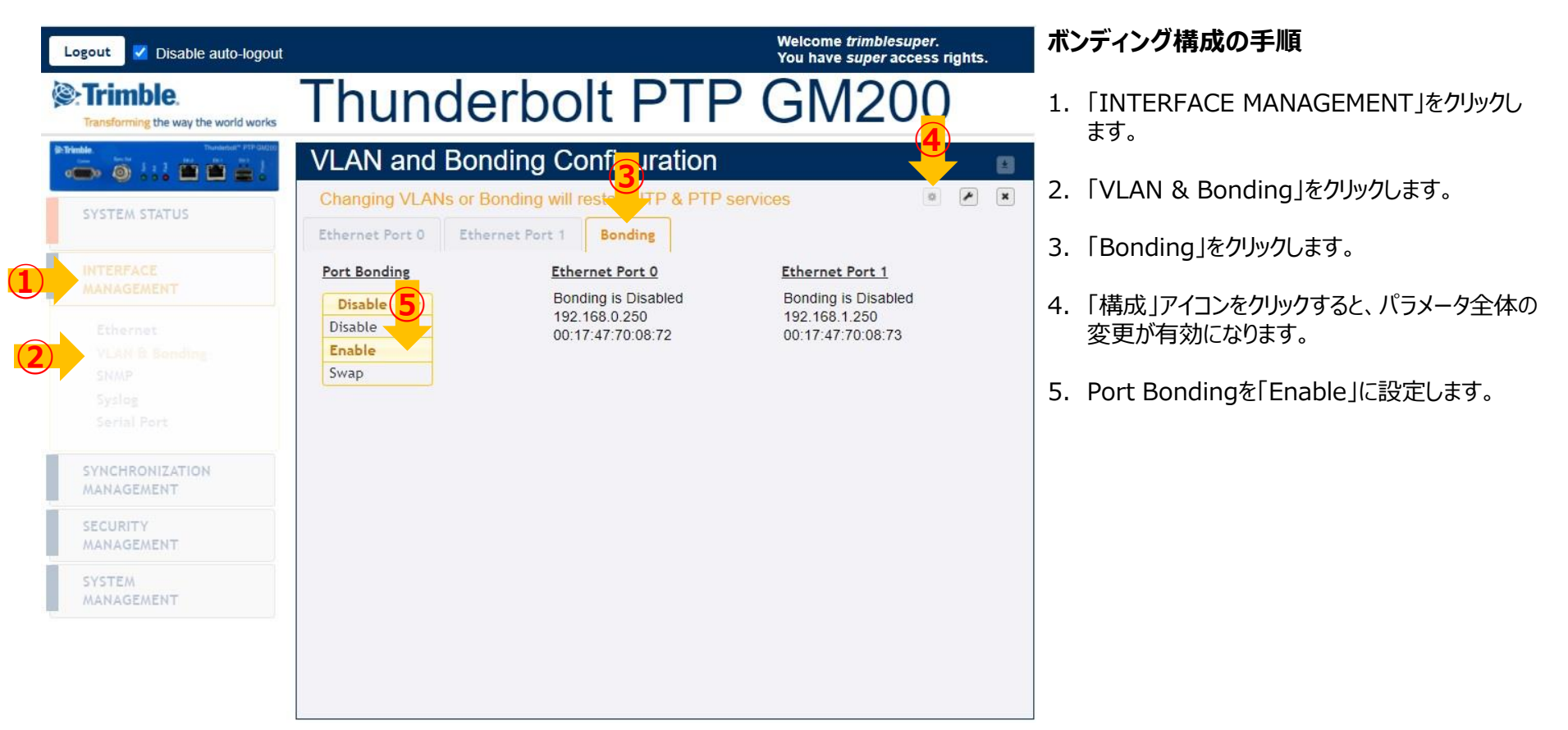

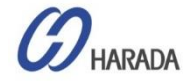

### GM200 WebUI 構成

#### NTPでボンディング構成 ③

| Logout 🗹 Disable auto-logout                                                                                                    |                                                                                                    | Welcome <i>trimblesuper</i> .<br>You have <i>super</i> access rights. |
|----------------------------------------------------------------------------------------------------|----------------------------------------------------------------------------------------------------|-----------------------------------------------------------------------|
| Transforming the way the world works                                                                                                    | Thunderbolt PT                                                                                                    | PGM200                                                                |
| Image: standard         Translation         Translation           Image: standard         Image: standard         Image: standard         Image: standard           Image: standard         Image: standard         Image: standard         Image: standard         Image: standard           Image: standard         Image: standard | VLAN and Bonding Configuration                                                                                       |                                                                       |
| SYSTEM STATUS                                                                                                    | Bonding configuration requires about 30 seconds to           Ethernet Port 0         Ethernet Port 1         Bonding | complete .                                                            |
| INTERFACE<br>MANAGEMENT                                                                                                    | Port Bonding Ethernet Port 0 Disable Bonding is Disabled                                                             | Ethernet Port 1<br>Bonding is Disabled                                |
| Ethernet<br>VLAN & Bonding<br>SNMP<br>Syslog<br>Serial Port                                                                                                    | 192.168.0.250<br>00:17:47:70:08:72                                                                                   | 192.168.1.250<br>00:17:47:70:08:73                                    |
| SYNCHRONIZATION<br>MANAGEMENT                                                                                                    | VLAN and Bonding (                                                                                                   | Configuration                                                         |
| SECURITY<br>MANAGEMENT                                                                                                    | Bonding configuration was succ                                                                                       | cessful 8                                                             |
| SYSTEM<br>MANAGEMENT                                                                                                    | Ethernet Port 0 Ethernet Port                                                                                        | 1 Bonding                                                             |
|                                                                                                    |                                                                                                    |                                                                       |

#### ボンディング構成の手順

- 6. ユーザー設定を適用するには、「設定」アイコンを クリックします。
- "Bonding configuration requires about 30 seconds to complete."(ボンディング構 成完了までに30秒かかります)とメッセージが表 示されます。
- 30秒後、"Bonding configuration was successful"(ボンディング構成成功)とメッセー ジが表示されます。
- 9. ボンディングを適用するプロセス中、Eth0とEth1 は、異なるIPアドレスとMacアドレスで「無効」と 表示されます。

※設定完了までの30秒間、「config」アイコンと 「set」アイコンが非アクティブ化されるため、ユーザー はボンディングの適用中に他の構成を設定できなくな ります。

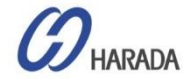

### GM200 WebUI 構成

#### NTPでボンディング構成 ④

| Logout 🗹 Disable auto-logout                                |                 |                                              | Welcome <i>trimblesupe</i><br>You have <i>super</i> acces | r.<br>s rights. |
|-------------------------------------------------------------|-----------------|----------------------------------------------|-----------------------------------------------------------|-----------------|
| Cransforming the way the world works                        | Thun            | derbolt PTP                                  | GM200                                                     | ) <u>11</u>     |
|                                                             | VLAN and        | Bonding Configuration                        |                                                           |                 |
| SYSTEM STATUS                                               | Ethernet Port 0 | Ethernet Port 1 Bonding                      | (4                                                        | * * ×           |
| INTERFACE<br>MANAGEMENT                                     | Port Bonding    | <u>Ethernet Port 0</u><br>Bonding is Standby | Ethernet Port 1<br>Bonding is Active                      | 10              |
| Ethernet<br>VLAN & Bonding<br>SNMP<br>Syslog<br>Serial Port |                 | 192.168.0.250<br>00:17:47:70:08:72           | 192.168.0.250<br>00:17:47:70:08:72                        |                 |
| SYNCHRONIZATION<br>MANAGEMENT                               |                 |                                              |                                                           |                 |
| SECURITY<br>MANAGEMENT                                      |                 |                                              |                                                           |                 |
| SYSTEM<br>MANAGEMENT                                        |                 |                                              |                                                           |                 |

#### ボンディング構成の手順

- 10.完了メッセージが表示されて30秒後、同じIPア ドレスとMacアドレスが表示され、Eth0では 「Active」、Eth1では「Standby」になります。
- 11.「システム構成の保存」をクリックして設定を保存します。

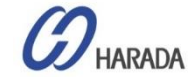

- 全体説明
- ・ システム操作
- CLI設定
- Webユーザーインターフェイス (UI) の構成
- ファームウェア (FW) のアップグレード

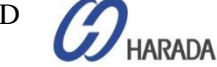

## GM200 ファームウェア(FW) アップグレード

### ✓ アップロード(ステージング)

- TFTP サーバ
- WebUI

### ✓ 更新

- WebUI
- CLI

### ✓ ステージング解除

- WebUI
- シリアルインターフェイス

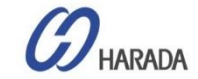

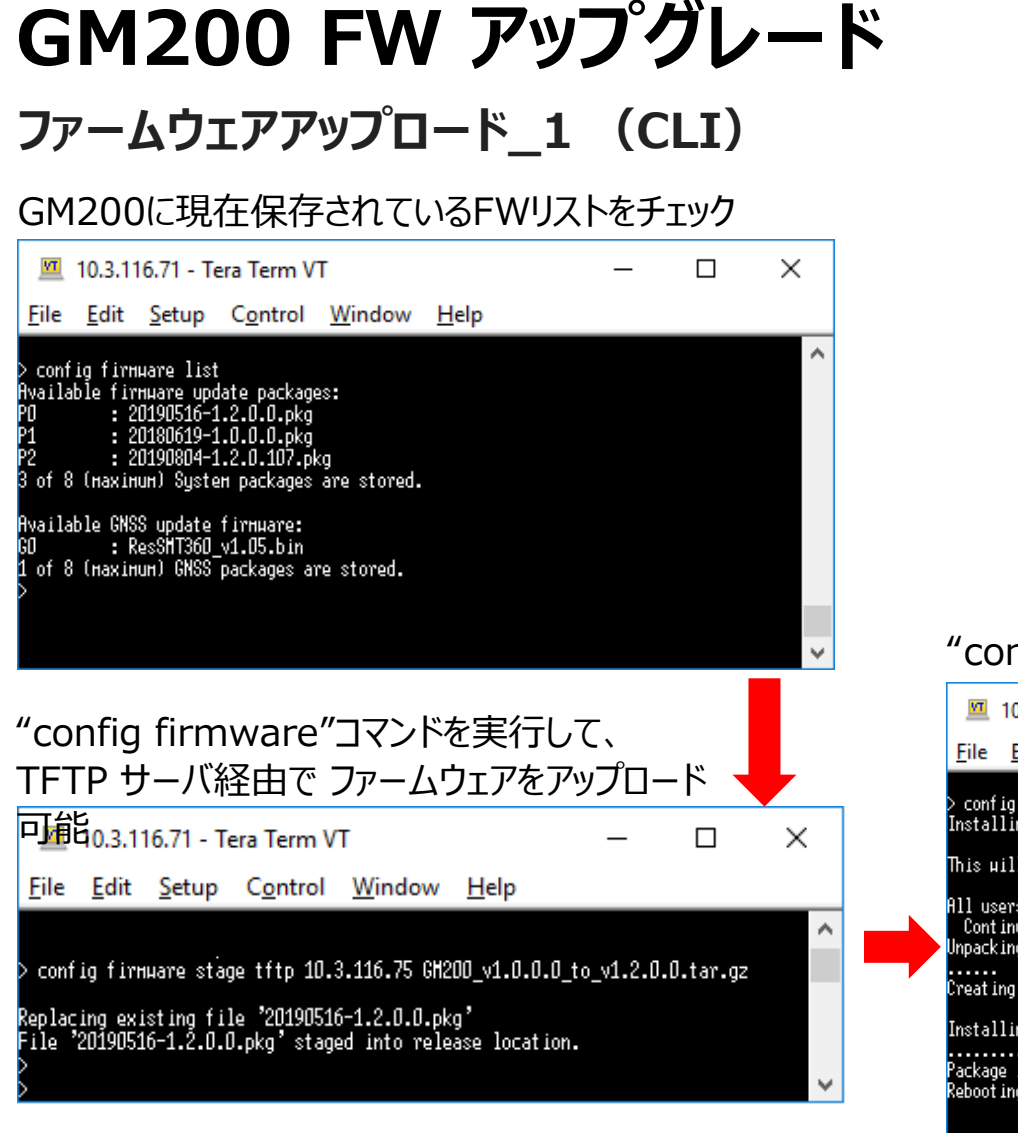

#### "config firmware"コマンドを実行して、アップグレード可能

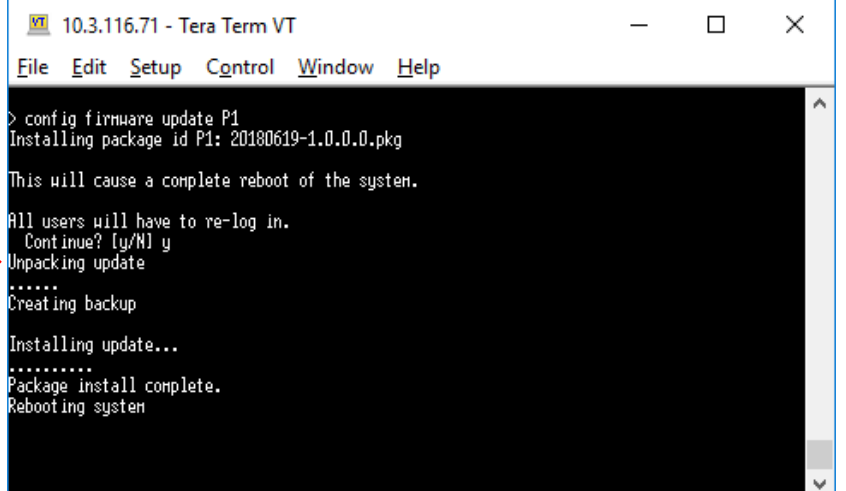

COPYRIGHT © 2019 HARADA CORPORATION ALL RIGHTS RESERVED No reproduction or republication without written permission.

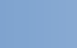

114

### <u>ファームウェアアップロード\_1の方法(WebUI)</u>

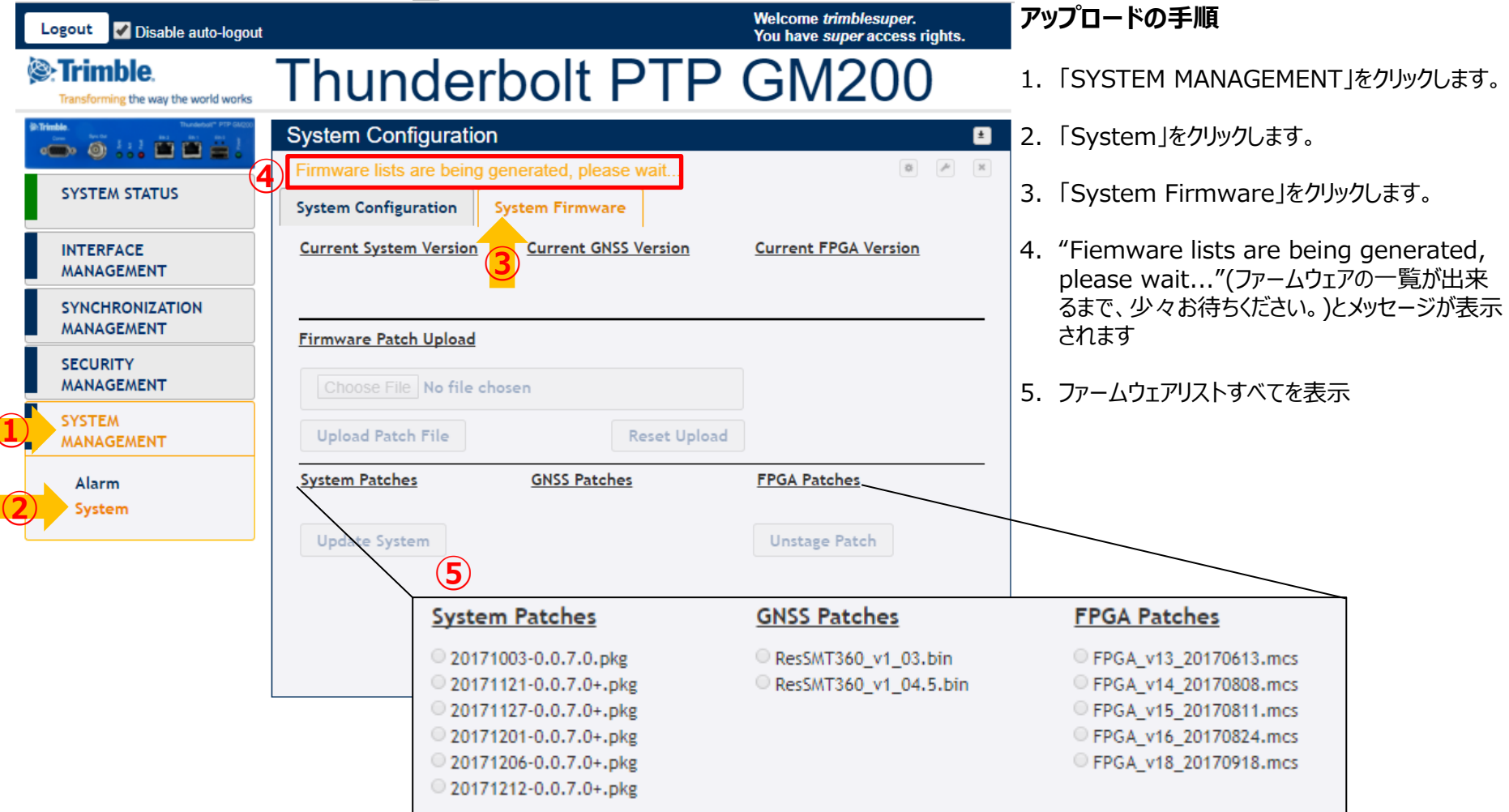

HARADA

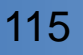

### <u>ファームウェアアップロード\_2の方法(WebUI)</u>

| Logout Disable auto-logout                                                                                                    |                                              |                                          | Welcome <i>trimblesuper</i> .<br>You have <i>super</i> access rights. | アップロードの手順                                                                                                    |
|----------------------------------------------------------------------------------------------------|----------------------------------------------|------------------------------------------|-----------------------------------------------------------------------|----------------------------------------------------------------------------------------------------|
| Stransforming the way the world works                                                                                                    | Thunder                                      | bolt PTP                                 | GM20                                                                  | -<br>6. FW アップグレードを有効にするには、[構成] ア<br>- イコンをクリックします。                                                                                        |
| Itrimble.      Trundertol <sup>®</sup> PTP GA000      Gen     Gen | System Configuration                         |                                          |                                                                       |                                                                                                    |
| SYSTEM STATUS                                                                                                    | System Configuration                         | ystem Firmware                           |                                                                       | 7. [Choose File] をクリックして FW ファイルを検<br>  索します。                                                                                              |
| INTERFACE<br>MANAGEMENT                                                                                                    | Current System Version<br>20171003-0.0.7.0   | Current GNSS Version<br>20170515-1.4.0.0 | Current FPGA Version<br>18.3.15                                       | 8. FWファイルを見つけることができるウィンドウが表<br>示されます。ファイルを選択したら、「開く」をクリッ                                                                                   |
| SYNCHRONIZATION<br>MANAGEMENT                                                                                                    | Firmwa atch Upload                           |                                          |                                                                       | クします。その後、ウィンドウが閉じます。                                                                                                    |
| SECURITY<br>MANAGEMENT                                                                                                    | Choose File No file cho                      | osen                                     |                                                                       |                                                                                                    |
| SYSTEM<br>MANAGEMENT                                                                                                    | Upload Patch File                            | Reset Upload                             | © Open                                                                | ×                                                                                                    |
|                                                                                                    | System Patches                               | GNSS Patches                             | FPGA Pat                                                              | nunderbot GM → Halo → FW → OLD → Revision D_new     v     b)     Search Revision D_new     ρ       IEI +     III     III     IIII     IIII |
|                                                                                                    | no entries                                   | no entries                               | no entries                                                            | Date modified         Type         Size           2017-08-25         9-# 2         ALZIp         627,502-18                                |
|                                                                                                    | Update Patches via<br>Command Line Interface |                                          | Unstage                                                               | 8                                                                                                    |
|                                                                                                    |                                              |                                          | File game: halo-20170823-0.0.6.0                                      | l+_signed_md5.tar ✓ All F. ✓<br>Open I Cancel                                                                                              |

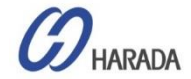

### ファームウェアアップロード\_3の方法(WebUI)

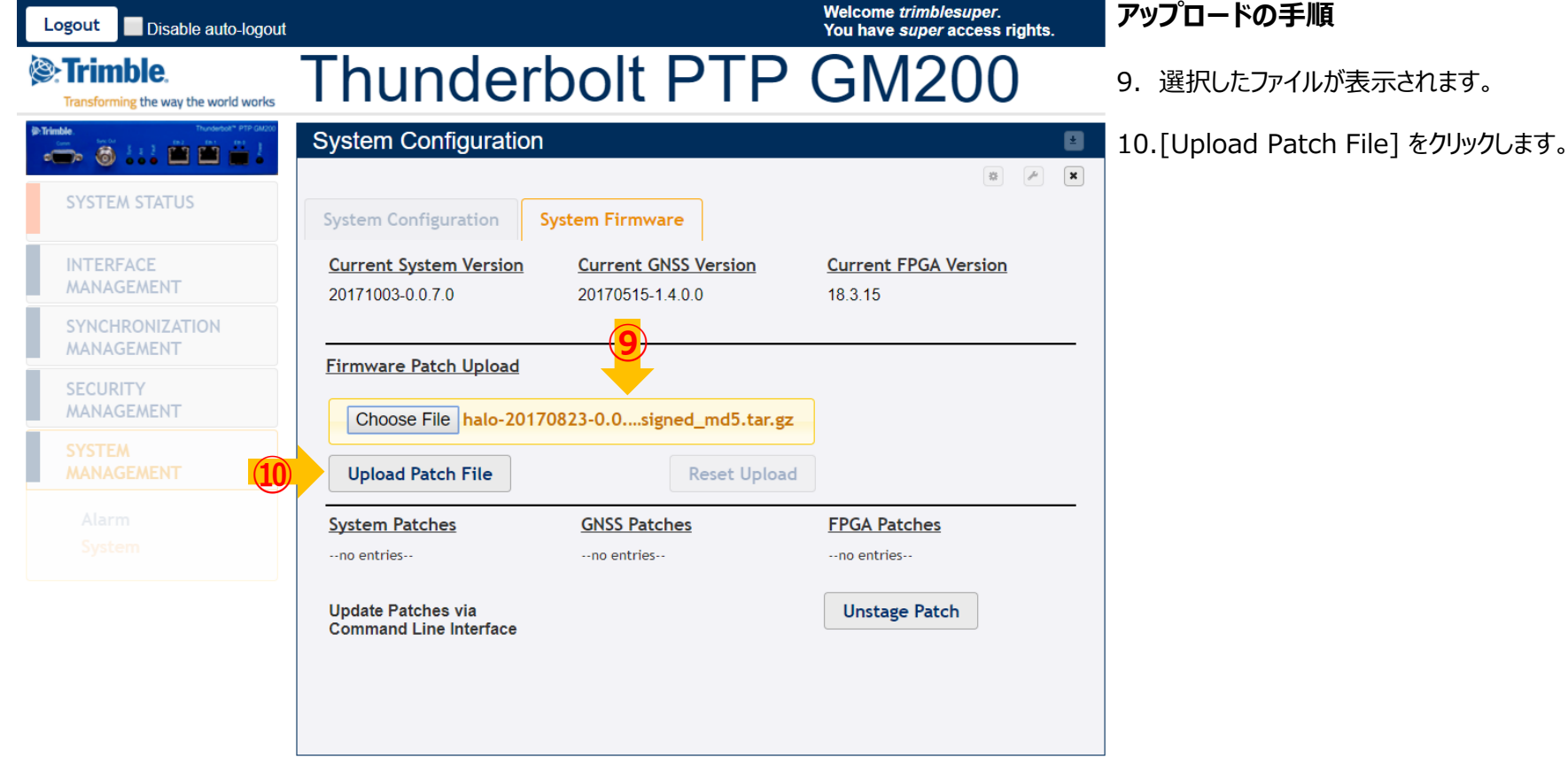

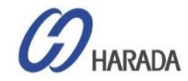

### ファームウェアアップロード\_4の方法(WebUI)

| Logout Disable auto-logout                                                                                                    |                                              |                                          | Welcome <i>trimblesuper.</i><br>You have <i>super</i> access rights. | FWアップロードの手順                                   |
|----------------------------------------------------------------------------------------------------|----------------------------------------------|------------------------------------------|----------------------------------------------------------------------|-----------------------------------------------|
| Strimble.                                                                                                    | Thunder                                      | oolt PTP                                 | GM200                                                                | -<br>11.以下のメッセージを表示されます。<br>-                 |
| P-Trindle     PTP GALO     Company     Company | System Configuration                         | (11)                                     |                                                                      | Total file process is $1\% \rightarrow 100\%$ |
| SYSTEM STATUS                                                                                                    | System Configuration Sy                      | rstem Firmware                           |                                                                      | Validating Firmware                           |
| INTERFACE<br>MANAGEMENT                                                                                                    | Current System Version<br>20171003-0.0.7.0   | Current GNSS Version<br>20170515-1.4.0.0 | Current FPGA Version<br>18.3.15                                      |                                               |
| SYNCHRONIZATION<br>MANAGEMENT                                                                                                    | Firmware Patch Upload                        |                                          |                                                                      | Firmware being staged                         |
| SECURITY<br>MANAGEMENT                                                                                                    | Choose File halo-20170                       | 823-0.0signed_md5.tar.gz                 |                                                                      | Firmware successfully staged                  |
| SYSTEM<br>MANAGEMENT                                                                                                    | Upload Patch File                            | Reset Upload                             | 1                                                                    |                                               |
|                                                                                                    | System Patches                               | GNSS Patches                             | FPGA Patches                                                         |                                               |
|                                                                                                    | Update Patches via<br>Command Line Interface |                                          | Unstage Patch                                                        |                                               |
|                                                                                                    |                                              |                                          |                                                                      |                                               |
|                                                                                                    |                                              |                                          |                                                                      |                                               |

HARADA

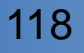

### <u>ファームウェアアップロード\_5 (WebUI)</u>

| Logout Visable auto-logout                                        |                                                                                                    | Welcome <i>trimblesuper</i> .<br>You have <i>super</i> access rights.                                                                                                    | ファームウェアアップロードの手順                                                                                     |
|-------------------------------------------------------------------|----------------------------------------------------------------------------------------------------|----------------------------------------------------------------------------------------------------|----------------------------------------------------------------------------------------------------|
| Trimble.                                                          | Thunderbolt PT                                                                                                    | P GM200                                                                                                    | -<br>12.アップロードした FW がリストに表示されます。                                                                     |
| SYSTEM STATUS                                                     | System Configuration System Configuration System Firmware                                                                                                    |                                                                                                    | 13.FWバージョンをクリックしてFWを選択します。その<br>後、「Update System」をクリックしてFWを更新<br>できます。<br>その後、FWI更新フラータフにたり、アップグレードが |
| INTERFACE<br>MANAGEMENT                                           | Current System Version         Current GNSS Version           20171201-0.0.7.0+         20170515-1.4.0.0                                                                                                    | on Current FPGA Version<br>18.3.15                                                                                                    | 完了すると自動的に再起動されます。                                                                                    |
| SYNCHRONIZATION<br>MANAGEMENT<br>SECURITY<br>MANAGEMENT<br>SYSTEM | Firmware Patch Upload       Choose File       No file chosen                                                                                                    | <注意><br>アップグレード中は、WebUIまたは                                                                                                    |                                                                                                    |
| Alarm<br>System                                                   | System Patches         GNSS Patches           20170908-0.0.6.0+.pkg         @ ResSMT360_v1_03.bin           201710918-0.0.6.0+.pkg         @ ResSMT360_v1_04.5.bi           20171121-0.0.7.0+.pkg         @ ResSMT360_v1_04.bin           20171121-0.0.7.0+.pkg         @ ResSMT360_v1_04.bin           20171121-0.0.7.0+.pkg         @ ResSMT360_v1_04.bin           Update System         Update System | FPGA Patches                • FPGA_v13_20170613.mcs             • FPGA_v14_20170808.mcs             • FPGA_v15_20170811.mcs             • FPGA_v15_20170814.mcs             • FPGA_v16_20170824.mcs             • FPGA_v18_20170918.mcs                 • Unstage Patch | CLI から何もしないでください。                                                                                    |

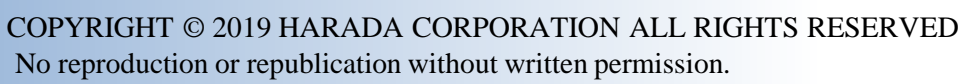

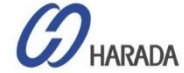

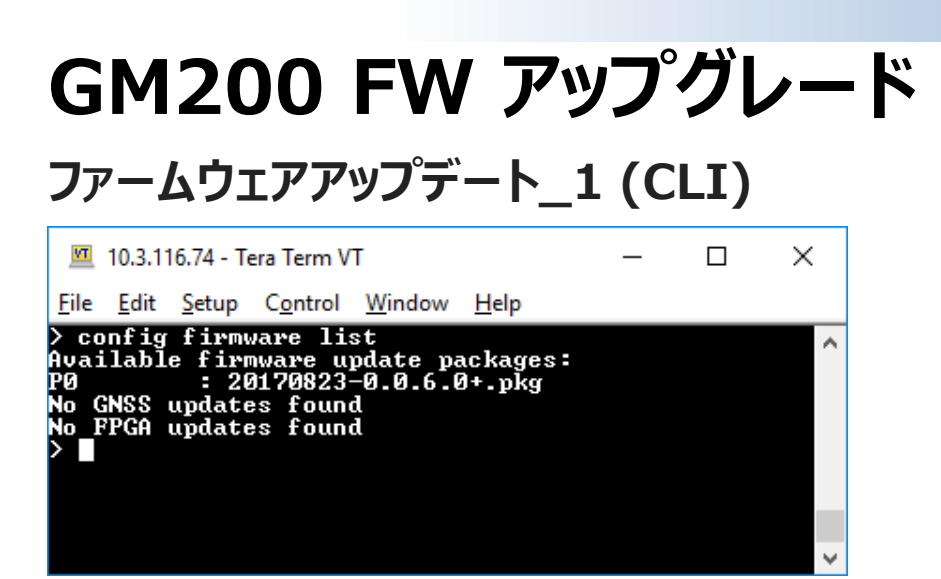

'config firmware list' コマンド実行すると、当該グラ ンドマスタクロックに保存された全てのファームウェアリスト が表示されます。

#### 例

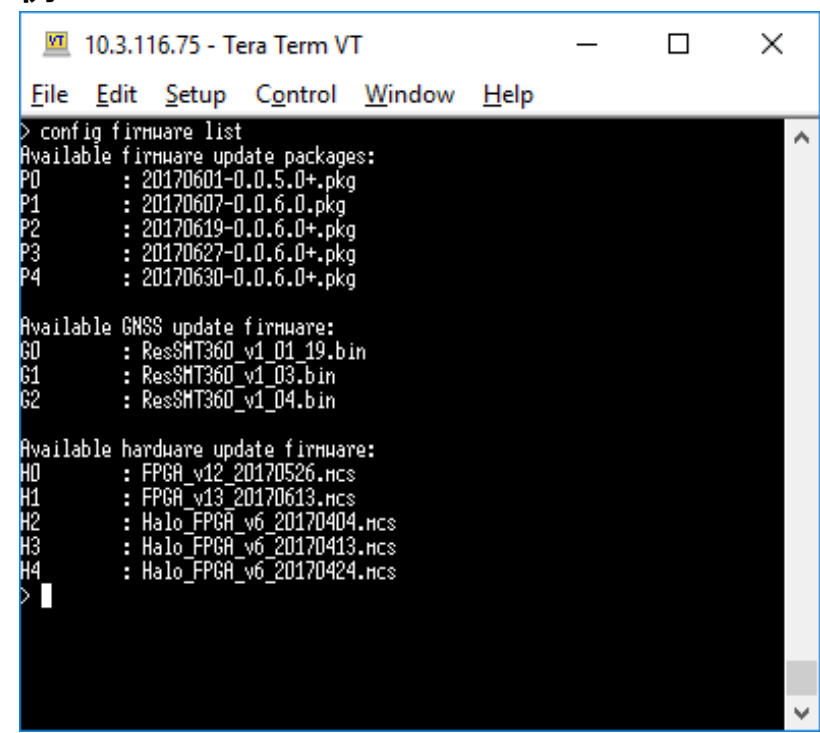

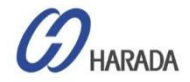

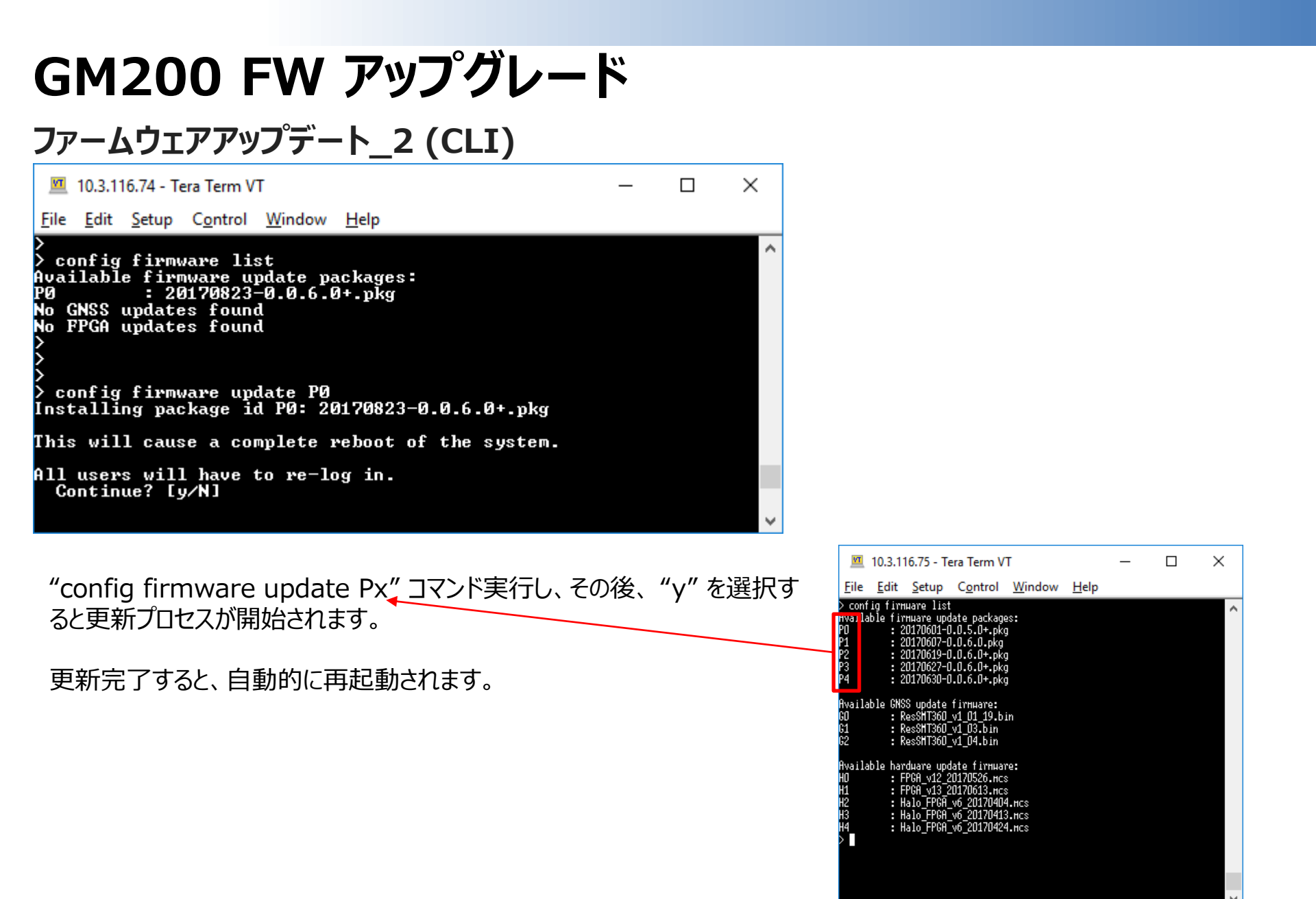

COPYRIGHT © 2019 HARADA CORPORATION ALL RIGHTS RESERVED No reproduction or republication without written permission.

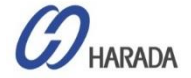

#### ファームウェア 解除

| 💻 10.3.116.75 - Tera Term VT                                         |                                                                                |                                                                                                    |                                                                                                    |                                     | _            | × |   |
|----------------------------------------------------------------------|--------------------------------------------------------------------------------|----------------------------------------------------------------------------------------------------|----------------------------------------------------------------------------------------------------|-------------------------------------|--------------|---|---|
| <u>F</u> ile                                                         | <u>E</u> dit                                                                   | <u>S</u> etup                                                                                                    | C <u>o</u> ntrol                                                                                                    | <u>W</u> indow                      | <u>H</u> elp |   |   |
| > conf<br>Availa<br>PO<br>P2<br>P3<br>P4<br>Availa<br>G0<br>G1<br>G2 | ig firm<br>ble fir<br>: 2<br>: 2<br>: 2<br>: 2<br>ble GNS<br>: R<br>: R<br>: R | нате list<br>инате upd<br>0170607-0<br>0170619-0<br>0170627-0<br>0170630-0<br>S update<br>esSHT360_<br>esSHT360_ | late packag<br>1.0.5.0+.pk<br>1.0.6.0.pkg<br>1.0.6.0+.pk<br>1.0.6.0+.pk<br>1.0.6.0+.pk<br>1.0.6.0+.pk<br>1.01_19.b<br>v1_01_19.b<br>v1_03.bin | es:<br>g<br>g<br>g<br>g<br>in       |              |   | , |
| HVa11a<br>HD<br>H1<br>H2<br>H3<br>H4<br>>                            | ole har<br>: F<br>: F<br>: H<br>: H<br>: H                                     | PGA_v12_2<br>PGA_v13_2<br> alo_FPGA_<br>alo_FPGA_<br>alo_FPGA_<br>alo_FPGA_                                      | 10120170526.nc;<br>10170613.nc;<br>10170613.nc;<br>10170612.nc;<br>1017040<br>106_2017040<br>106_2017042                                      | re:<br>s<br>4.ncs<br>3.ncs<br>4.ncs |              |   |   |
|                                                                      |                                                                                |                                                                                                    |                                                                                                    |                                     |              |   |   |

システムからファームウェアを削除する場合、 "config firmware unstage Px"をコマンド 実行します。

> config firmware unstage P0 Removing package id P0: 20170823-0.0.6.0+.pkg

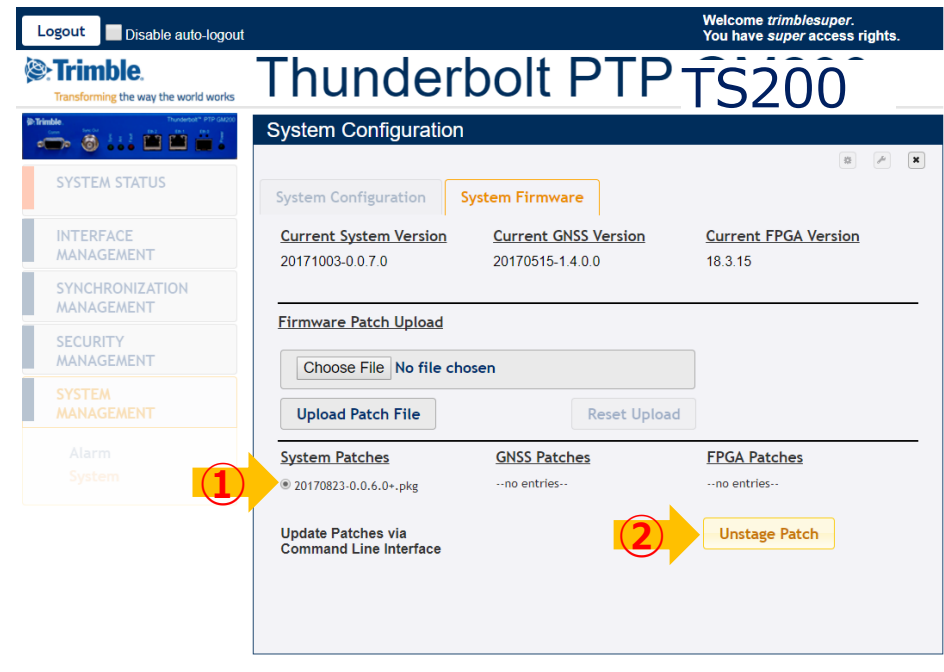

- 1. 削除したいファームウェアを選択します。
- 2. Unstage Patchをクリックします。

since1923

原田産業株式会社

業態: 貿易商社

<mark>設立</mark>: 1923年(大正12年)3月4日

資本金: 3億円

年商: 138億円(2018年度)

従業員数: 189名

#### 事業内容:

半導体、液晶、情報通信、医療、介護、造船、建築、環境、 食品、コンシューマープロダクト等の業界向け機器・資材 の輸出入及び国内販売

**123** COPYRIGHT © 2019 HARADA CORPORATION ALL RIGHTS RESERVED No reproduction or republication without written permission.

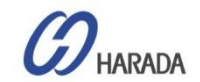

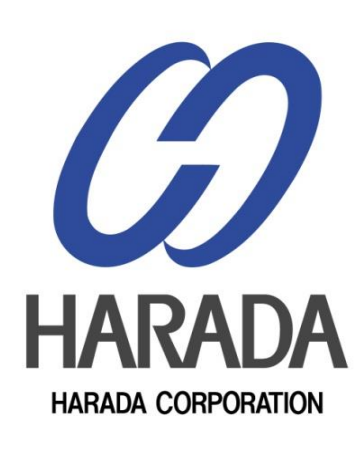